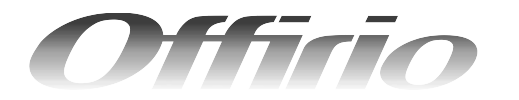

LP-M5600シリーズ

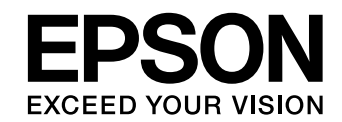

15

22

# セットアップガイド

- 本機を使用可能な状態にするための準備作業を説明しています。
- 本書は製品の近くに置いてご活用ください。

| 製品をお使いいただく前に | .1 |
|--------------|----|
| セットアップ作業の流れ  | .7 |
| 開梱と梱包内容の確認   | .9 |

オプション品の装着(増設カセット / 増設メモリ)

増設メモリや増設カセットユニットの取り付け方法を説明して います。

| 付属品の組み立て               |  |
|------------------------|--|
| 「「「「」」「「」」」「」」「」」「」」」」 |  |

原稿カバー(ペースモデル)またはオートドキュメントフィー ダ (ADF モデル /FAX モデル)、電源コードの取り付け方法を 説明しています。

| <b>2置場所の確認と設置</b> | 26 |
|-------------------|----|
|                   |    |

設置方法を説明しています。

| 専用ケーブルおよび電源の接続と<br>消耗品の取り付け                               | 32 |
|-----------------------------------------------------------|----|
| 専用ケーブルの取り付け、電源の投入と消耗品の取り付け方法<br>を説明しています。                 |    |
| 用紙のセット                                                    | 41 |
| 普通紙のセット方法を説明しています。                                        |    |
| ファクス機能の初期設定(FAX モデル)                                      | 51 |
| ファクス機能をお使いいただく前に必要な初期設定を説明して<br>います。                      |    |
| 動作確認                                                      | 56 |
| 正しくセットアップできたかを確認する手順を説明していま<br>す。                         |    |
| USB 接続でのセットアップ                                            | 61 |
| 本機とコンピュータを USB ケーブルで接続して使用する場合<br>のセットアップ手順を説明しています。      |    |
| ネットワーク接続でのセットアップ<br>(Windows)                             | 68 |
| 本機をネットワーク上に接続して Windows 環境のコンピュー<br>タから使用するための手順を説明しています。 |    |
| 困ったときは                                                    |    |

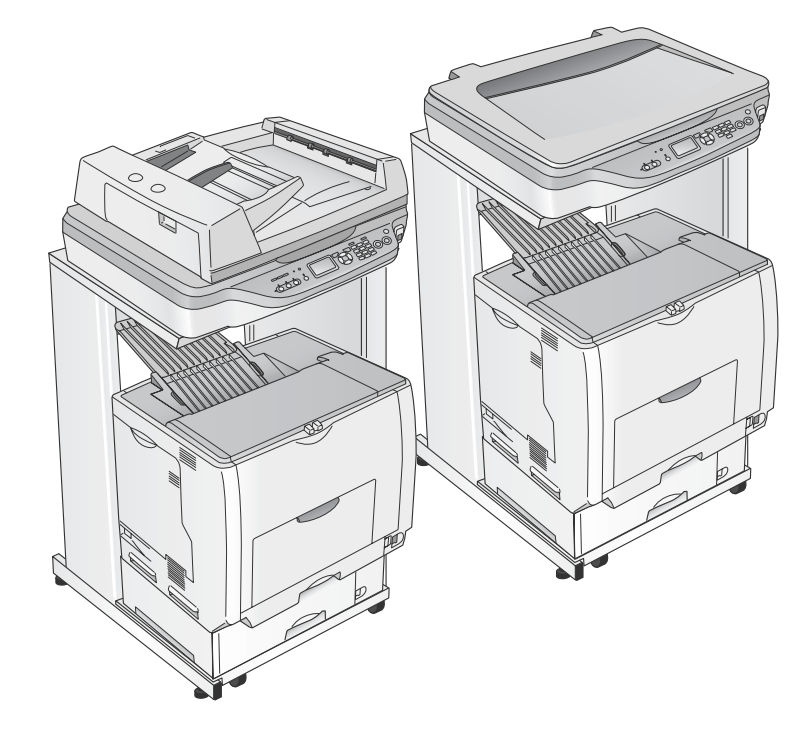

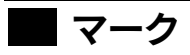

本書中では、いくつかのマークを用いて重要な事項を記載しています。マークが付いている記述は必ずお読みください。 それぞれのマークには次のような意味があります。

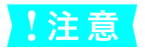

参考

この表示を無視して誤った取り扱いをすると、製品本体が損傷したり、製品本体やソフトウェアが正常 に動作しなくなる場合があります。必ず守ってお使いください。

補足説明や知っておいていただきたいことを記載しています。

△ 関連した内容の参照ページを示しています。

### Windows の表記

本書では、Windows オペレーティングシステムの各バージョンを「Windows 98」、「Windows Me」、「Windows 2000」、 「Windows XP」、「Windows Server 2003」と表記しています。またこれらを総称する場合は「Windows」、複数の Windows を併記する場合は「Windows 98/Me」のように Windows の表記を省略することがあります。 なお、本製品は Windows XP、Windows Server 2003 ともに 32bit 版、64bit 版に対応していますが、それらも 「Windows XP」、「Windows Server 2003」と表記しています。

本書に記載されていない OS については、エプソンのホームページでご確認ください。<http://www.epson.jp/>

### Mac OS の表記

本製品が対応している Mac OS のパージョンは Mac OS X v10.2.8 ~ v10.4.x です。 本書中では、上記オペレーティングシステムをまとめて、「Mac OS X」と表記していることがあります。 またアップルコンピュータ社製のコンピュータを総称して「Mac OS」と表記していることがあります。

## マニュアル構成

本製品には、次の説明書が添付されています。

| <b>M</b> i | 開相     | 梱作業を行われる方へ                      | 本機を開梱する際に必ずお読みください。                                                                                        |
|------------|--------|---------------------------------|----------------------------------------------------------------------------------------------------|
|            | セ      | ットアップガイド(本書)                    | 本機を使用可能な状態にするまでの手順を説明しています。<br>必ずお読みいただき、本機を正しくセットアップしてください。                                               |
|            | 活      | 用ガイド                            | コピー、ファクス、本機の操作パネルからローカルおよびネットワーク PC へのスキャン<br>の方法とメンテナンスおよび困ったときの対処方法を説明しています。必ずお読みいただ<br>き、本機を正しくご使用ください。 |
| Ē          | C<br>D | ソフトウェア機能ガイド<br>for Windows(PDF) | Windows から印刷、スキャンする方法を説明しています。                                                                             |
|            | <br>R  | ソフトウェア機能ガイド<br>for Mac OS(PDF)  | Mac OS から印刷、スキャンする方法を説明しています。                                                                              |
|            | 0<br>M | ネットワーク設定ガイド<br>(PDF)            | ネットワーク印刷時の詳細情報とネットワークユーティリティの情報を説明しています。                                                                   |

## ■ 説明で使用しているイラスト

本書では、LP-M5600Fのイラストを使用して各種手順を説明しています。

#### ■ 説明で使用している用語

本書では、本製品の製品名を下記のように呼んでいます。

▶ LP-M5600: ベースモデル
 ▶ LP-M5600A: ADF モデル
 ▶ LP-M5600A: ADF モデル

#### • LP-M5600F:FAX モデル

## 商標およびご注意

EPSON ESC/Page および ESC/P はセイコーエプソン株式会社の登録商標です。 その他の製品名は各社の商標または登録商標です。

## 製品をお使いいただく前に

## 安全上のご注意

本製品を安全にお使いいただくために、製品をお使いになる前には、必ず本書および製品に添付されている取扱説明書を お読みください。

本書および製品添付の取扱説明書は、製品の不明点をいつでも解決できるように、手元に置いてお使いください。

本書および製品添付の取扱説明書では、お客様や他の人々への危害や財産への損害を未然に防止するために、危険を伴う操作・お取り扱いについて、次の記号で警告表示を行っています。内容をよくご理解の上で本文をお読みください。

| ⚠警告       | この表示を無視して誤った取り扱いをすると、人が死亡または重傷を負う可能性が想定される内容<br>を示しています。        |
|-----------|-----------------------------------------------------------------|
| ⚠注意       | この表示を無視して誤った取り扱いをすると、人が傷害を負う可能性および財産の損害の可能性が<br>想定される内容を示しています。 |
| $\oslash$ | してはいけない行為(禁止行為)を示しています。                                         |
|           | 分解禁止を示しています。                                                    |
|           | 濡れた手で製品に触れることの禁止を示しています。                                        |
|           | 製品が水に濡れることの禁止を示しています。                                           |
|           | 必ず行っていただきたい事項(指示、行為)を示しています。                                    |
|           | 電源プラグをコンセントから抜くことを示しています。                                       |
|           | アース接続して使用することを示しています。                                           |

### 設置上のご注意

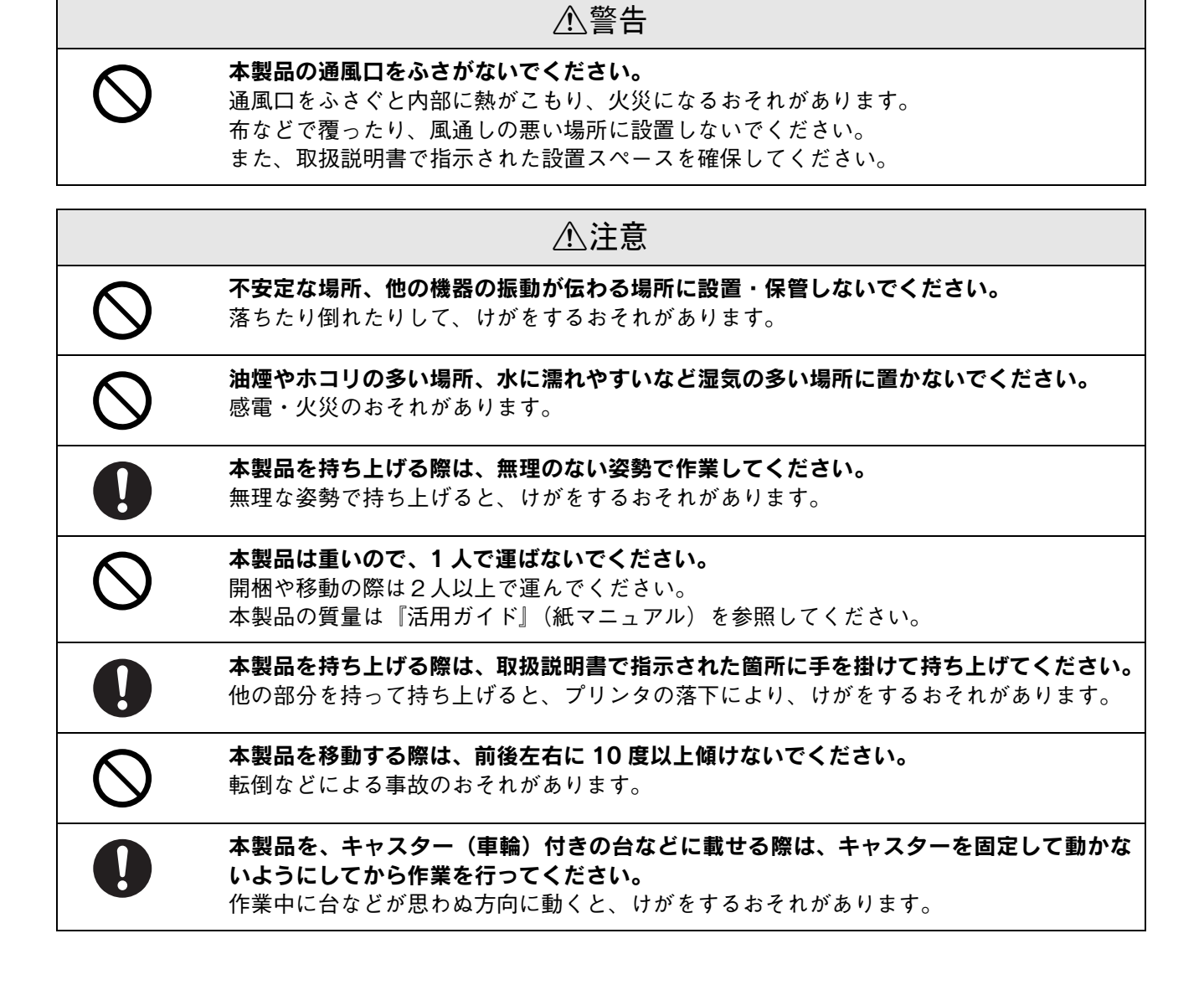

## 取り扱い上のご注意

|            | ⚠警告                                                                                                    |
|------------|----------------------------------------------------------------------------------------------------|
| $\oslash$  | <b>煙が出たり、変なにおいや音がするなど異常状態のまま使用しないでください。</b><br>感電・火災のおそれがあります。<br>異常が発生したときは、すぐに電源を切り、電源プラグをコンセントから抜いてから、販<br>売店またはエプソンの修理窓口にご相談ください。                                                                                                    |
|            | <b>異物や水などの液体が内部に入ったときは、そのまま使用しないでください。</b><br>感電・火災のおそれがあります。<br>すぐに電源を切り、電源プラグをコンセントから抜いてから、販売店またはエプソンの修<br>理窓口にご相談ください。                                                                                                    |
| (          | <b>取扱説明書で指示されている箇所以外の分解は行わないでください。</b><br>安全装置が損傷し、レーザー光漏れ・定着器の異常加熱・高圧部での感電など事故のおそ<br>れがあります。                                                                                                    |
| $\bigcirc$ | お客様による修理は、危険ですから絶対にしないでください。                                                                                                    |
| $\bigcirc$ | <b>本製品の内部や周囲で可燃性ガスのスプレーを使用しないでください。</b><br>引火による火災のおそれがあります。                                                                                                    |
| $\Diamond$ | <b>各種ケーブルは、取扱説明書で指示されている以外の配線をしないでください。</b><br>発火による火災のおそれがあります。また、接続した他の機器にも損傷を与えるおそれが<br>あります。                                                                                                    |
| $\bigcirc$ | <b>製品内部の、取扱説明書で指示されている箇所以外には触れないでください。</b><br>感電や火傷のおそれがあります。                                                                                                    |
| $\oslash$  | <b>開口部から内部に、金属類や燃えやすい物などを差し込んだり、落としたりしないでくだ<br/>さい。</b><br>感電・火災のおそれがあります。                                                                                                    |
|            | <ul> <li>液晶モニタが破損したときは、中の液晶に十分注意してください。</li> <li>万一以下の状態になったときは、応急処置をしてください。</li> <li>皮膚に付着したときは、付着物を拭き取り、水で流し石鹸でよく洗い流してください。</li> <li>目に入ったときは、きれいな水で最低15分間洗い流した後、医師の診断を受けてください。</li> <li>飲み込んだときは、水で口の中をよく洗浄し、大量の水を飲んで吐き出した後、医師に相談してください。</li> </ul> |

|           | ⚠注意                                                                                                    |
|-----------|----------------------------------------------------------------------------------------------------|
| $\oslash$ | <b>本製品の上に乗ったり、重いものを置かないでください。</b><br>特に、子供のいる家庭ではご注意ください。倒れたり壊れたりして、けがをするおそれが<br>あります。また、ガラス部分が割れてけがをするおそれがあります。 |
| 0         | <b>各種ケーブルやオプションを取り付ける際は、取り付ける向きや手順を間違えないでくだ<br/>さい。</b><br>火災やけがのおそれがあります。<br>取扱説明書の指示に従って、正しく取り付けてください。         |

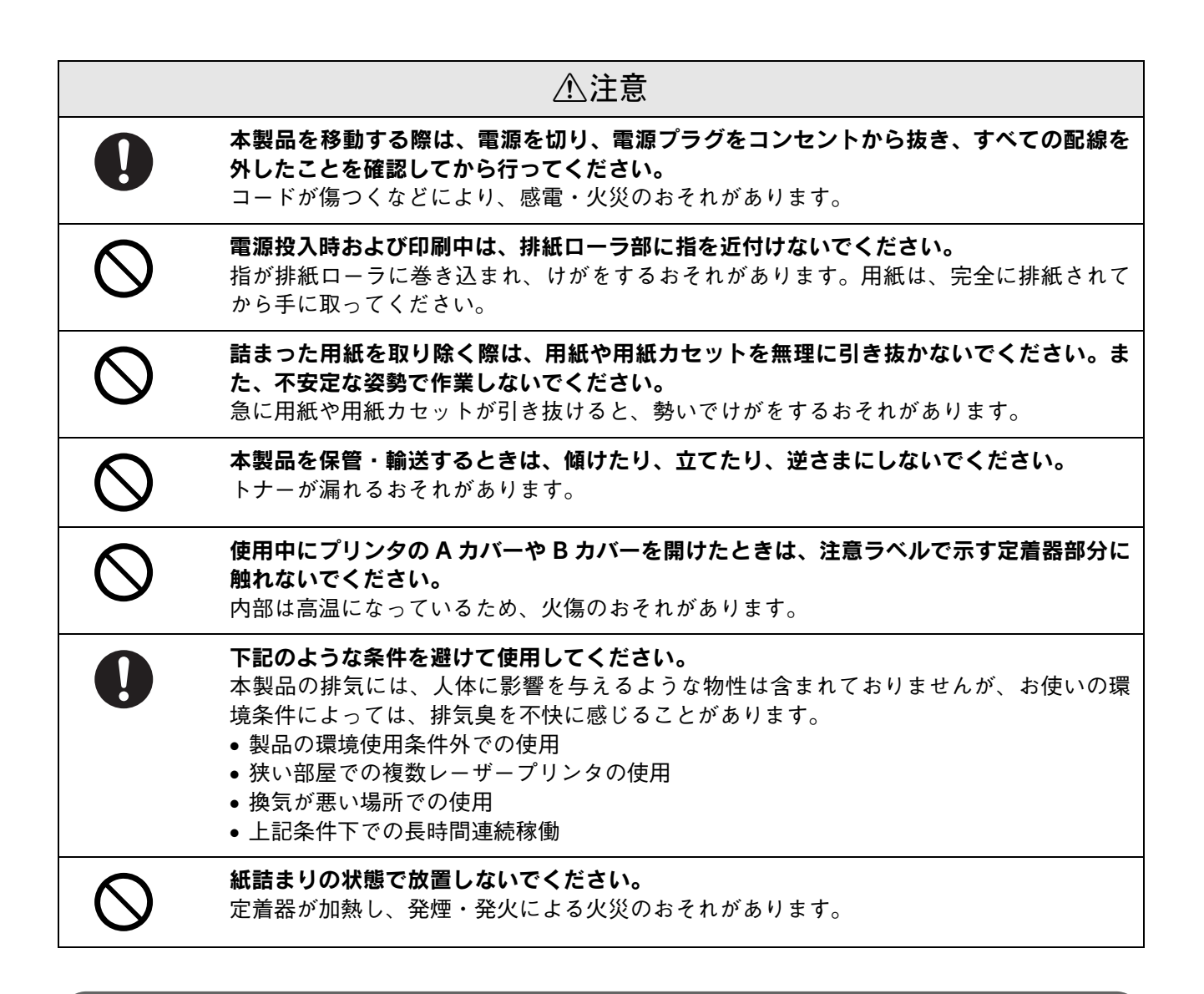

### 電気に関するご注意

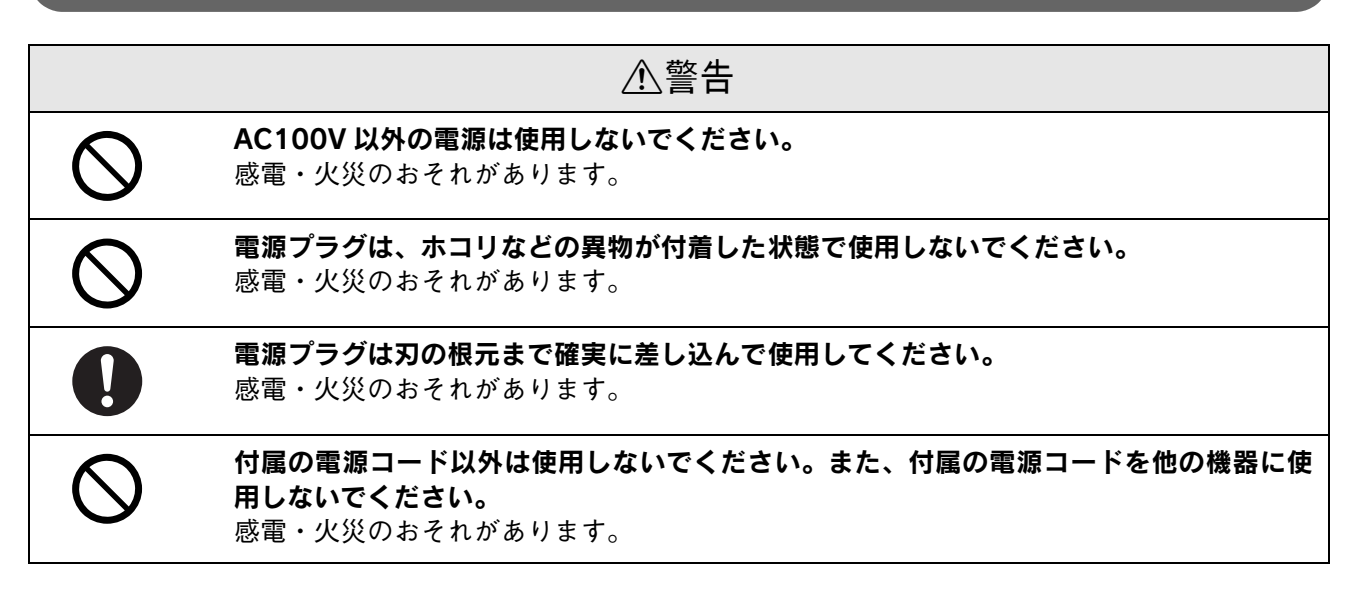

|              | ⚠警告                                                                                                    |
|--------------|----------------------------------------------------------------------------------------------------|
| $\bigotimes$ | <ul> <li>破損した電源コードを使用しないでください。</li> <li>感電・火災のおそれがあります。</li> <li>電源コードが破損したときは、エプソンの修理窓口にご相談ください。</li> <li>また、電源コードを破損させないために、以下の点を守ってください。</li> <li>電源コードを加工しない</li> <li>電源コードに重いものを載せない</li> <li>無理に曲げたり、ねじったり、引っ張ったりしない</li> <li>熱器具の近くに配線しない</li> </ul>                                                             |
|              | <b>濡れた手で電源プラグを抜き差ししないでください。</b><br>感電のおそれがあります。                                                                                                    |
| $\bigcirc$   | <b>電源コードのたこ足配線、テーブルタップやコンピュータなどの裏側にある補助電源への<br/>接続はしないでください。</b><br>発熱して火災になるおそれがあります。<br>家庭用電源コンセント(AC100V)から直接電源を取ってください。                                                                                                    |
|              | <b>電源プラグは定期的にコンセントから抜いて、刃の根元、および刃と刃の間を清掃してく<br/>ださい。</b><br>電源プラグを長期間コンセントに差したままにしておくと、電源プラグの刃の根元にホコ<br>リが付着し、ショートして火災になるおそれがあります。                                                                                                    |
| 0            | <b>電源プラグをコンセントから抜くときは、コードを引っ張らずに、電源プラグを持って抜<br/>いてください。</b><br>コードの損傷やプラグの変形による感電・火災のおそれがあります。                                                                                                    |
| $\bigcirc$   | <b>本製品の電源を入れたままでコンセントから電源プラグを抜き差ししないでください。</b><br>感電・火災のおそれがあります。                                                                                                    |
|              | <ul> <li>漏電事故防止のため、接地接続(アース)を行ってください。</li> <li>アース線(接地線)を取り付けない状態で使用すると、感電・火災のおそれがあります。電源コードのアースを以下のいずれかに取り付けてください。</li> <li>電源コンセントのアース端子</li> <li>銅片などを65cm以上地中に埋めたもの</li> <li>接地工事(第3種)を行っている接地端子</li> <li>アース線の取り付け/取り外しは、電源プラグをコンセントから抜いた状態で行ってください。ご使用になる電源コンセントのアースを確認してください。アースが取れないときは、販売店にご相談ください。</li> </ul> |
| $\bigcirc$   | 次のような場所にアース線を接続しないでください。<br>• ガス管(引火や爆発の危険があります)<br>• 電話線用アース線および避雷針(落雷時に大量の電気が流れる可能性があるため危険です)<br>• 水道管や蛇口(配管の途中がプラスチックになっているとアースの役目を果たしません)                                                                                                    |

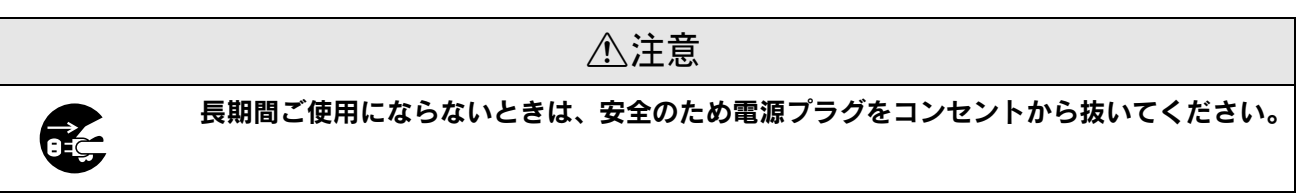

## 消耗品に関するご注意

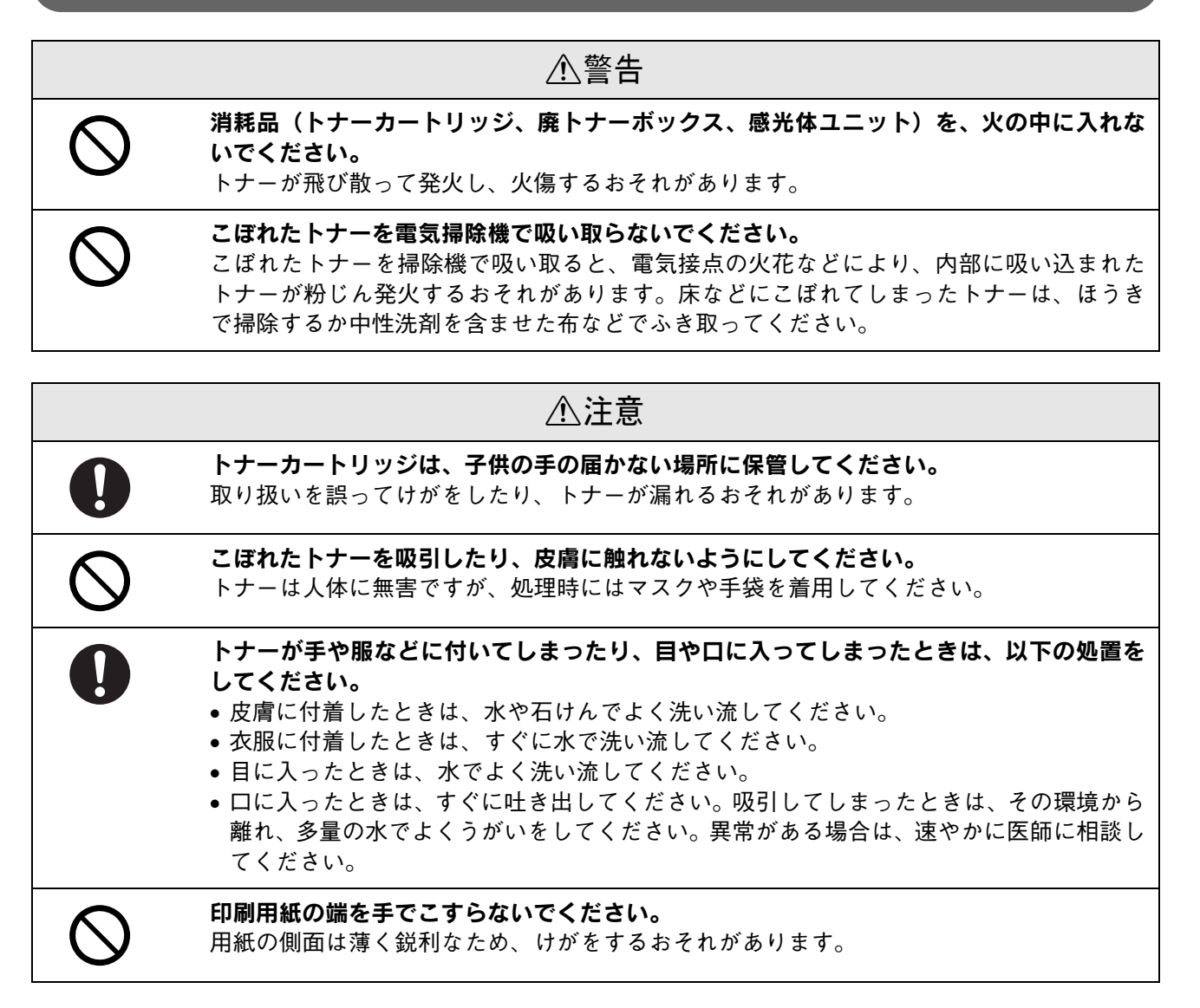

#### 本製品の不具合に起因する付随的損害

万一、本製品(添付のソフトウェアなども含みます)の不具合によって所期の結果が得られなかったとしても、そのこと から生じた付随的な損害(本製品を使用するために要した諸費用、および本製品を使用することにより得られたであろう 利益の喪失など)は、補償いたしかねます。

## セットアップ作業の流れ

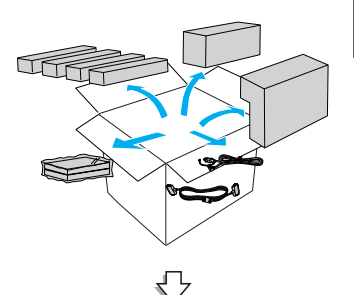

#### 手順1:開梱と梱包内容の確認

9ページ

22 ページ

26 ページ

本製品を搬入後、梱包箱から取り出して、保護材を取り外すまでの作業について説明しています。

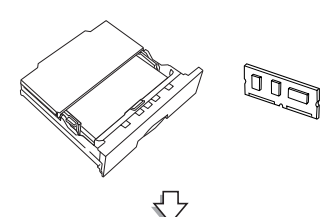

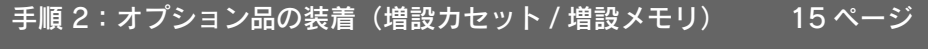

増設力セットユニット、増設メモリの装着方法について説明しています。

オプションの専用ラックの組み立て方法は、専用ラック付属の取扱説明書をご覧ください。

#### 手順3:付属品の組み立て

オートドキュメントフィーダまたは原稿力バーと電源コードを取り付けます。

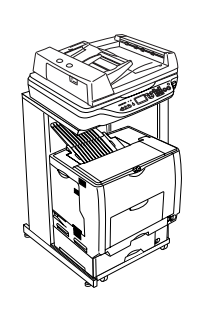

#### 手順4:設置場所の確認と設置

専用ラックの有無などに応じて設置スペースを確認し、各部を設置します。

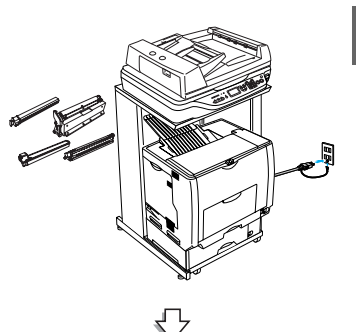

#### 手順 5:専用ケーブルおよび電源の接続と消耗品の取り付け 32ページ

専用ケーブルを接続した後、電源に接続して消耗品を取り付けます。

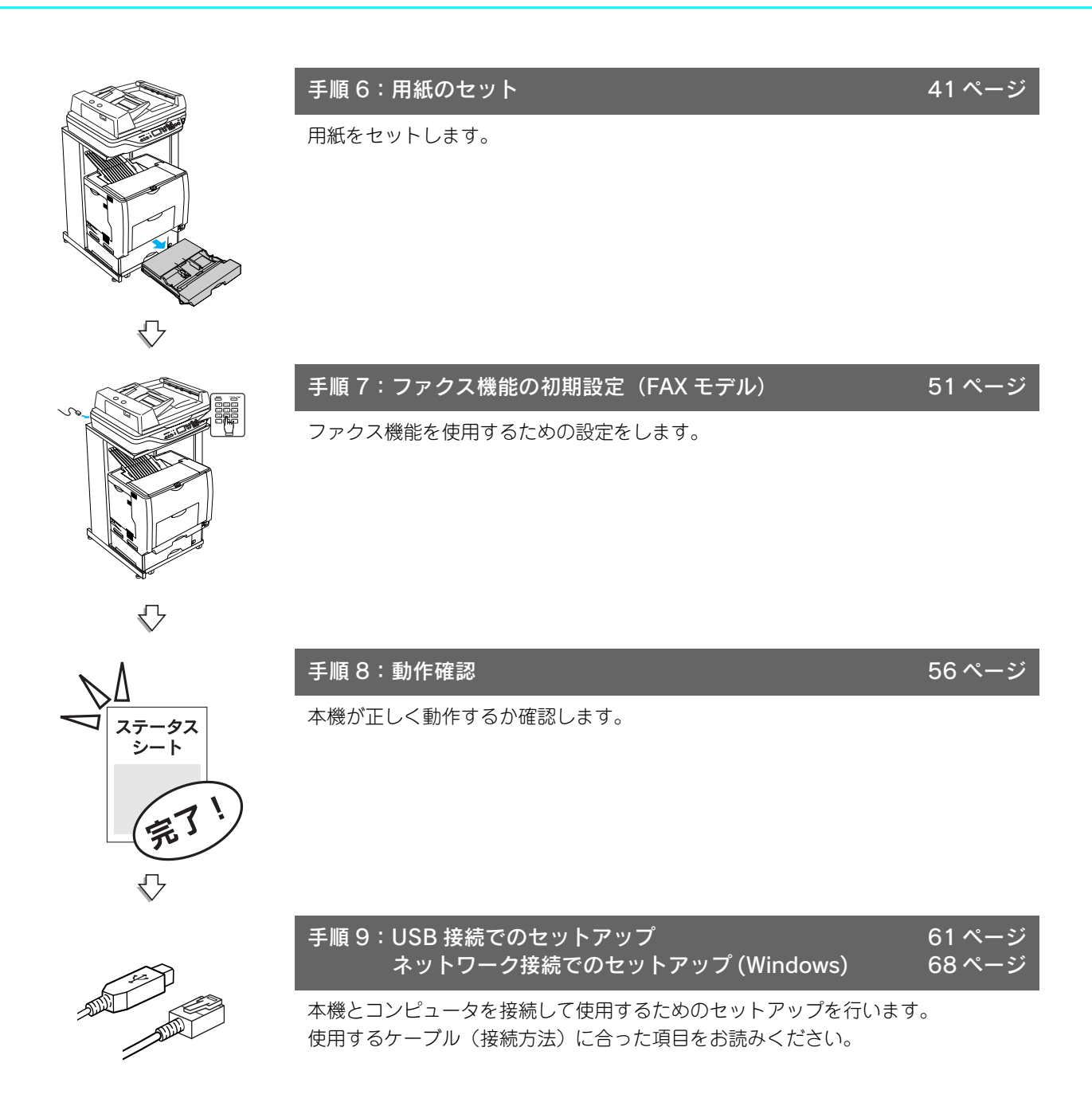

## 開梱と梱包内容の確認

## 開梱します

作業時には以下の点に注意してください。

#### ⚠注意

プリンタ部およびスキャナ部 / オートドキュメントフィーダを持ち上げる際は必ず 2 人以上で作業を行っ てください。

プリンタ部の質量は約46kg (標準用紙カセット1および消耗品を含み、オプションを除く)、オートドキュ メントフィーダとスキャナ部の質量はそれぞれ約13kgです。

プリンタ部を持ち上げる場合は、必ずプリンタ部正面 / 背面にある持ち運び用ハンドルと左側下部のくぼみ の部分に手をかけて持ち上げてください。他の部分を持って持ち上げると、プリンタ部の落下によるけがの 原因となります。またプリンタ部に無理な力がかかるため、プリンタ部の損傷の原因となります。

**各パーツを持ち上げる場合、ひざを十分に曲げるなどして無理のない姿勢で作業を行ってください。** 無理な姿勢で持ち上げると、けがや各パーツの破損の原因となります。

プリンタ部を移動する場合は、前後左右に 10 度以上傾けないでください。 転倒などによる事故の原因となります。

#### FAX モデル /ADF モデル

プリンタ部とスキャナ部、オートドキュメントフィーダ、付属品が梱包されているスターターキットの4箱で構成されています。

#### ベースモデル

プリンタ部とスキャナ部、付属品が梱包されているスターターキットの3箱で構成されています。

□プリンタ部

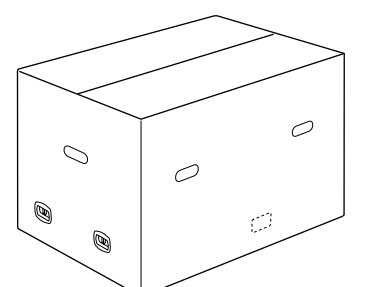

□スターターキット

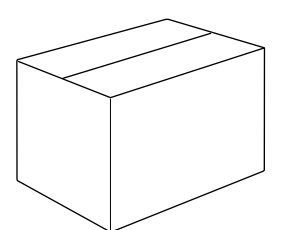

□スキャナ部

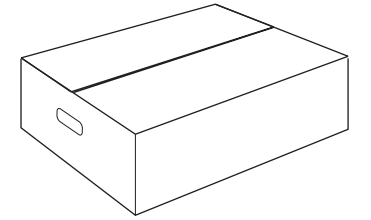

□オートドキュメントフィーダ(FAX モデル / ADF モデル)

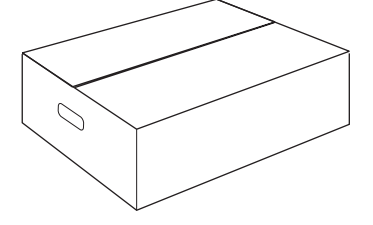

参考

固定具や保護材は予告なく変更される場合があります。
梱包箱や保護材は、再輸送する際に使用しますので、なくさないように保管してください。

#### 1 プリンタ部の梱包箱を開きます。

① 梱包箱の固定具(5箇所)のツマミをつまんで取り外します。

② 梱包箱を持ち上げて取り外します。

梱包箱を包んでいるビニール袋などの保護材も取り外してください。

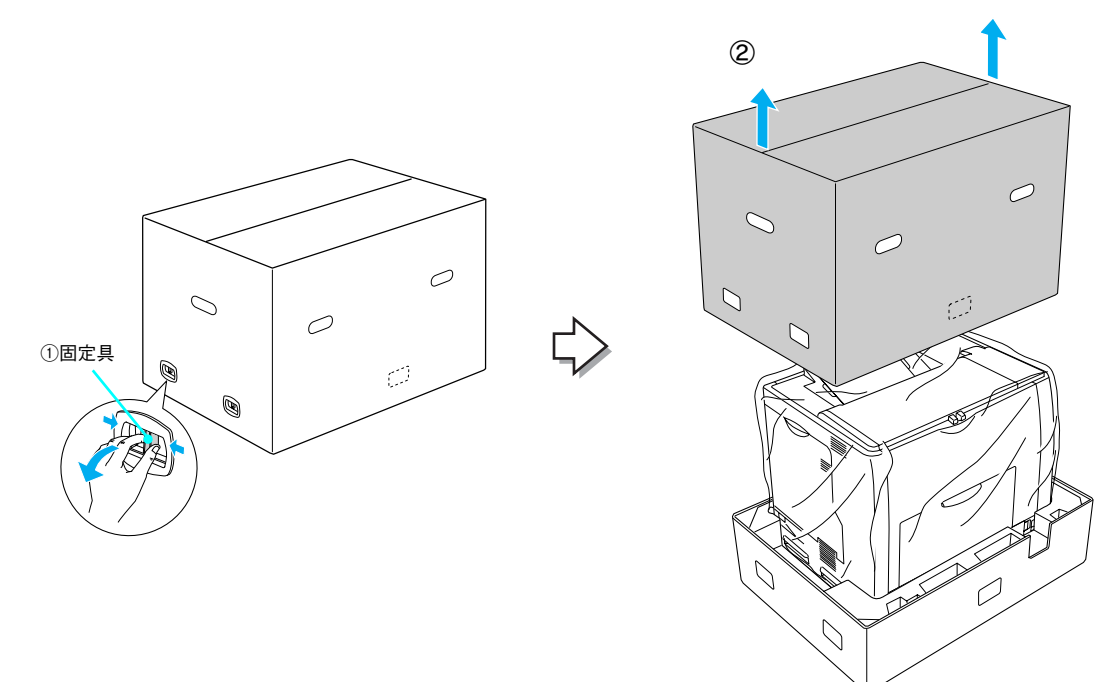

プリンタ部を移動するときは、持ち運び用ハンドルに貼ってある青いテープをはがし、下図のように持ち運び用 ハンドルを引き出した後、必ず2人以上で前面と背面の持ち運び用ハンドルと、左側のくぼみの部分に手をかけ て持ち上げて移動します。

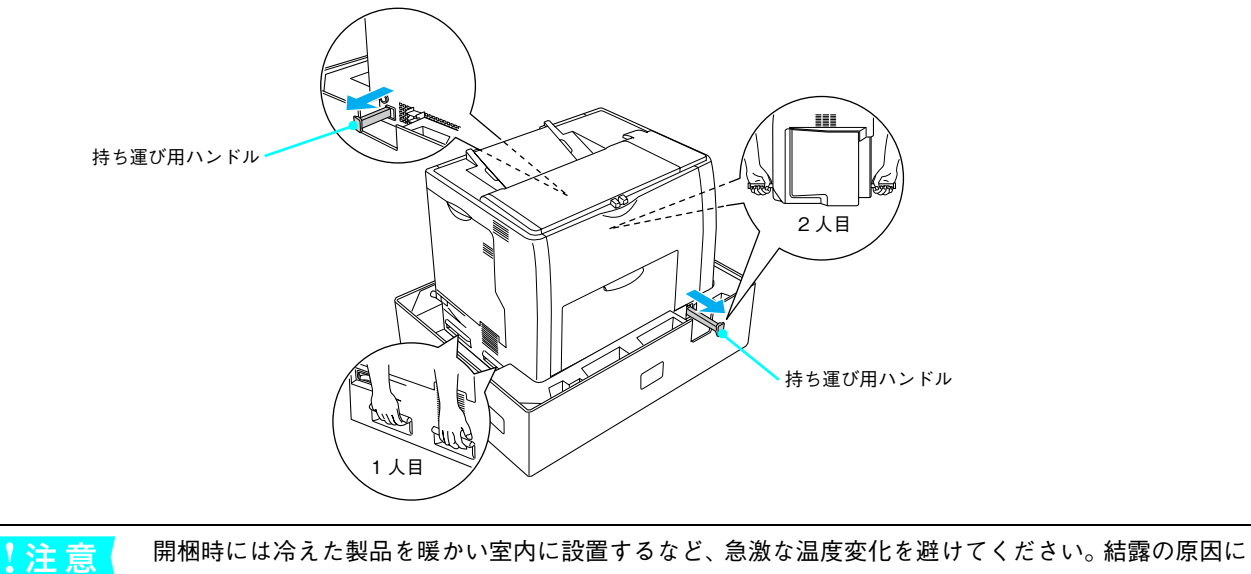

なります。

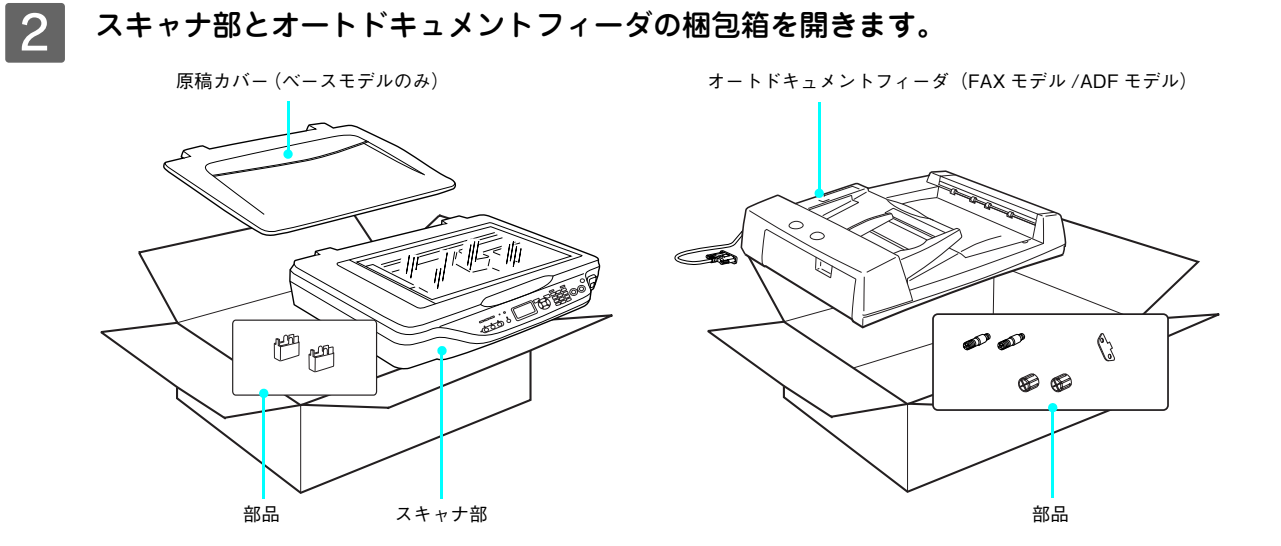

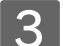

スターターキットから梱包品を取り出します。

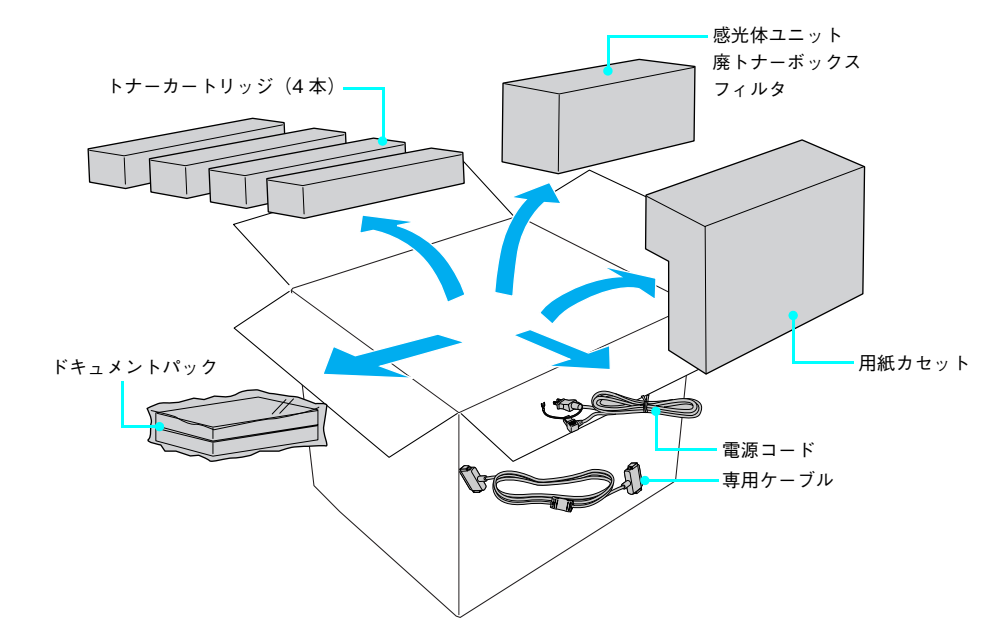

以上で開梱は終了です。

∠⑦ 本書 12 ページ「梱包内容を確認します」

## 梱包内容を確認します

次のものがそろっていること、それぞれに損傷がないことを確認してください。

#### プリンタ部

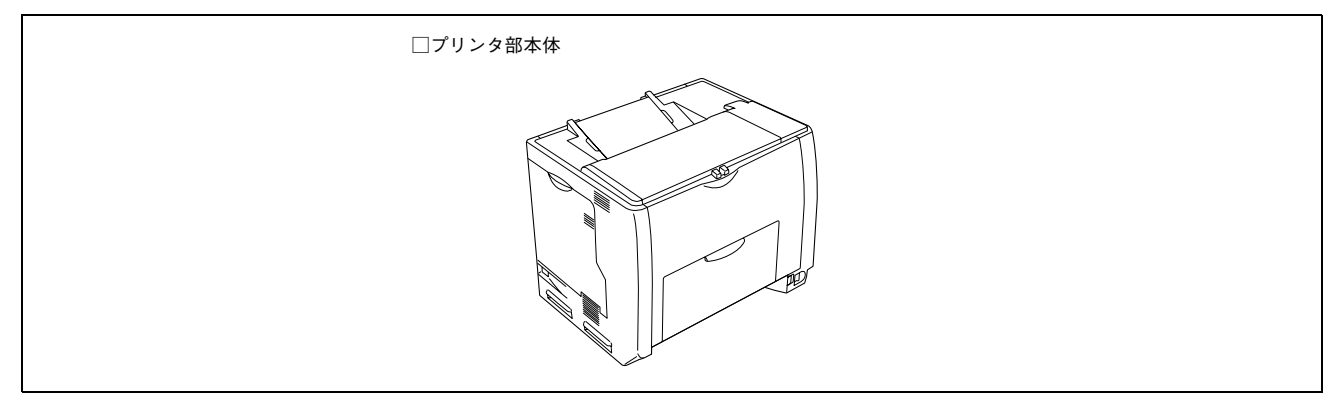

#### スキャナ部

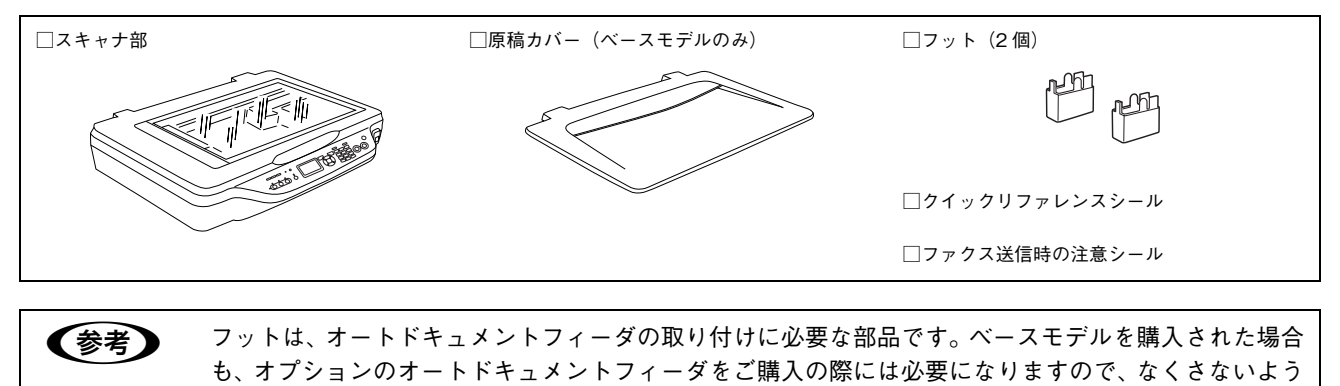

保管してください。

#### オートドキュメントフィーダ部(FAX モデル /ADF モデル)

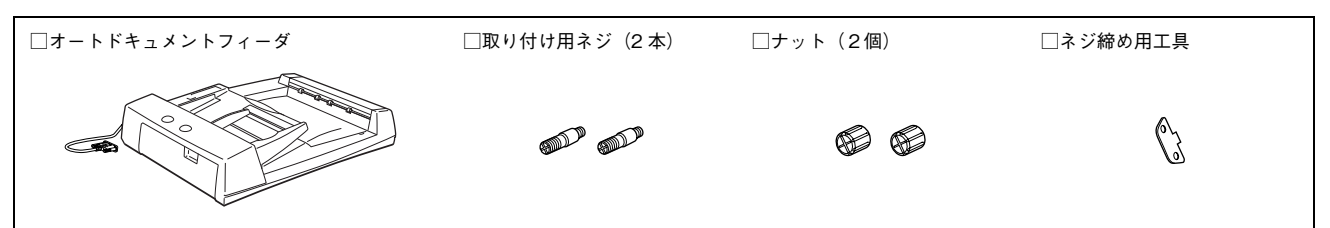

次ページへ続きます。

スターターキット

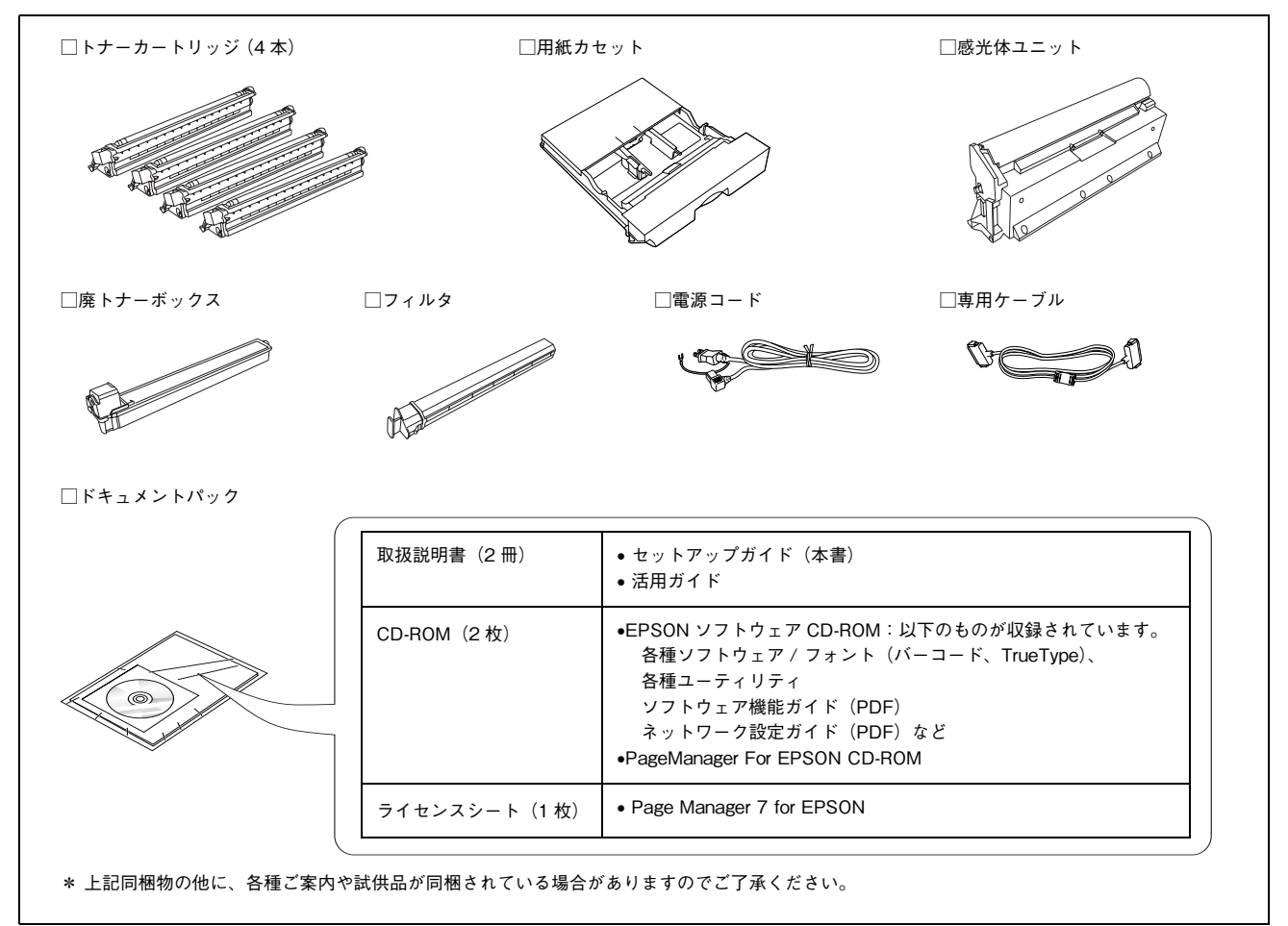

## 保護材を取り外します

1

プリンタ部およびスキャナ部、オートドキュメントフィーダ本体に貼ってある青いテープを すべてはがします。

2

!注意

用紙カセットに貼ってある青いテープをすべてはがし、保護材(2箇所)も取り外します。

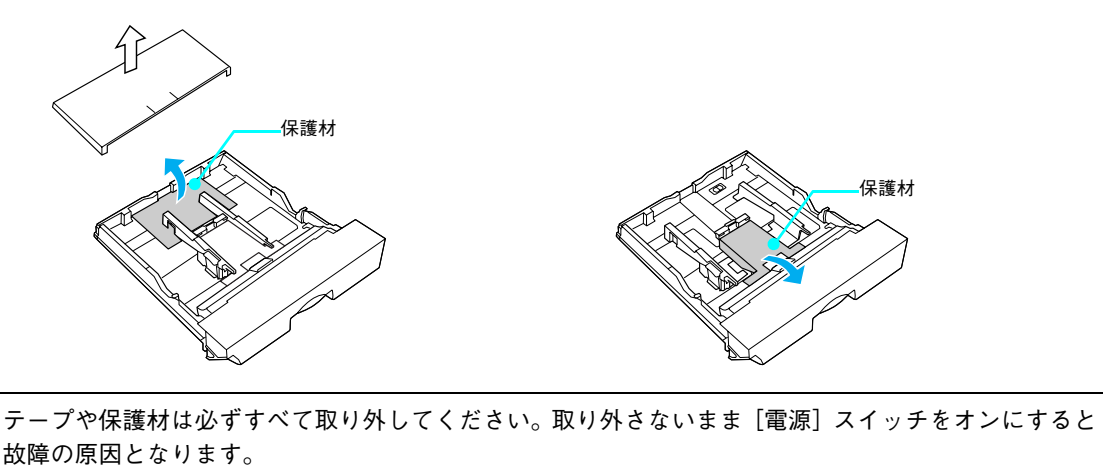

## 輸送用固定レバーを解除します

①黄色のテープをはがしてから、②スキャナ部背面の輸送用固定レバーをロック解除位置 (Unlock)にスライドさせます。

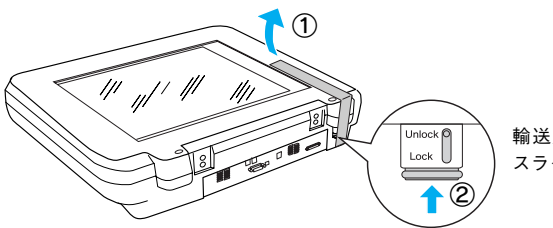

輸送用固定レバーを上に スライドさせます

▶ 注 意 ↓ 輸送用固定レバーは、輸送時以外はロックしないでください。

以上で開梱作業は終了です。

- オプション(増設力セットユニット、増設メモリ)を装着する場合
   △ア本書15ページ「オプション品の装着(増設力セット/増設メモリ)」
- オプションを装着しない場合
   △ア本書 22 ページ「付属品の組み立て」

## オプション品の装着(増設カセット/増設メモリ)

ここでは、オプションの増設力セットユニット、増設メモリの装着方法を説明しています。 オプションの MFP 専用ラック (LPMRACK2)、ラック専用プリンタ台 (LPMPD2)、専用スキャナスタンド (CSCBN8A) を使用する場合は、オプションに添付の取扱説明書を参照して組み立ててください。

## 増設カセットユニットを取り付けます

ここでは1段目の増設力セットユニットを装着する手順を説明します。2、3段目の増設力セットユニットを取り付ける手順も同様の手順としてお読みください。

| ⚠注意 | • 本機を持ち上げる際は必ず2人以上で作業を行ってください。プリンタ部の質量は、約 46kg(標準    |
|-----|------------------------------------------------------|
|     | 用紙カセット 1 および消耗品を含み、オプションを除く)です。プリンタ部を持ち上げる場合は、       |
|     | 必ずプリンタ部正面 / 背面にある持ち運び用ハンドルと左側下部のくぼみの部分に手をかけて持ち       |
|     | 上げてください。他の部分を持って持ち上げると、プリンタ部の落下によるけがの原因となります。        |
|     | また本体に無理な力がかかるため、損傷の原因となります。                          |
|     | • プリンタ部を持ち上げる場合は、ひざを十分に曲げるなどして無理のない姿勢で作業を行ってくだ       |
|     | さい。無理な姿勢で持ち上げると、けがやプリンタ部の破損の原因となります。                 |
|     | • プリンタ部に増設カセットユニットを2段増設する場合は、一番下に必ず増設1段カセットユニット      |
|     | (転倒防止付 /2 段目用)(型番:LPA3CZ1CT2)または増設カセットユニットキャスタ付き(型番: |
|     | LPA3CZ1CC2)を取り付けてください。移動に便利であり、転倒防止機能が付いているので安全で     |
|     | す。                                                   |
|     | • プリンタ部に増設カセットユニットを3段増設する場合は、一番下に必ず増設カセットユニットキャ      |
|     | スタ付き(型番:LPA3CZ1CC2)を取り付けてください。移動に便利であり、転倒防止機能が付い     |
|     | ているので安全です。                                           |
|     | • プリンタ部を移動する場合は、前後左右に 10 度以上傾けないでください。 転倒などによる事故の原   |
|     | 因となります。                                              |
|     | • プリンタ部を増設カセットユニットキャスタ付き(型番:LPA3CZ1CC2)やキャスタ(車輪)付き   |
|     | の台などに載せる場合は、必ずキャスタを固定して動かないようにしてから作業を行ってください。        |
|     | 固定しないと作業中に思わぬ方向に動いて、けがやプリンタ部の損傷の原因となります。             |

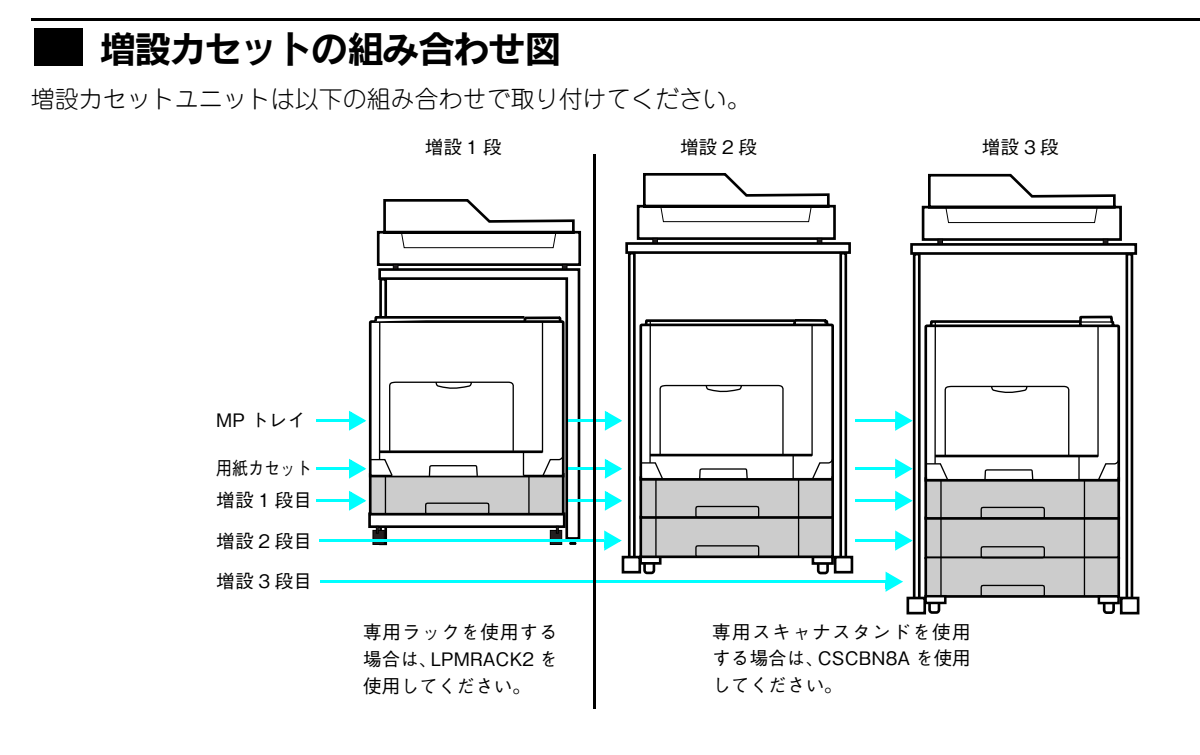

|     | 型番         |            |            |            |            |            |
|-----|------------|------------|------------|------------|------------|------------|
| 増設  | 増設1段       |            |            | 増設         | 2段         | 増設3段       |
| 1段目 | LPA3CZ1CU2 | LPA3CZ1CT2 | LPA3CZ1CC2 | LPA3C      | Z1CU2      | LPA3CZ1CU2 |
| 2段目 | _          | _          | _          | LPA3CZ1CT2 | LPA3CZ1CC2 | LPA3CZ1CU2 |
| 3段目 | _          | _          | _          | _          | _          | LPA3CZ1CC2 |

• 増設1段カセットユニット(転倒防止付/2段目用)(型番:LPA3CZ1CT2)は上記の組み合わせで増設してください。

• 増設力セットユニットキャスタ付き(型番:LPA3CZ1CC2)は最下段に1台しか装着できません。

• 増設1段カセットユニット(転倒防止付/2段目用)(型番:LPA3CZ1CT2)と増設カセットユニットキャスタ付き(型番:LPA3CZ1CC2)を組み合わせて装着することはできません。

取り付けは以下の手順に従って行ってください。プラスドライバを使用しますので、あらかじめご用意ください。

#### 1 増設するオプションを用意します。

取り付け前に、損傷のないことを確認してください。また増設力セットユニットに添付されている取扱説明書を 参照して、同梱されているものがすべてそろっていることを確認してください。万一足りないものがある場合や 損傷している場合は、お買い上げの販売店にご連絡ください。

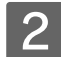

2 用紙カセットを引き出して取り外します。

- 3 増設するカセットユニットを水平な場所に 置き、用紙カセットを引き出して取り外しま す。
- プリンタ部前面と背面にある持ち運び用ハ 4 ンドルを引き出します。

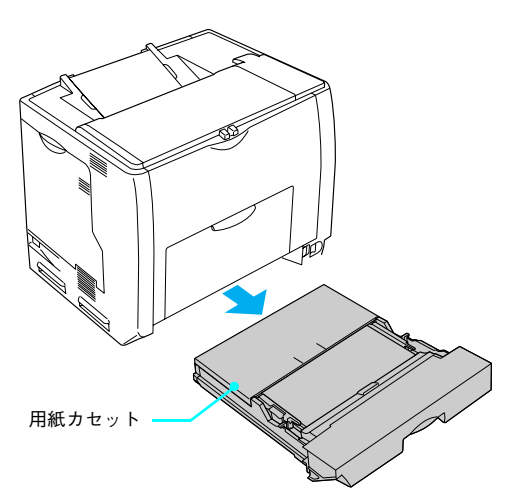

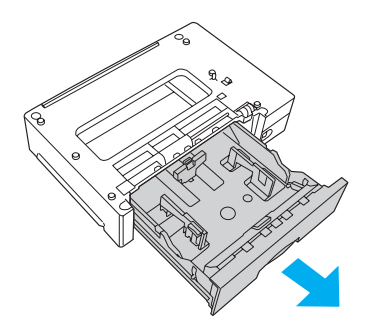

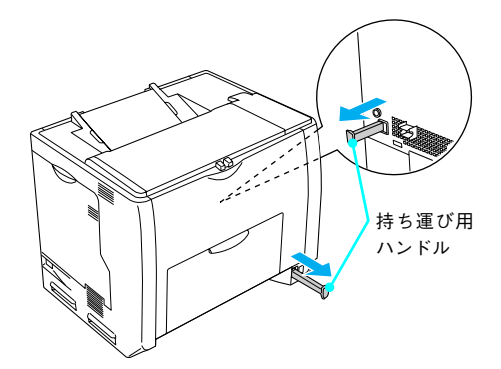

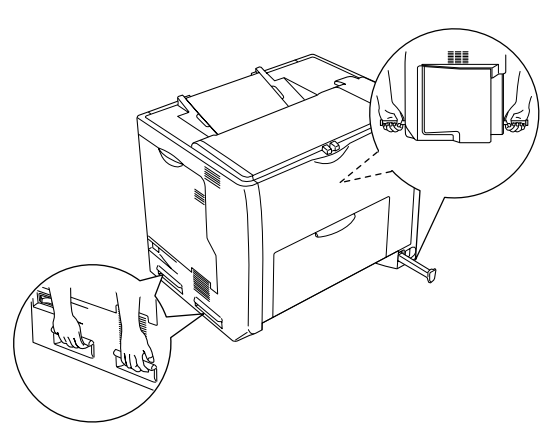

図のように2人で本機を持ち上げ、水平に保 5 ちます。

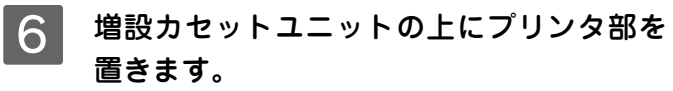

プリンタ部の前面と増設力セットユニットの前面を 図のように合わせ、増設力セットユニットのピンとプ リンタ部底面の穴が合うようにします。

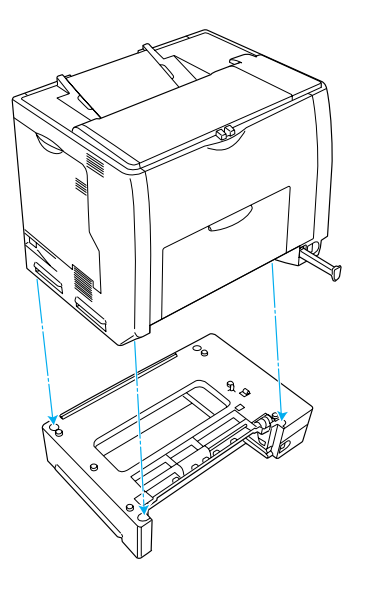

7 プリンタ部(または一段上の増設カセットユニット)と増設カセットユニットの前面(2 箇所)を固定板とネジで固定します。
①固定板を取り付けてネジ穴に合わせてから、②ネジで固定します。前面(2箇所)の固定板の形状が異なりますので、形状を確認してから取り付けてください。

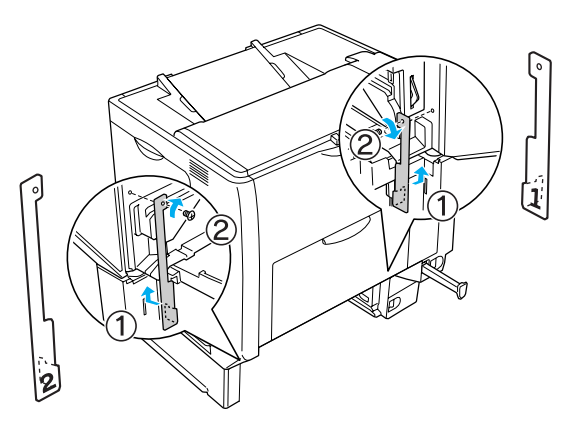

8 プリンタ部(または一段上の増設カセットユ ニット)と増設カセットユニットの背面(2 箇所)を固定板とネジで固定します。 ①固定板を取り付けてネジ穴に合わせてから②ネジ で固定します。

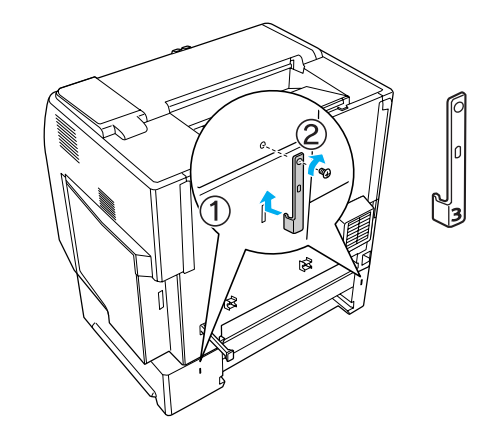

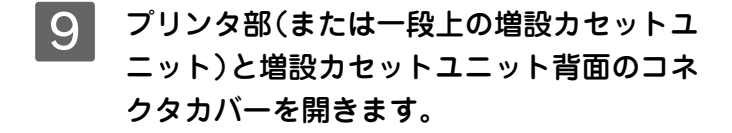

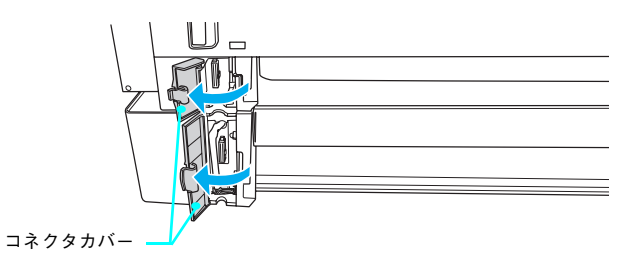

10 コネクタの向きを確認して、プリンタ部(または一段上の増設カセットユニット)のソケットにしっかりと接続します。

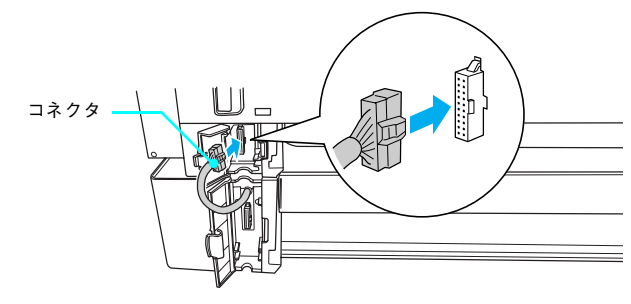

11 プリンタ部(または一段上の増設カセットユ ニット)と増設カセットユニットの背面のコ ネクタカバーを閉じます。

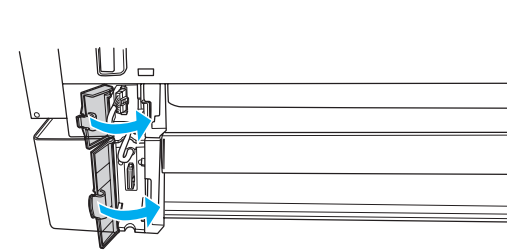

取り外した用紙カセットをセットします。

12

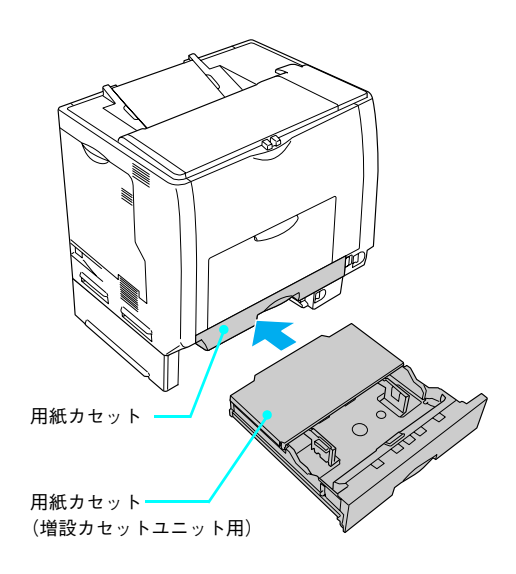

以上で増設力セットユニットの取り付けは終了です。

#### オプションの増設メモリを取り付ける場合

オプションの増設メモリを装着しない場合 以下のページへ進みます。 *C* 本書 22 ページ「付属品の組み立て」

## 増設メモリを取り付けます

▲警告 指示されている以外の分解はしないでください。けがや感電、火傷の原因となります。

住設メモリの取り付けは、電源コードを取り外した状態で行ってください。感電の原因となるおそれがあります。

最大 576MB まで増設することができます。メモリを増設することにより、サイズの大きいデータや複雑なデータを高解 像度で印刷できるようになります。

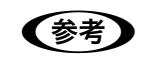

使用できるメモリの詳細は、下記エプソンのホームページから本機のオプション情報をご覧ください (http://www.epson.jp/)。

取り付けは次の手順に従って行ってください。取り付け作業にはプラスドライバが必要です。

上注意
増設メモリの取り付けの際、静電気放電によって部品に損傷が生じるおそれがあります。作業の前に必ず、本機以外の接地されている金属に手を触れるなどして、身体に帯電している静電気を放電してください。

1 背面カバーのネジ(5本)を外して、背面カ バーを引き抜きます。

ネジ(5本)を外します。
 カバー両端の取っ手を持って手前に引き抜きます。

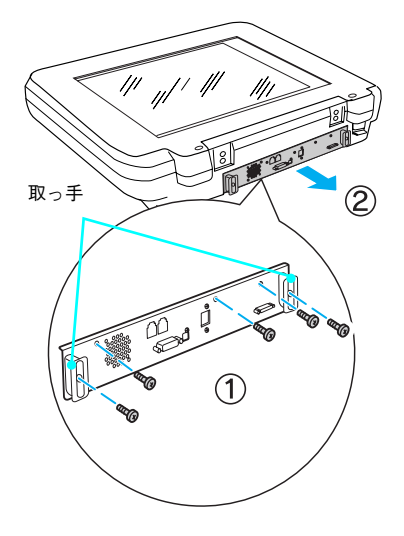

⚠注意

作業に必要のない場所には触れないようにしてください。感電や火傷の原因となります。

2

増設メモリ用ソケットの位置を確認します。

### 参考

最大 576MB まで増設するには、標準搭載メモリ(ベース モデルは 64MB、ADF/FAX モデルは 128MB)を取り外す 必要があります。

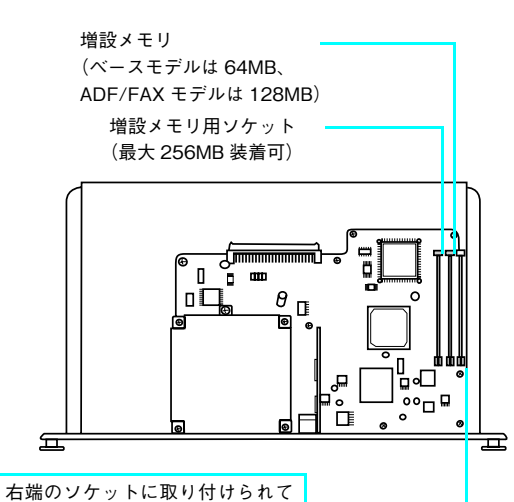

右端のソケットに取り付けられて いるモジュール(64MB メモリ内 蔵)は取り外さないでください。本 機が動作しなくなります。

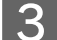

#### 増設メモリを取り付けます。

- ② ソケット端のボタンが飛び出すまで増設メモリの 上部両端をゆっくりと均等に押し込みます。

#### !注意

- 取り付ける際に、必要以上に力をかけないでください。
   部品を損傷するおそれがあります。作業は慎重に行ってください。
- 取り付ける方向を逆にしないように注意してください。

#### 4 背面カバーをスキャナ部に差し込んでから、 ネジ(5本)で固定します。

- スキャナ部側のレールに合わせ、静かに差し込みます。
- ② ネジ(5本)を取り付けます。

以上で増設メモリの取り付けは終了です。

次に付属品を取り付けます。

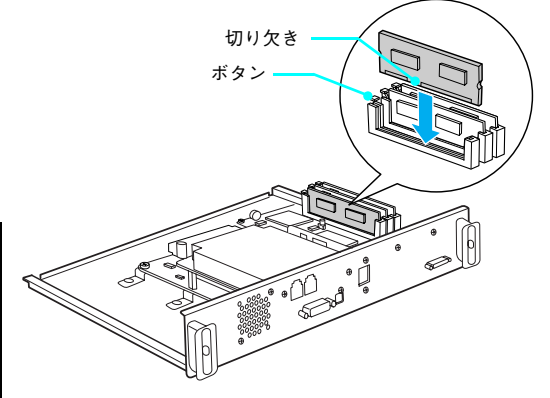

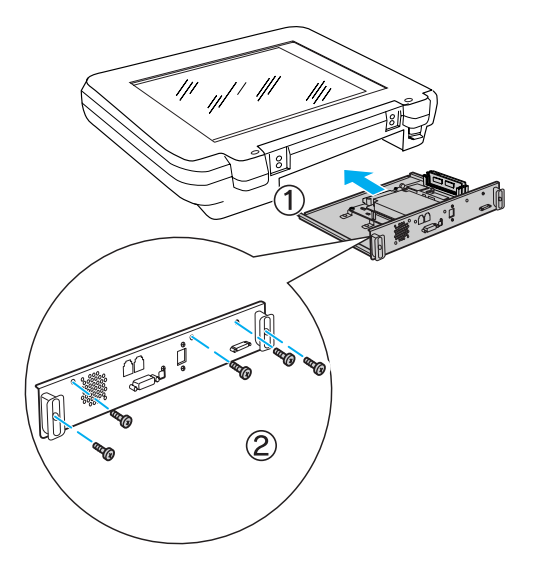

## 付属品の組み立て

「原稿カバーを取り付けます(ベースモデル)

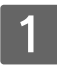

**原稿カバーをスキャナ部に取り付けます。** スキャナ部の穴に原稿カバーの軸を差し込みます。

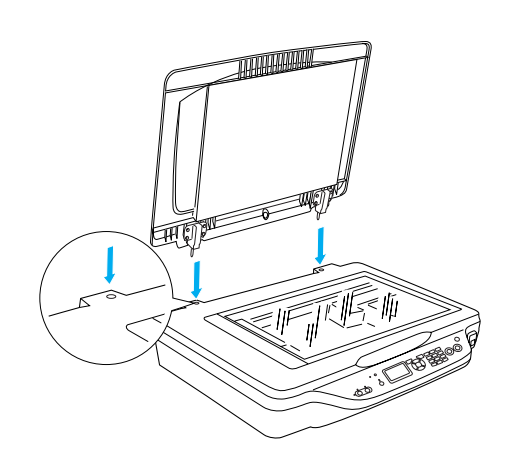

以上で原稿カバーの取り付けは終了です。

次に電源コードを取り付けます。 以下のページへ進みます。 *L*37 本書 25 ページ「電源コードを取り付けます」

## オートドキュメントフィーダを取り付けます(ADF モデル /FAX モデル)

ここでは、オートドキュメントフィーダの取り付け方法を説明します。

オートドキュメントフィーダは重く(約13kg)、取り付け前は不安定ですので、取り付け作業は必ず2 !注意 人以上で行ってください。1人で行うと、落下によりけがをしたり、オートドキュメントフィーダが破 損するおそれがあります。

スキャナ部の周囲に人が作業できるスペー スを確保します。また、できるだけ低い位置 に置きます。

オートドキュメントフィーダは、スキャナの背面側か ら取り付けますので、背面側に、オートドキュメント フィーダを取り付けるための作業スペースを確保し てください。

#### !注意

す。

2

オートドキュメントフィーダを取り付けるときは、作業を 容易にするため、腰よりも低い安定した位置にスキャナを 置き、落下によるけがやオートドキュメントフィーダの破 損が起きないように注意して作業してください。

め工具を使って固く締めます。

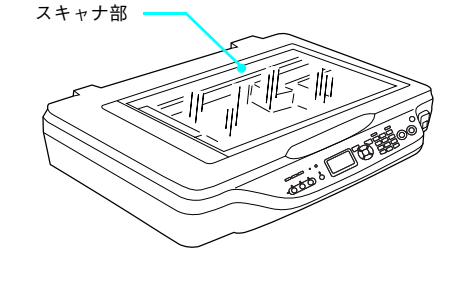

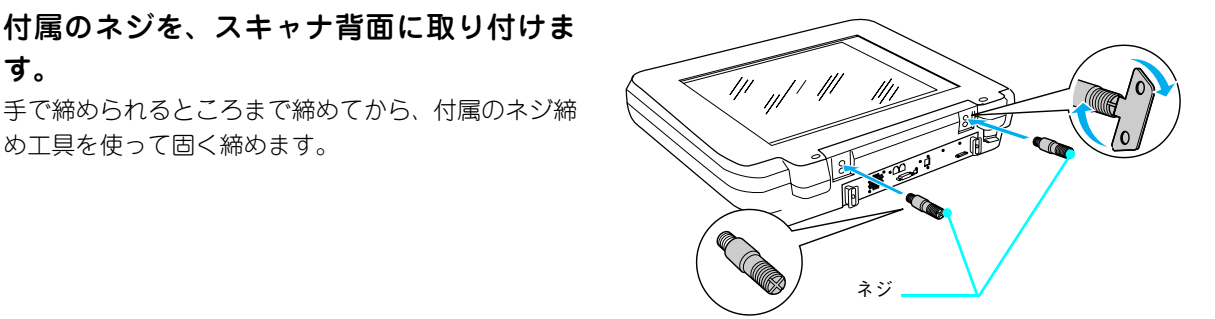

付属のフットを、図のようにオートドキュメ 3 ントフィーダに取り付けます。

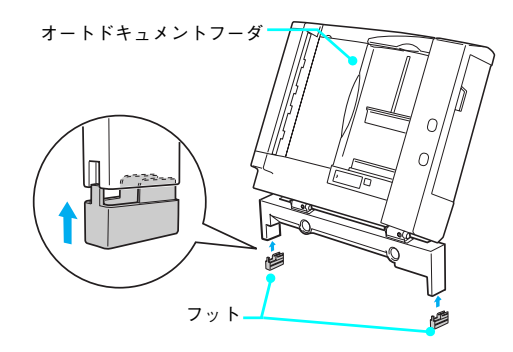

付属のナットを、スキャナ部の近く(背面 4 側)に置きます。 このナットは、オートドキュメントフィーダの固定に 使用するものです。スキャナ部の背面側に置いておき ます。

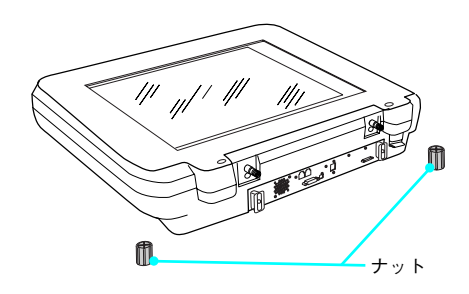

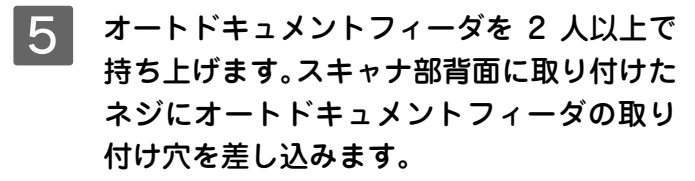

6 オートドキュメントフィーダが動かないよ うに手で支えたまま、ナットで固定します。 手で締められるところまで締めてから、付属のネジ締 め工具を使って固く締めます。

7 スキャナ部背面のコネクタにオートドキュ メントフィーダのコネクタを取り付け、コネ クタ両脇のネジで固定します。

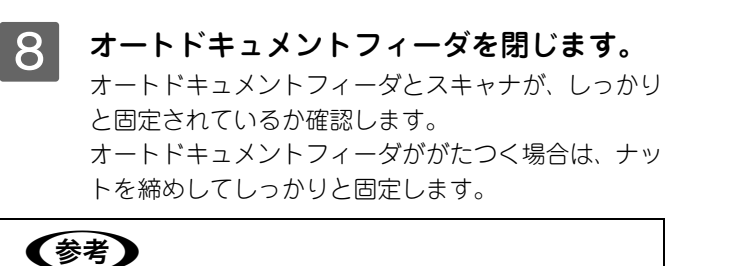

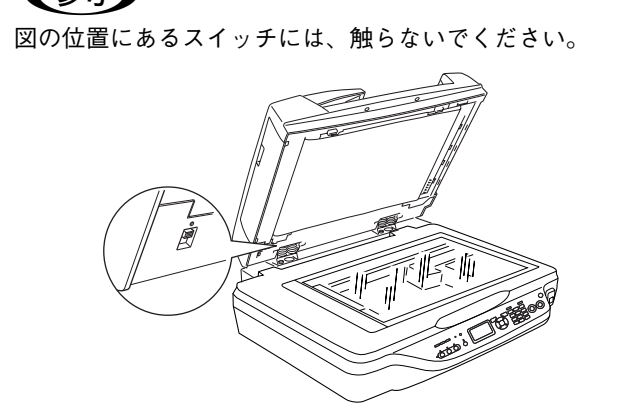

以上でオートドキュメントフィーダの取り付けは終了です。 次に電源コードを取り付けます。

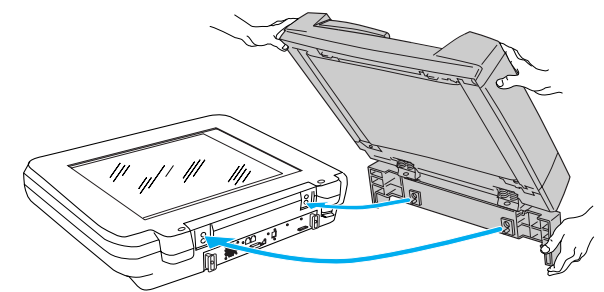

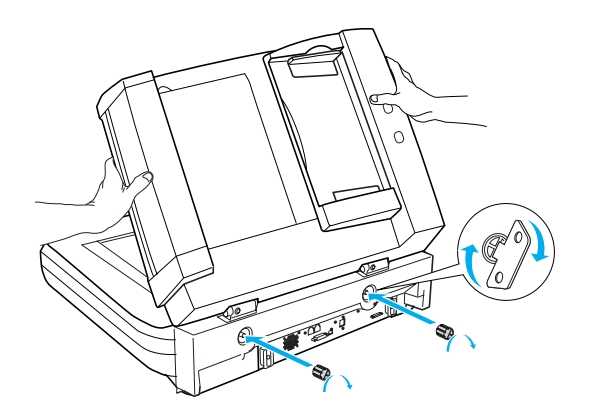

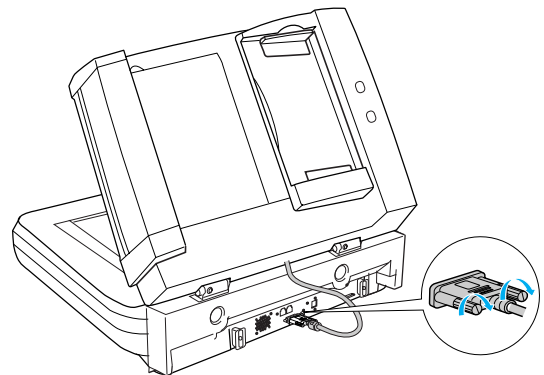

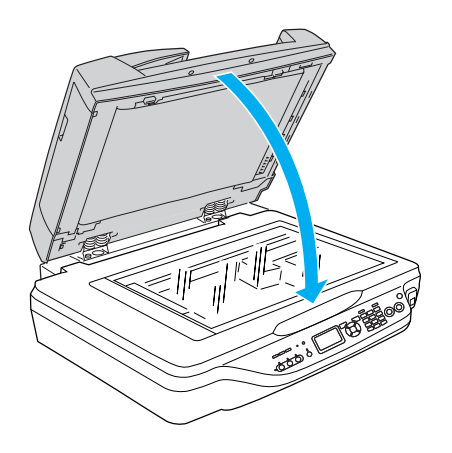

## 電源コードを取り付けます

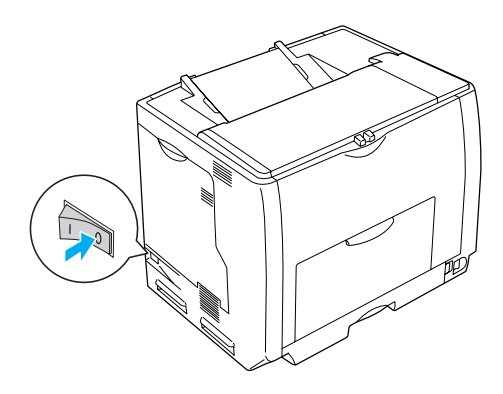

2 プリンタ部背面の AC インレットに、電源 コードを差し込みます。 余ったコードは、プリンタ部背面のフックにはめてく

本機の電源が切れていることを確認します。

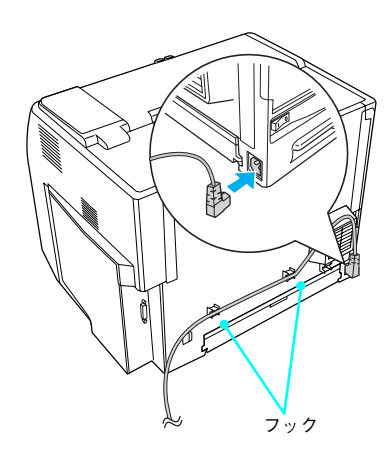

以上で付属品の取り付けは終了です。

次に各部を設置します。

ださい。

## 設置場所の確認と設置

## 設置に適した場所

本機は、次のような場所に設置してください。

- 本製品の質量\*に十分耐えられる、水平で安定した場所
   \* プリンタ部約46kg(標準用紙カセット1および消耗品を含み、オプションを除く) スキャナ部(オートドキュメントフィーダ含む)ADFモデル/FAXモデル:約27kg、ベースモデル:約15kg
- 本機底面の脚が確実に載る、本機の底面よりも広い場所
- 風通しの良い場所
- 本機の通風口をふさがない場所
- 専用の電源コンセントが確保できる場所
- 用紙のセットや印刷した用紙の取り出しが無理なく行える場所
- 付属品の取り付けや消耗品の交換、普段のお手入れに支障のないよう、周囲に十分なスペースを確保できる場所
- ●以下の条件を満たす場所

| 温度  | 10∼35 °C           |
|-----|--------------------|
| 湿度  | 20~80%(ただし結露しないこと) |
| 高度  | 2,500m 以下          |
| 水平度 | 前後左右傾き             |
|     | プリンタ部 1.0 度以下      |
|     | スキャナ部 5.0 度以下      |
| 照度  | 3000Ix 以下          |

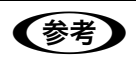

静電気の発生しやすい場所では、市販の静電防止マットなどを使用して静電気の発生を防いでください。

## 設置スペース

本機の周囲に下図のスペースを確保して設置してください。

#### 専用ラック(LPMRACK2)を使用する場合

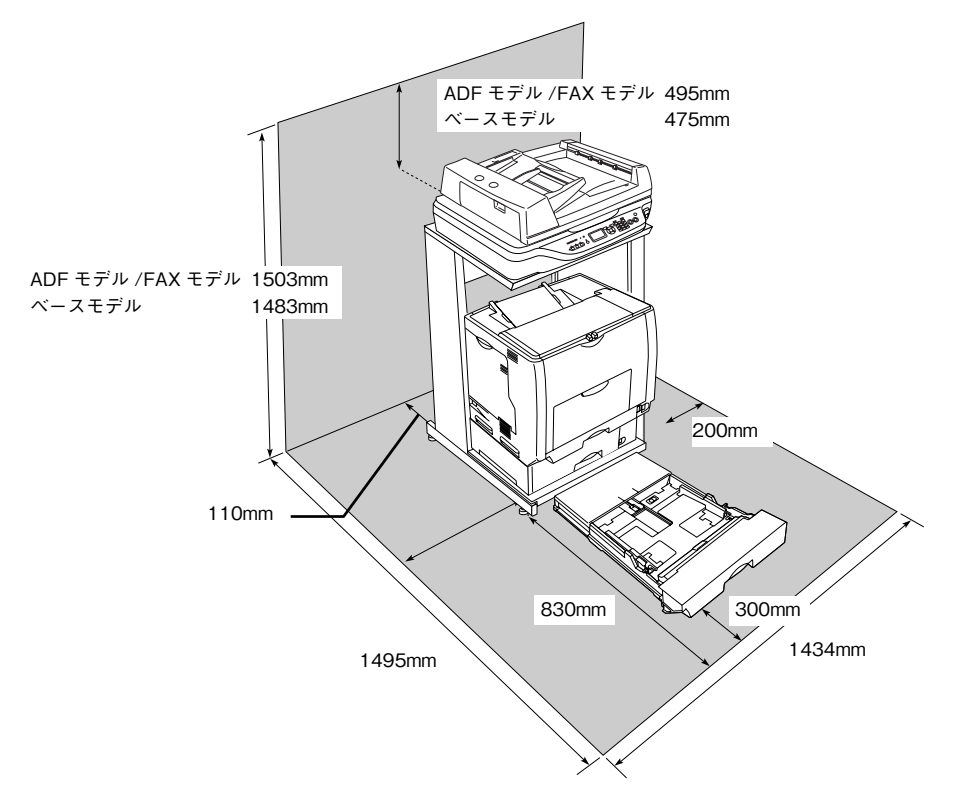

#### 専用スキャナスタンド(CSCBN8A)を使用する場合

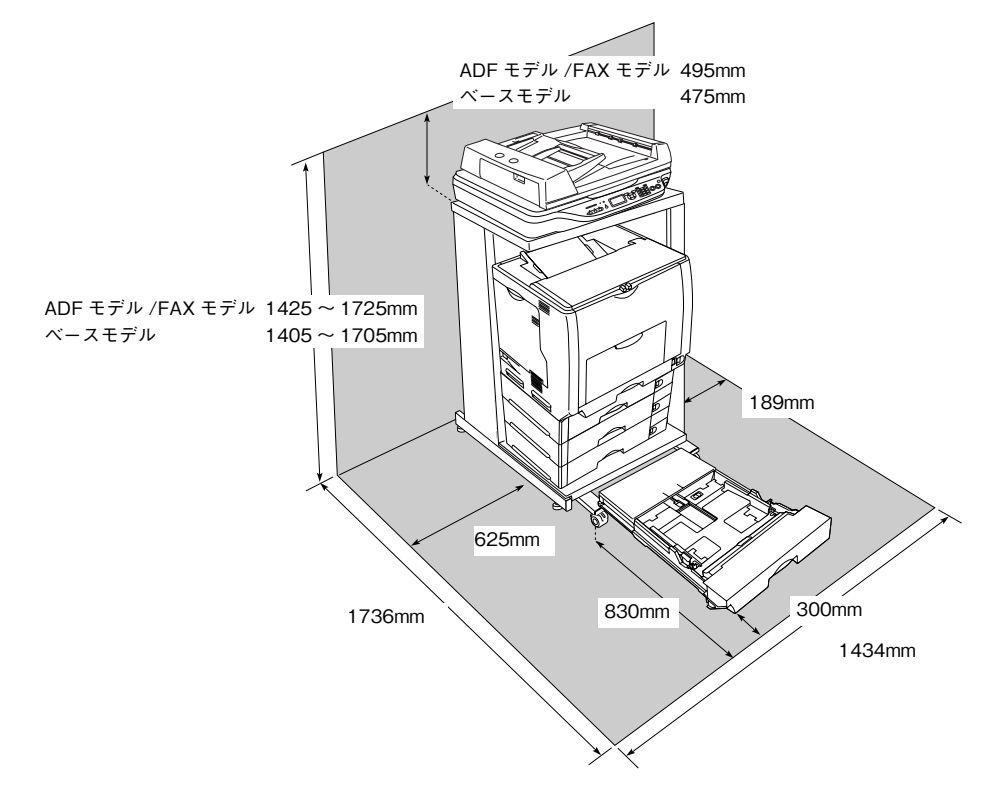

#### プリンタ部を自由に配置する場合

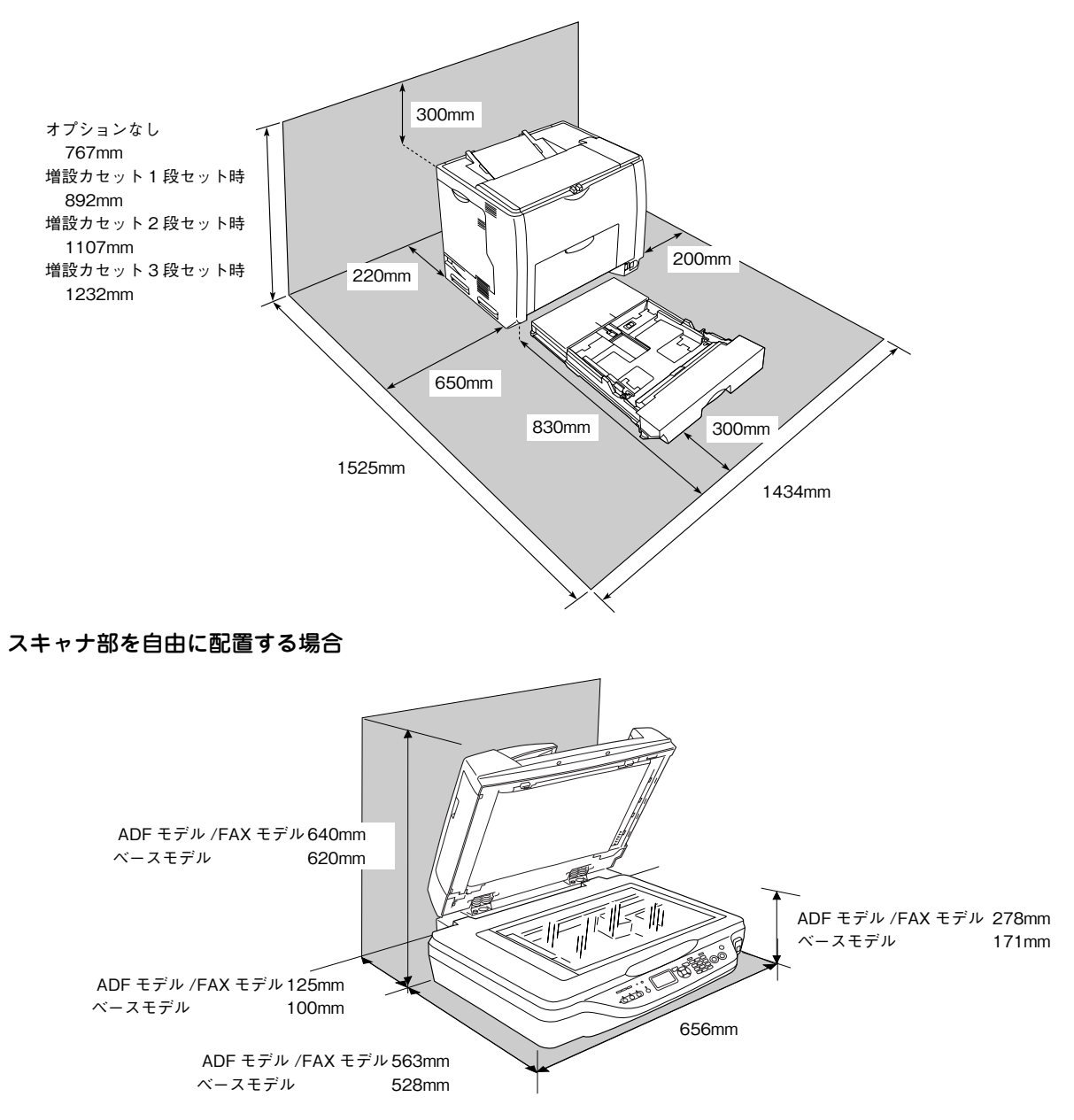

## 設置します

設置場所が決定したら、各パーツを設置場所に移動します。 作業時には以下の点に注意してください。

▲注意 プリンタ部およびオートドキュメントフィーダを持ち上げる際は必ず2人以上で作業を行ってください。
 プリンタ部の質量は約46Kg(標準用紙カセット1および消耗品を含み、オプションを除く)/スキャナ部(オートドキュメントフィーダ含む)ADFモデル/FAXモデルで約27kg、ベースモデルで約15kgです。プリンタ部を持ち上げる場合は、必ずプリンタ部正面/背面にある持ち運び用ハンドルと左側下部のくぼみの部分に手をかけて持ち上げてください。他の部分を持って持ち上げると、プリンタ部の落下によるけがの原因となります。またプリンタ部に無理な力がかかるため、プリンタ部の損傷の原因となります。
 各パーツを持ち上げる場合、ひざを十分に曲げるなどして無理のない姿勢で作業を行ってください。
 無理な姿勢で持ち上げると、けがや各パーツの破損の原因となります。
 プリンタ部を移動する場合は、前後左右に10度以上傾けないでください。

転倒などによる事故の原因となります。

プリンタ部を増設カセットユニットキャスタ付き(型番:LPA3CZ1CC2)やキャスタ(車輪)付きの台などに載せる場合は、必ずキャスタを固定して、台が動かないようにしてから 作業を行ってください。

作業中に台が思わぬ方向に動くと、けがやプリンタの損傷の原因となります。

#### 🗖 専用ラック使用時の作業

専用ラックの組み立て手順については、専用ラックに添付の『専用ラックの組み立て方法について』を ご覧ください。

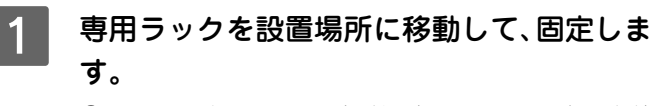

 ① ラック下部のナット(4箇所)を回して、床に密着 させます。
 ②上部のナット(4箇所)を回して固定します。

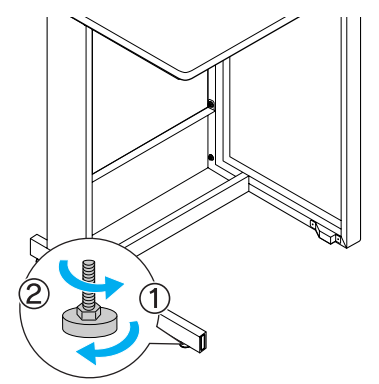

2

(参考)

プリンタ部の排紙トレイを開きます。

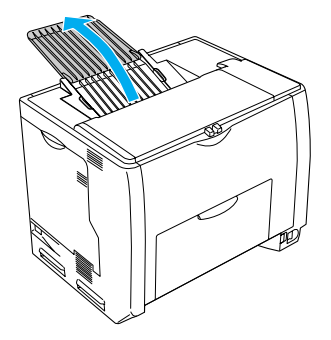

#### 設置作業

### 1 プリンタ部を移動します。

#### プリンタ部のみを移動する場合

プリンタ部を移動するときは、持ち運び用ハンドルに 貼ってある青いテープをはがし、下図のように持ち運 び用ハンドルを引き出した後、必ず2人以上で前面と 背面の持ち運び用ハンドルと、左側のくぼみの部分に 手をかけて持ち上げて設置場所に置きます。

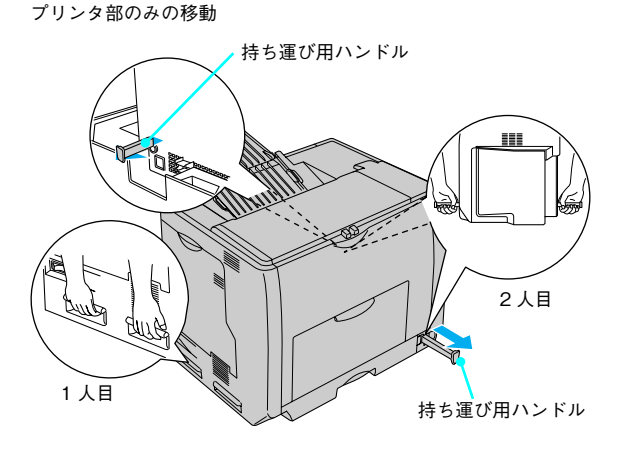

増設カセットユニット装着時の移動

専用ラック(LPMRACK2)と増設カセットユニット1段の組み合わせで使用される場合

増設力セットユニット1段の取っ手に手をかけてプリ ンタ部を移動します。

#### !注意

増設カセットごとプリンタ部を移動する場合は、プリンタ 部をぐらつかせたり、傾けないよう静かに持ち上げてくだ さい。

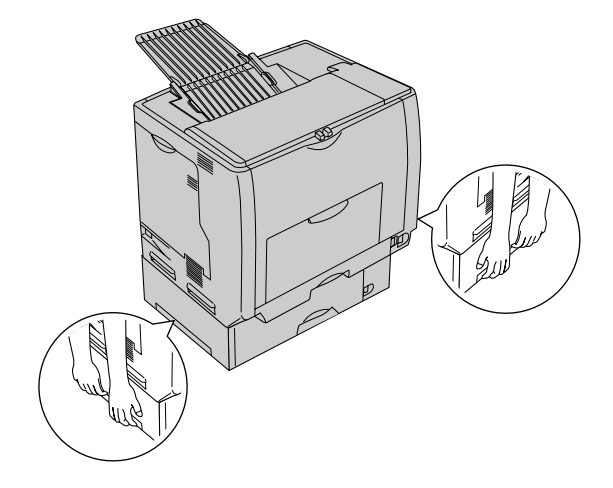

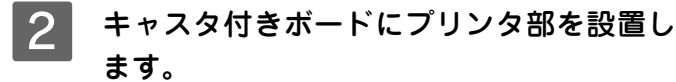

#### ⚠注意

キャスタ付きボードにプリンタを乗せる際に、ボードに貼 付されている前後シールとプリンタの向きを合わせてくだ さい。

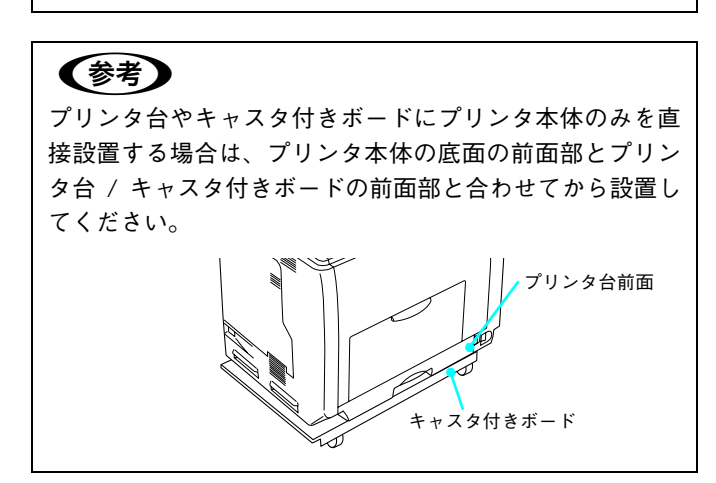

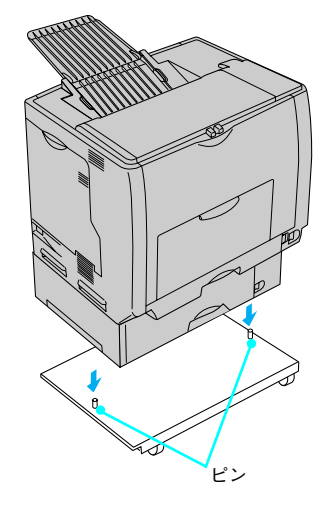

#### 3 プリンタ部を設置したキャスタ付きボード をラックにセットします。

専用ラックを使用する場合は、専用ラックのキャスタ 付きボードにプリンタ部を乗せてから(ピンがプリン タ部の底にしっかりと固定されるように)、キャスタ 付きボードをラックにセットします。

#### !注意

電源コードを踏んだり、プリンタ部の下にはさまないよう に注意してください。

#### ⚠注意

- キャスタ付きボードをセットする際に、プリンタとラックの間に指を挟まないように注意してください。
- 安全のためキャスタは、必ずロックしてください。

## 4 スキャナ部を設置します。

専用ラック(LPMRACK2)を使用する場合は、天板 上の突起がスキャナ部のへこみにはまるように設置 します。

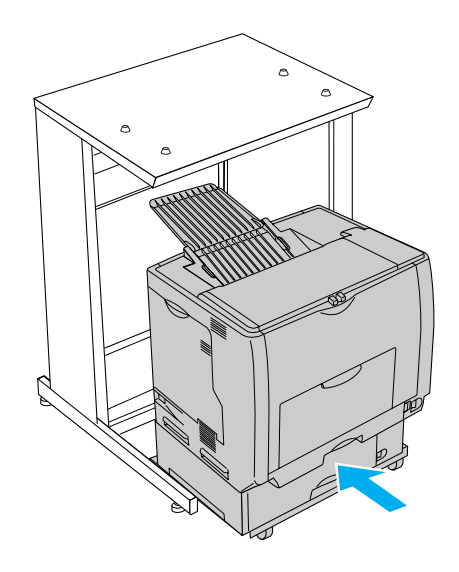

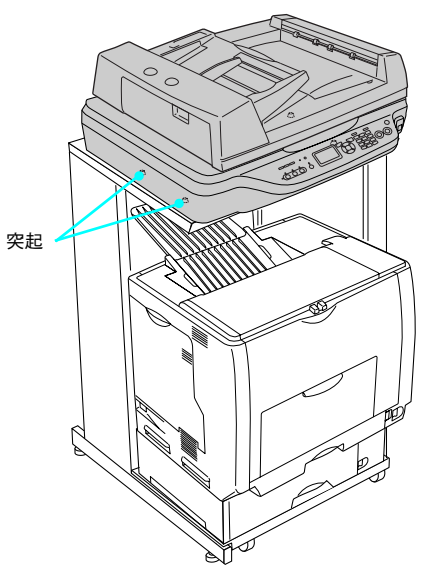

以上で設置は終了です。 次に専用ケーブルを接続して電源を投入し、消耗品を取り付けます。

## 専用ケーブルおよび電源の接続と 消耗品の取り付け

専用ケーブルの接続、電源への接続および感光体ユニット、廃トナーボックス / フィルタ、トナーカートリッジを取り付けるまでの作業を説明します。FAX モデルの場合は、トナーカートリッジを取り付けた後に日付時刻設定もします。

## 専用ケーブルを接続します

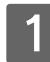

スキャナ部背面のコネクタに専用ケーブル を接続します。

コネクタの取り付け方向に注意して(白いシールが貼 られている面が上)、カチッと音がするまで差し込み ます。

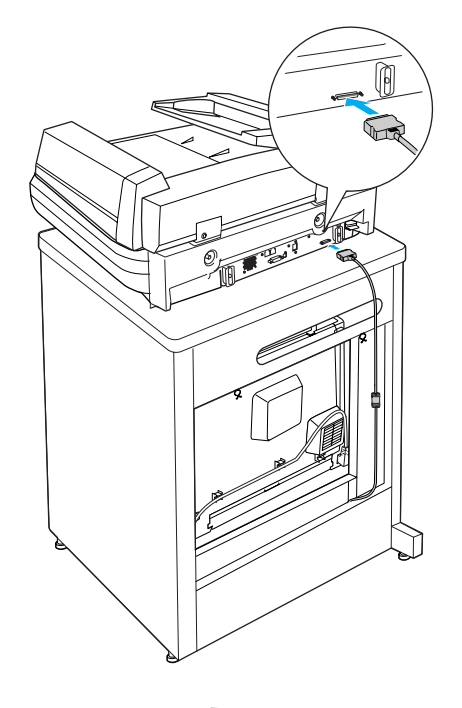

2 プリンタ部背面のコネクタに専用ケーブル のもう片方を接続します。 手順1 同様にコネクタの取り付け方向に注意して(白 いシールが貼られている面がプリンタの外側に向く ように)、カチッと音がするまで差し込みます。 接続したケーブルは、ケーブルクリップ(4箇所)に 通して固定します。

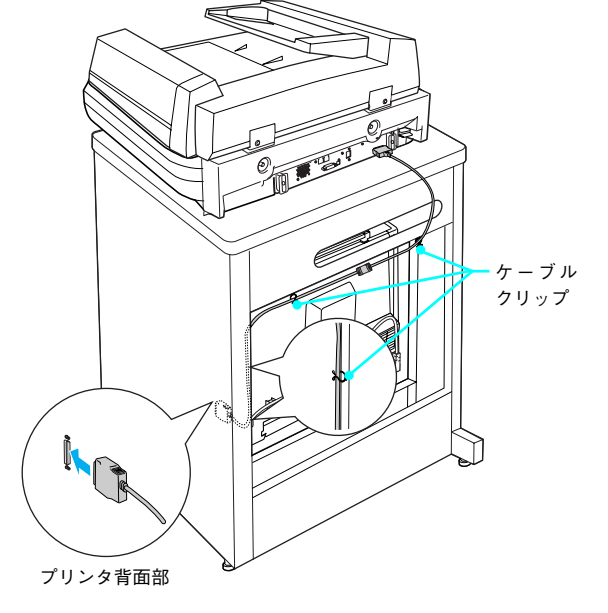

以上で専用ケーブルの接続は終了です。

次に電源に接続します。

## 電源に接続します

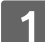

① AC100V のコンセントにアース線を接続してから、②プラグを差し込みます。

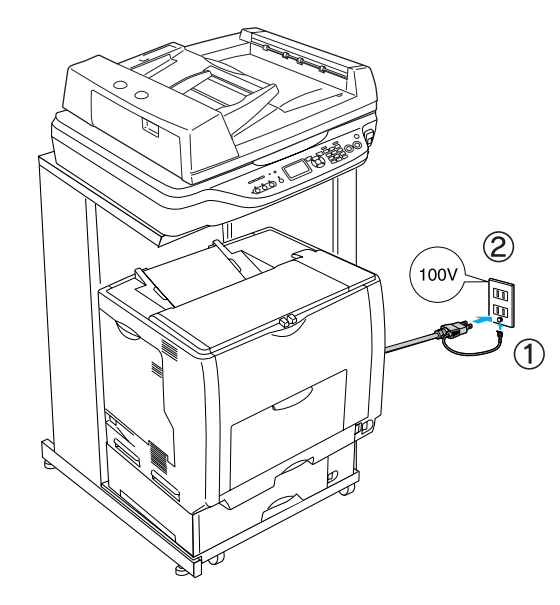

永警告 漏電による事故防止について 本機の電源コードには、アース線(接地線)が付いています。アース線を接地すると、万が一製品が漏 電した場合に、電気を逃がし感電事故を防止することができます。コンセントにアースの接続端子がな い場合は、アース端子付きのコンセントに変更していただくことをお勧めします。コンセントの変更 は、お近くの電気工事店にご相談ください。

**1 ・** アース線を電源コンセントに差し込まないでください。
 **・** アース線は、接続端子がある場合に接続してください。

以上で電源の接続は終了です。

次に消耗品を取り付けます。

## 消耗品を取り付けます

感光体ユニットを取り付けます

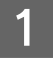

① D カバーを開けて、②感光体ロックレバー を解除位置まで回します。

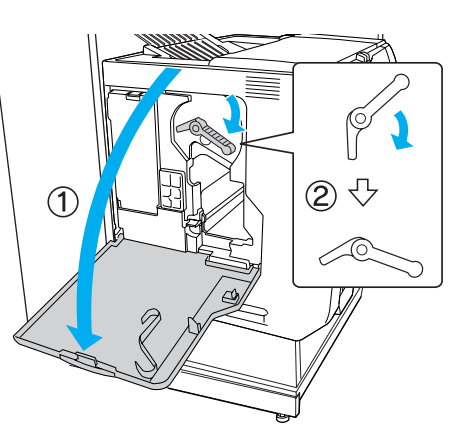

#### 2 感光体ユニットを梱包箱から取り出し、保護 材を取り外します。

①白色の発砲材を取り外して、②保護カバーを横にず らしてからゆっくり上に引き抜くようにして取り外 します。

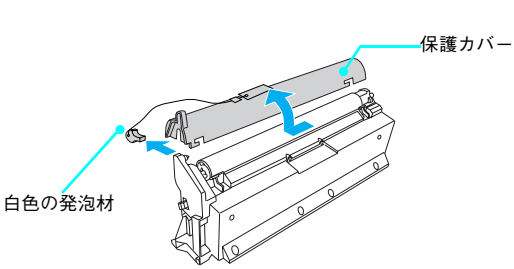

#### !注意

- 感光体(青色)部分には絶対手を触れないでください。
   感光体の表面に手の脂が付いたり、傷や汚れが付くと良好な印刷ができなくなります。また、感光体の表面に物をぶつけたり、こすったりしないでください。
- 感光体ユニットを直射日光や強い光に当てないでください。室内の灯りの下でも3分以上放置しないでください。感光体ユニットを本機に装着せずに放置する場合は、保護シートを取り付け、光が当たらないように専用の遮光袋に入れてください。
- 3 感光体ユニットに表示されている矢印とプ リンタ部の矢印を合わせて、ゆっくりと差し 込みます。

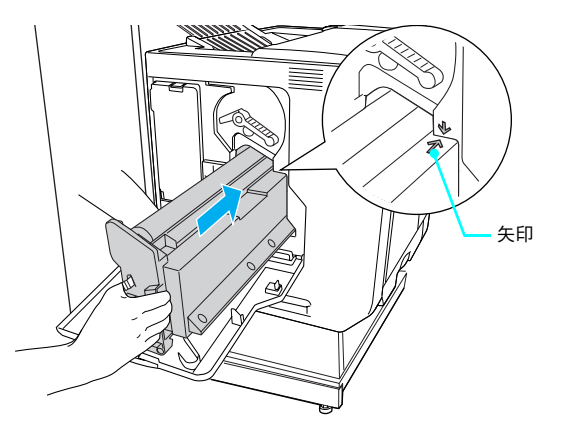
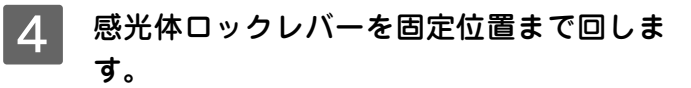

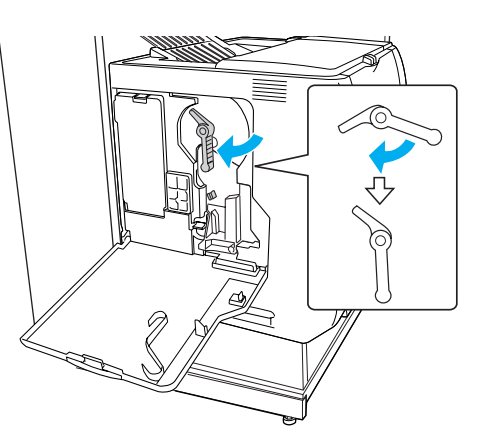

5 クリーニングノブAをゆっくり2、3回手前 にいっぱいまで引き出して、元の位置に戻し ます。

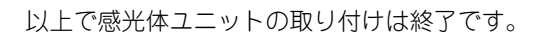

次に廃トナーボックスとフィルタを取り付けます。

┃ 廃トナーボックス / フィルタを取り付けます

1 Eカバーを開けます。

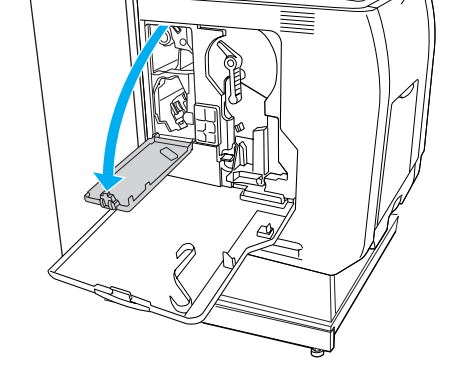

2 廃トナーボックスとフィルタを梱包箱から 取り出します。

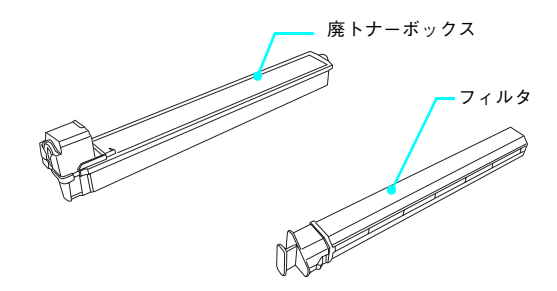

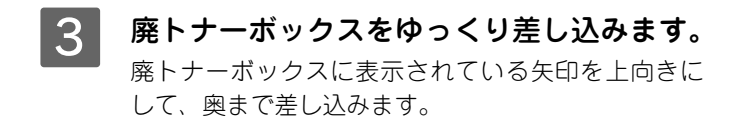

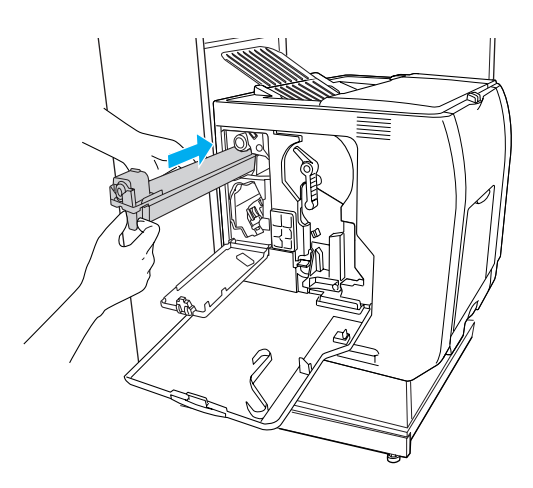

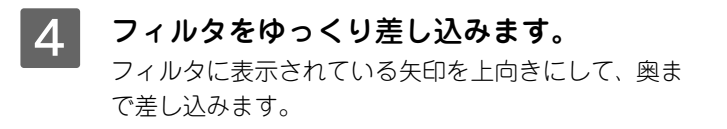

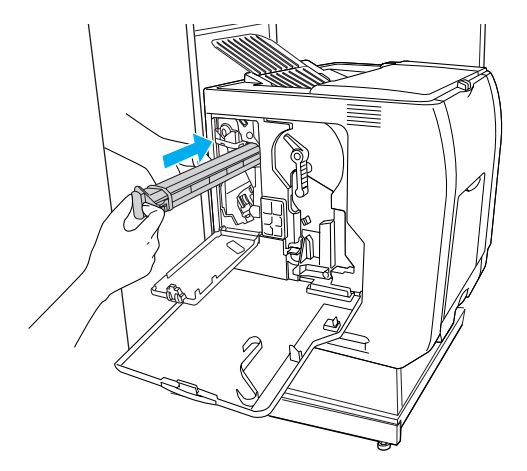

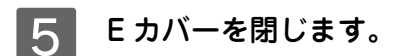

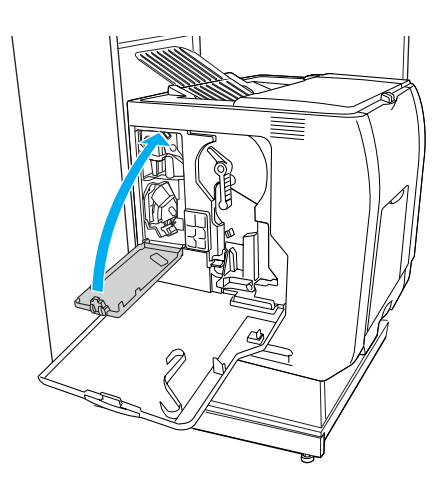

以上で廃トナーボックスとフィルタの取り付けは終了です。

次にトナーカートリッジを取り付けます。

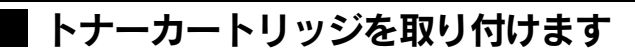

本機の電源を入れます。

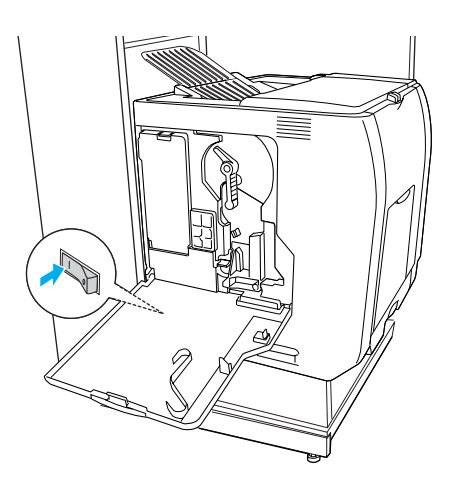

2 セットするトナーカートリッジのボタンを 押して、緑色の交換ランプが点灯するまで待 ちます。 M:マゼンタ K:ブラック C:シアン Y:イエロー

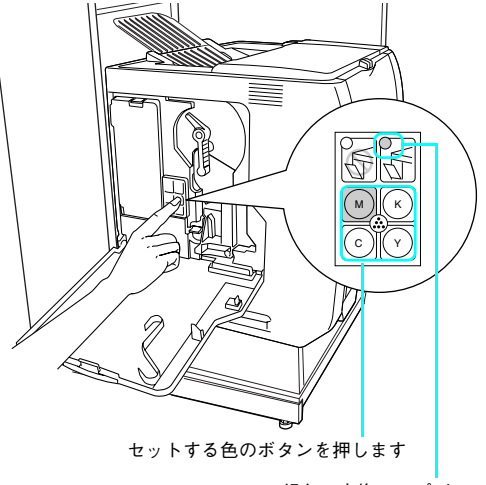

緑色の交換ランプが 点灯するまで待ちます

**3** E カバーを開けます。

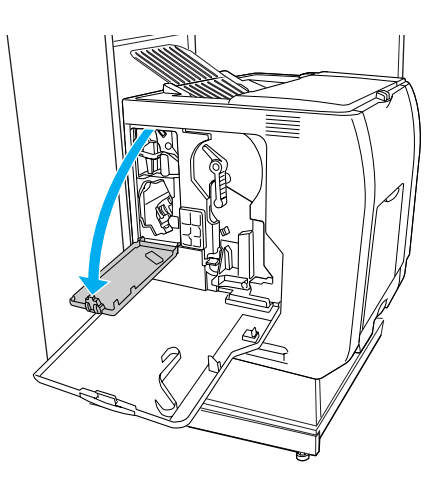

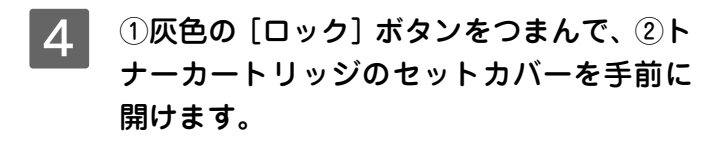

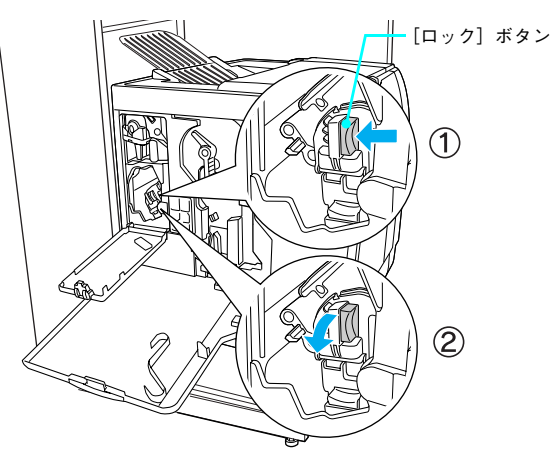

5 トナーカートリッジを梱包箱から取り出し て、図のように左右に傾けて軽く7~8回 振ります。

## 参考

トナーカートリッジの入っていた梱包箱や袋は、使用済み のトナーカートリッジを回収する際に必要になります。次 回の交換時まで大切に保管してください。

- 6 トナーカートリッジを袋から取り出し、保護 カバーを取り外します。
- 7 トナーカートリッジに表示されている矢印 を装着口に向け、装着口とトナーカートリッ ジの形状を確認して、ゆっくり差し込みま す。

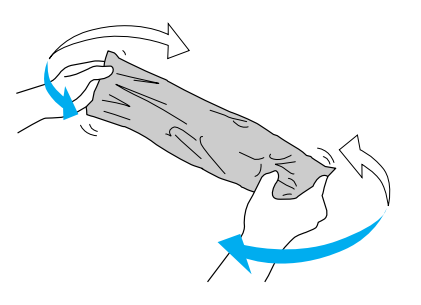

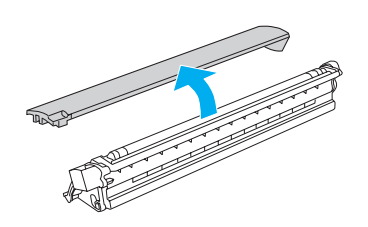

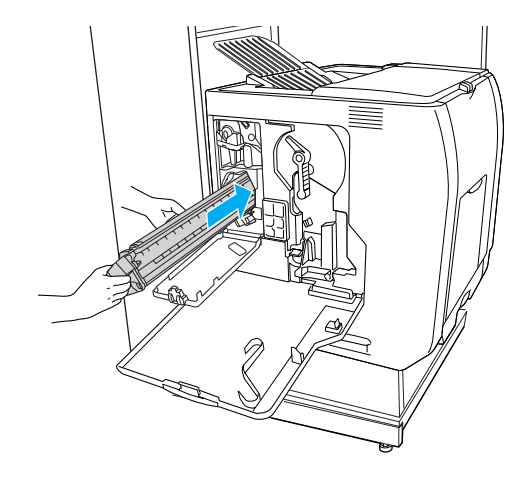

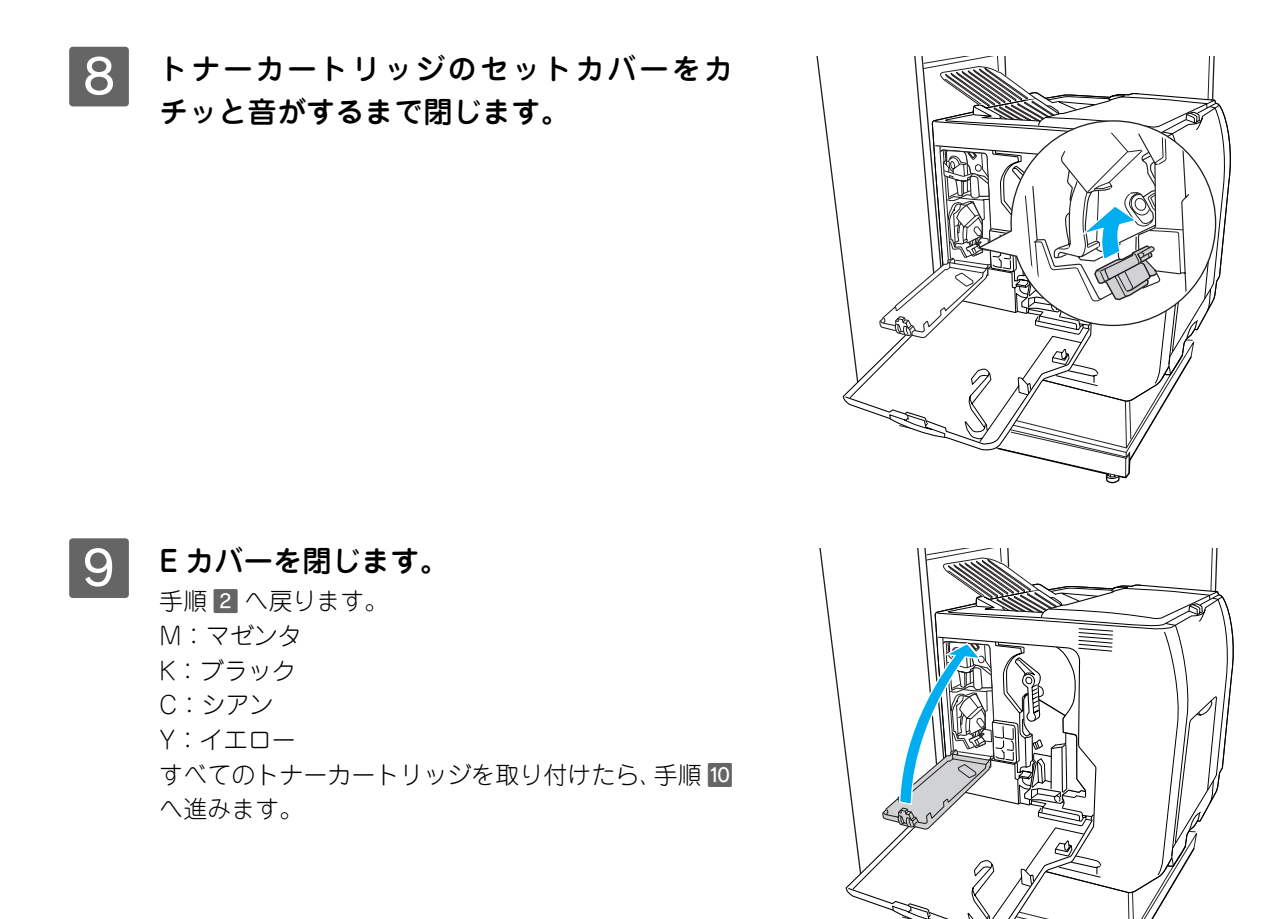

10 Dカバーを閉じます。

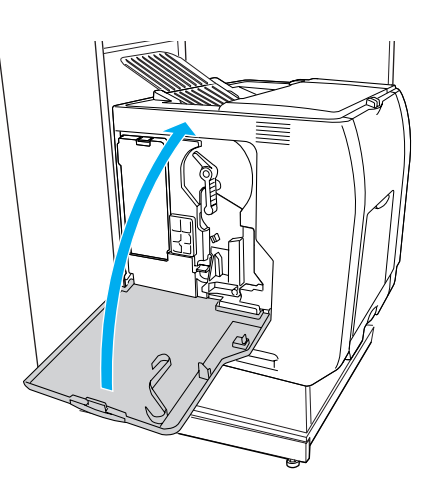

以上でトナーカートリッジの取り付けは終了です。

#### FAX モデルの場合

操作パネルに[日付時刻設定]メニューが表示されますので、次項を参照して設定を行います。

## ベースモデル /ADF モデルの場合

以下のページに進みます。 ∠3 本書 41 ページ「用紙のセット」

# 日付と時刻を設定します(FAX モデル)

[日付時刻設定] メニューで、西暦、日付、時刻を設定します。

●考
 日付時刻設定は、[各種設定]ボタンを押して表示される[設定モード]で変更することもできます。
 詳細は下記を参照してください。
 △ア『活用ガイド』(紙マニュアル) - 「操作パネルによる設定 / 確認」

1 [▲]または [▼]ボタンを押して「西暦」 を合わせ、[▶]ボタンを押して決定します。 数字は、テンキーを使用して入力することもできます。

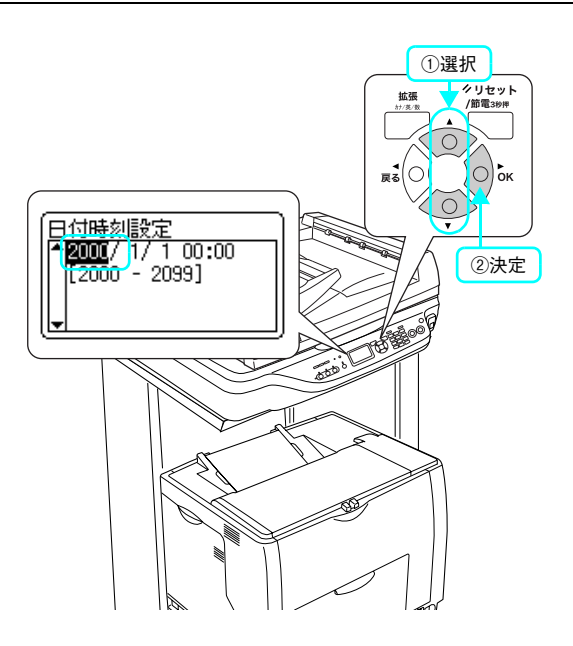

2 [▲] または [▼] ボタンを押して「月」を 合わせ、[▶] ボタンを押します。
同様に「日」を設定します。

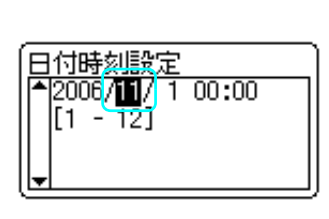

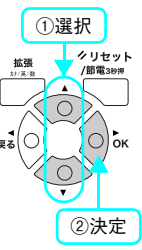

3 [▲]または [▼]ボタンを押して「時」を
 合わせ、[▶]ボタンを押します。
 同様に「分」を設定します。

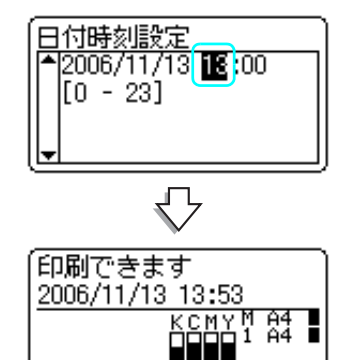

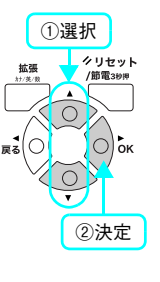

プリントモードの画面が表示されたら、設定は終了です。

次に用紙をセットします。以下のページに進みます。 *C*7 本書 41 ページ「用紙のセット」

# 用紙のセット

#### 、 MP トレイに用紙をセットします

MPトレイは、本機で印刷可能なすべての用紙をセットできる MPトレイ(マルチパーパストレイ)です。

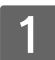

## MP トレイを開きます。

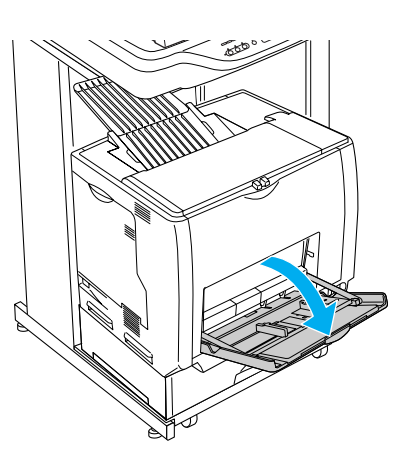

A3、B4、Ledger(B)、Legal(LGL)サ イズの用紙をセットする場合は、MPトレイ の先端を引き延ばします。

排紙トレイが開いていない場合は、開いてください。

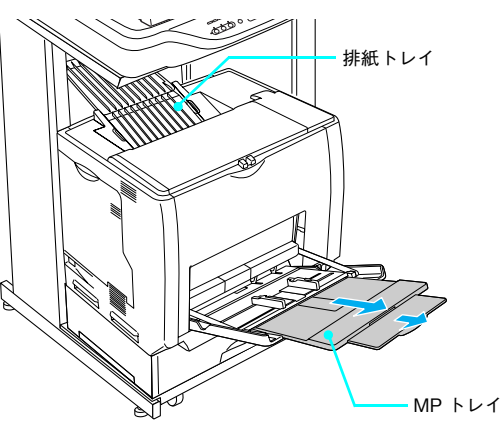

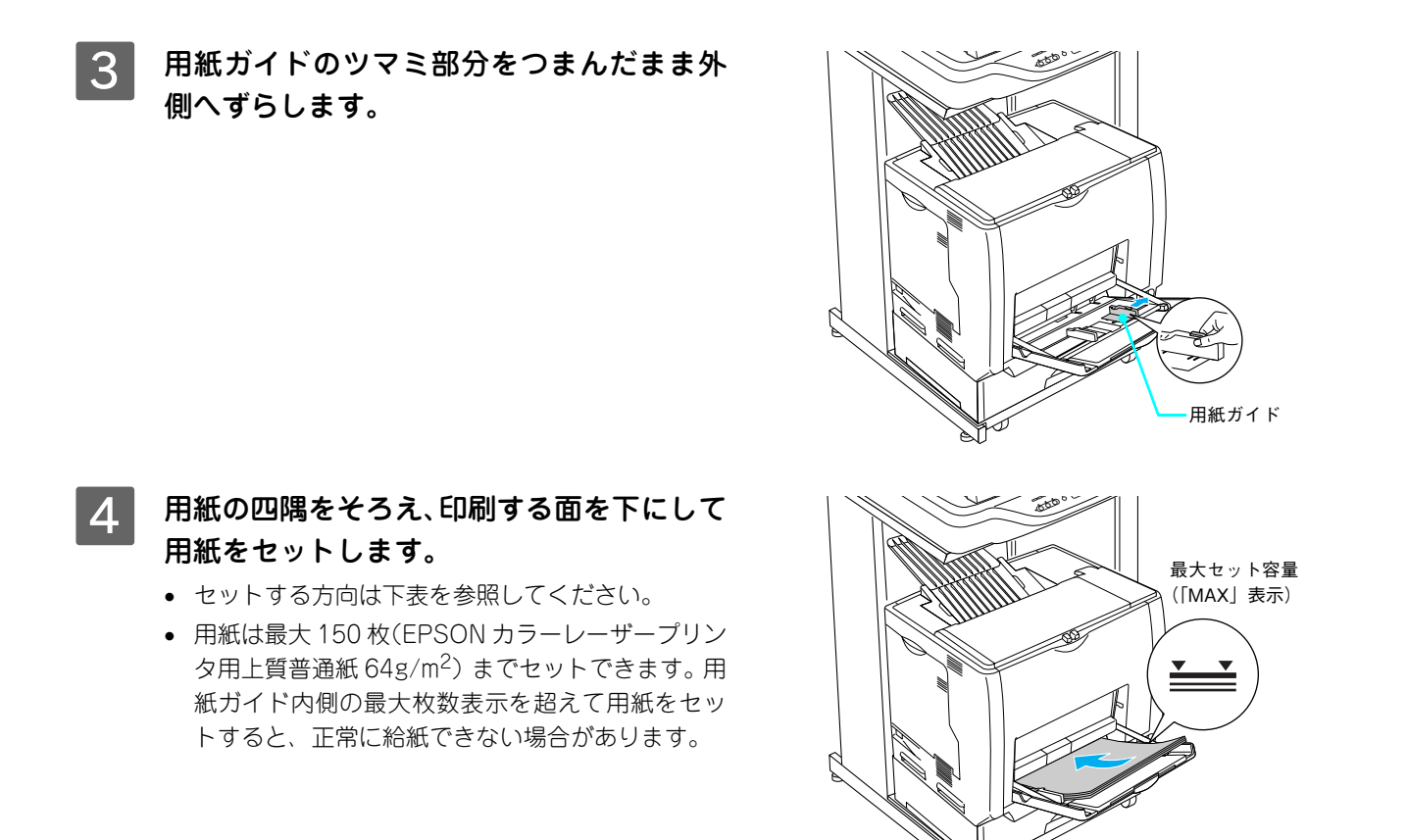

|           | MP トレイ通常時 | MP トレイ引き出し時 |
|-----------|-----------|-------------|
| 用紙を横長にセット | A4、B5     | _           |
| 用紙を縦長にセット | A5、はがき    | АЗ, В4      |

5 用紙ガイドのツマミをつまんで用紙の端に 合わせます。

## !注意

用紙ガイドは、セットする用紙サイズに必ず合わせてくだ さい。用紙サイズに合っていないと、紙詰まりや用紙サイ ズ関連のエラーが発生する可能性があります。

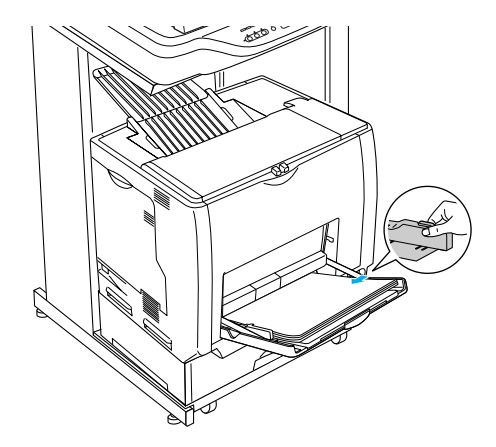

以上で MP トレイへの用紙のセットは終了です。

次に標準の用紙カセットに用紙をセットします。

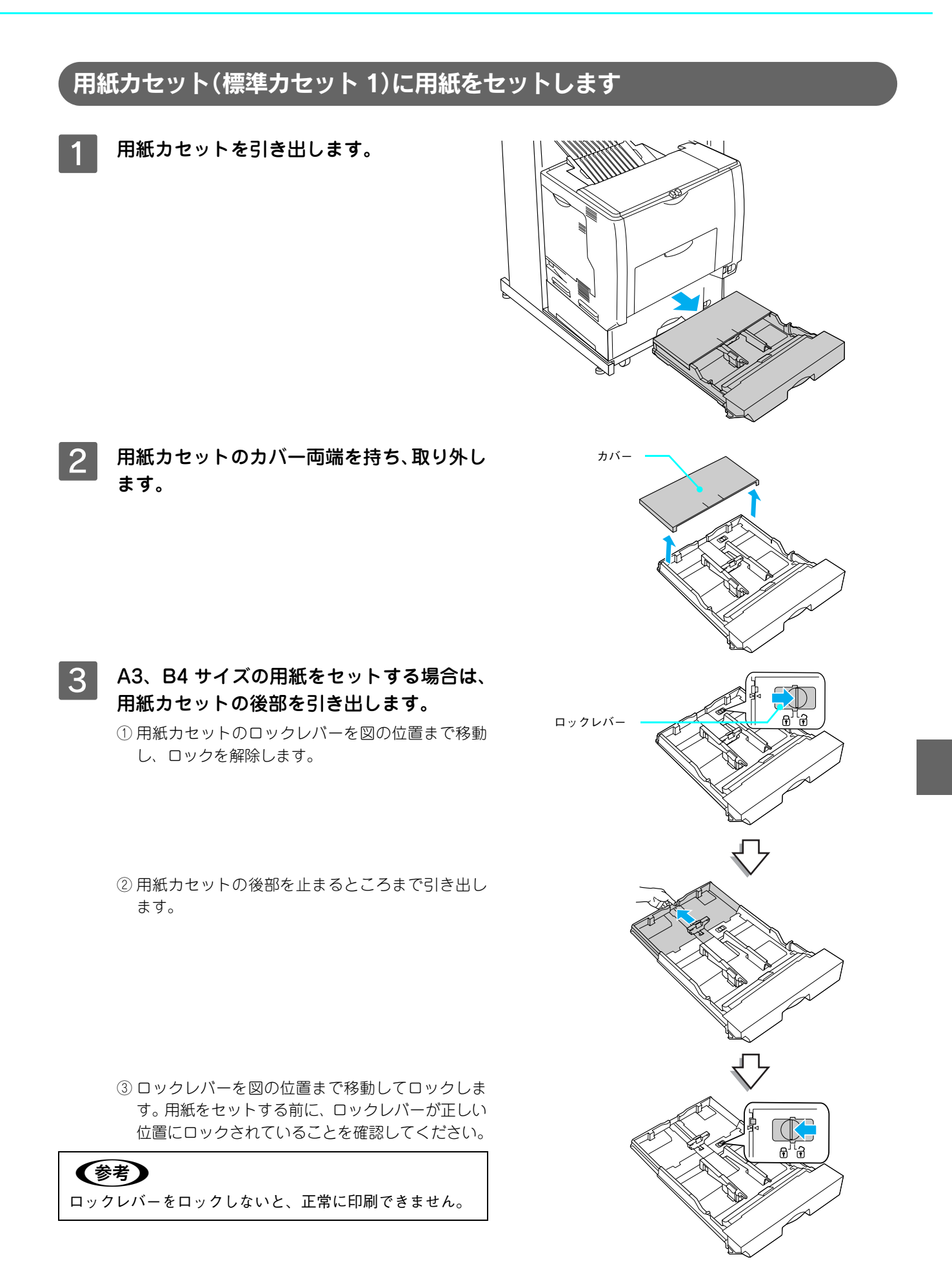

## 4 用紙ガイド(縦)/(横)をセットする用紙 のサイズに合わせ移動します。

- 1) 用紙ガイド(縦)のツマミをつまんで、セットする 用紙サイズに合わせます。
- ② 用紙ガイド(横)のツマミをつまんで、用紙がセットできるように広げます。

用紙のセット方向は、用紙サイズによって異なりま す。下表を参照して、用紙ガイド(縦)/(横)を、用 紙がセットできるように移動します。

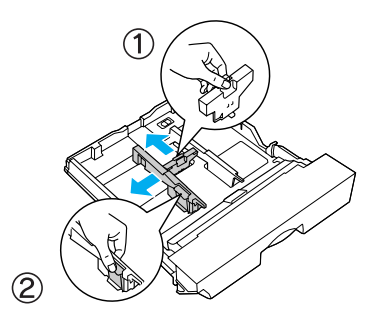

|           | 用紙カセット通常時 | 用紙カセット引き出し時 |
|-----------|-----------|-------------|
| 用紙を横長にセット | A4、B5     | _           |
| 用紙を縦長にセット | _         | АЗ, В4      |

 庄意 用紙をセットするときは用紙の側面で手をこすってけがをしないように注意してください。薄い用紙の 側面は鋭利な状態になっていて危険です。

## 5 用紙の四隅をそろえ、印刷する面を上にして 用紙をセットします。

- セットする方向は手順4の表を参照してください。
- 用紙は最大250枚(EPSONカラーレーザープリンタ 用上質普通紙 64g/m<sup>3</sup>)までセットできます。用紙 ガイド(横)内側の最大枚数表示を超えて用紙をセッ トすると、正常に給紙できない場合があります。

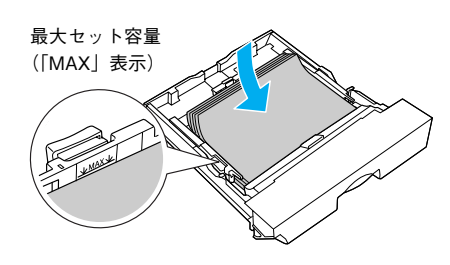

6 **用紙ガイド(横)を用紙の端に合わせます。** 用紙ガイド(横)のツマミをつまんで、用紙サイズに 合わせます。

参考

用紙ガイドは、セットする用紙サイズに必ず合わせてくだ さい。用紙サイズに合っていないと、給紙に失敗して、紙 詰まりや用紙関連のエラーが発生する場合があります。

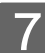

用紙カセットのカバーを取り付けます。

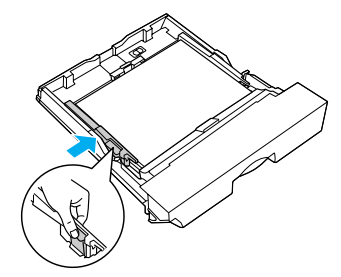

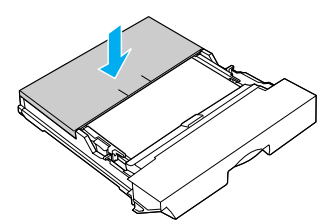

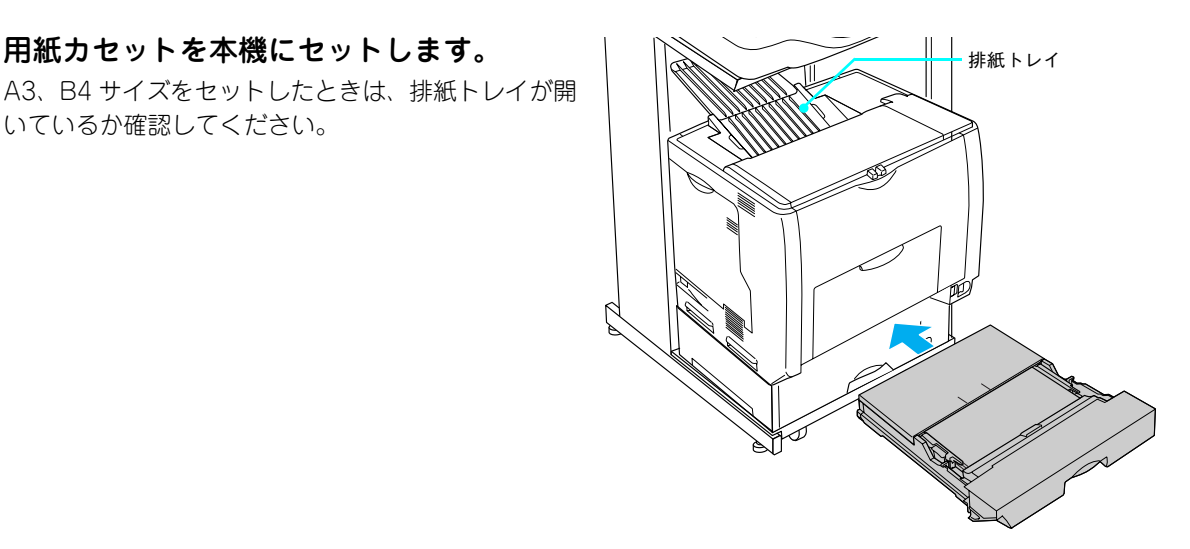

#### [用紙サイズ設定] ダイヤルを、セットした 9 用紙サイズに設定します。

8 用紙カセットを本機にセットします。

いているか確認してください。

#### !注意

- コピーまたは印刷中は [用紙サイズ設定] ダイヤルを操 作しないでください。
- [用紙サイズ設定] ダイヤルは、セットした用紙サイズに 合わせて正しく設定してください。正しく設定されてい ないと用紙関連のエラーが発生したり、意図した印刷結 果が得られない場合があります。

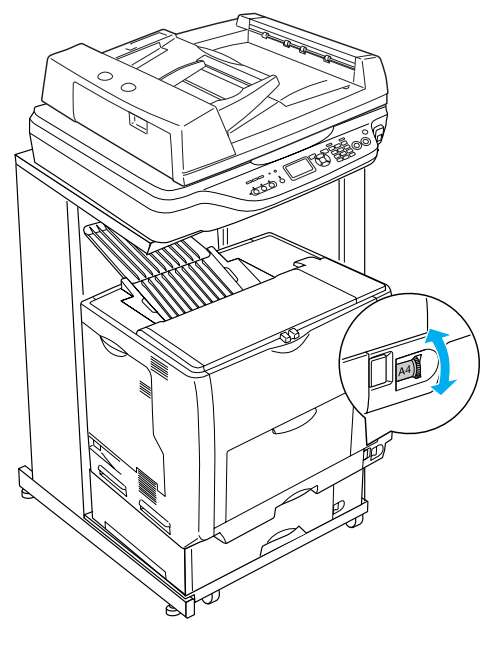

以上で標準用紙力セット1への用紙のセットは終了です。

- オプションの増設力セットに用紙をセットする場合は、以下のページに進んでください。 △ 本書 46 ページ「用紙カセット(オプションカセット 2~4)に用紙をセットします」
- FAX モデルをお使いで、オプションの増設力セットを取り付けていないときは、ファクス機能を使用するため の基本設定をします。以下のページに進んでください。 ∠ 本書 51 ページ「ファクス機能の初期設定(FAX モデル)」
- ベースモデル / ADF モデルをお使いで、オプションの増設力セットを取り付けていないときは、ステータスシー ト(簡易版)を印刷して、本機が正しく動作するか確認します。以下のページに進んでください。 ▲ 本書 56 ページ 「動作確認」

# 用紙カセット(オプションカセット2~4)に用紙をセットします

本機には標準装備されている用紙カセット1のほかに用紙カセットを3段まで増設できます。 ここでは、プリンタのすぐ下に装着した増設カセットユニット(用紙カセット2)を例に説明します。用紙カセット3~ 4の場合も、同様の手順で用紙をセットしてください。

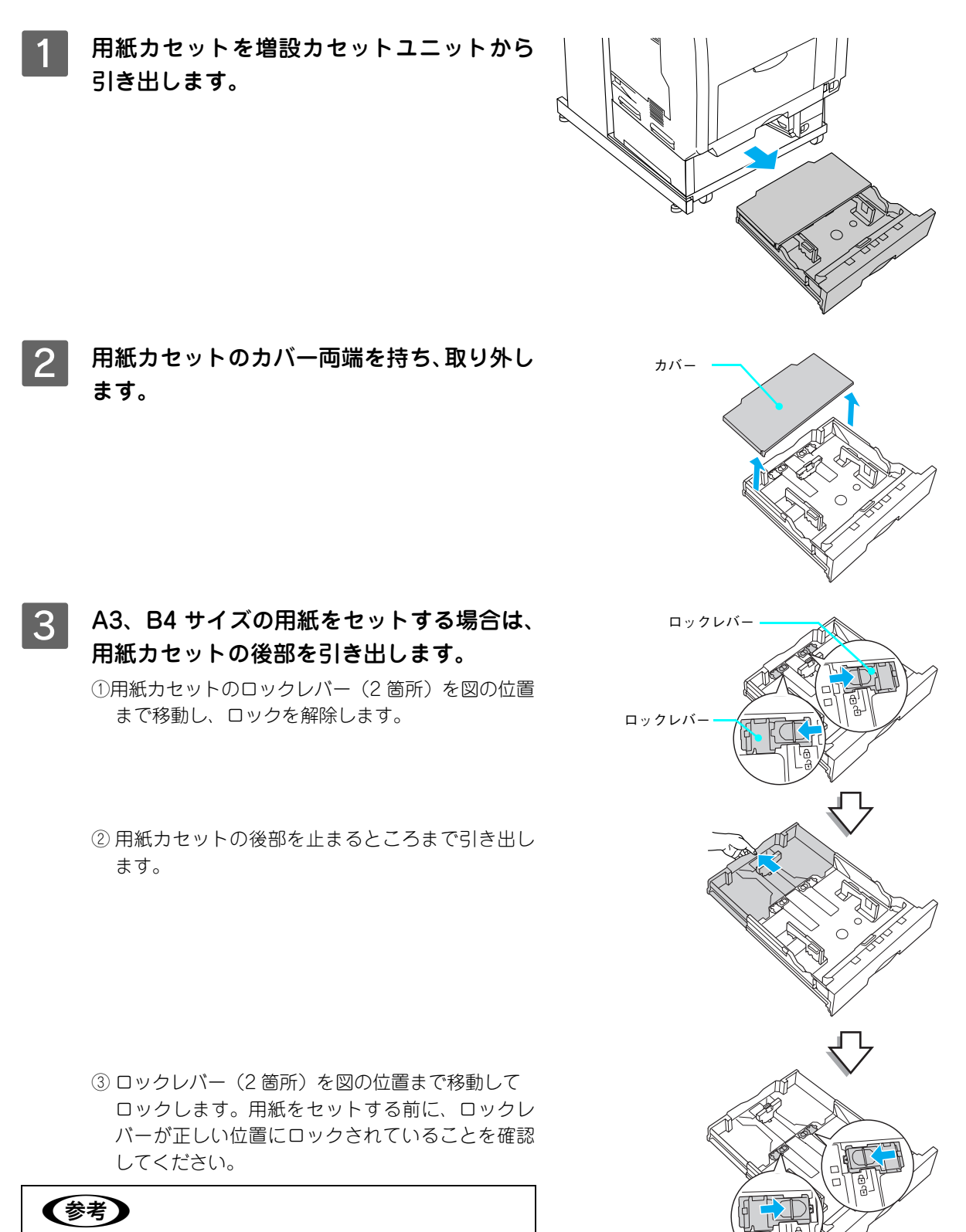

ロックレバーをロックしないと、正常に印刷できません。

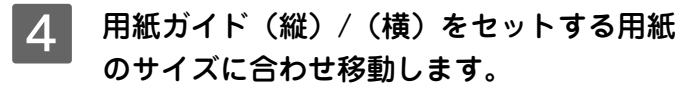

- 1) 用紙ガイド(縦)のツマミをつまんで、セットする 用紙サイズに合わせます。
- ② 用紙ガイド(横)のツマミをつまんで、用紙がセットできるように広げます。

用紙のセット方向は、用紙サイズによって異なりま す。下表を参照して、用紙ガイド(縦)/(横)を、用 紙がセットできるように移動します。

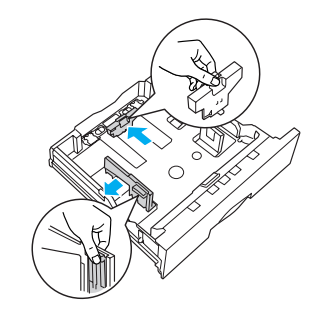

|           | 用紙カセット通常時 | 用紙カセット引き出し時 |
|-----------|-----------|-------------|
| 用紙を横長にセット | A4、B5     | _           |
| 用紙を縦長にセット | _         | АЗ, В4      |

⚠注意

用紙をセットするときは用紙の側面で手をこすってけがをしないように注意してください。薄い用紙の 側面は鋭利な状態になっていて危険です。

## 5 用紙の四隅をそろえ、印刷する面を上にして 用紙をセットします。

- セットする方向は手順4の表を参照してください。
- 用紙は最大500枚(EPSONカラーレーザープリンタ 用上質普通紙 64g/m<sup>2</sup>)までセットできます。用紙 ガイド(横)内側の最大枚数表示を超えて用紙をセッ トすると、正常に給紙できない場合があります。
- 6 **用紙ガイド(横)を用紙の端に合わせます。** 用紙ガイド(横)のツマミをつまんで、用紙サイズに 合わせます。

#### !注意

用紙ガイドは、セットする用紙サイズに必ず合わせてくだ さい。用紙サイズに合っていないと、給紙に失敗して、紙 詰まりや用紙関連のエラーが発生する場合があります。

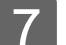

用紙カセットのカバーを取り付けます。

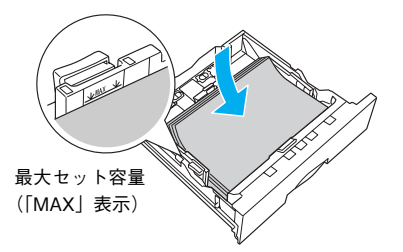

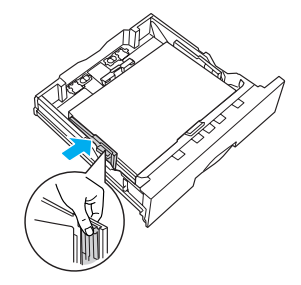

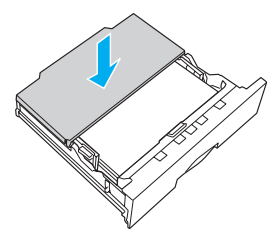

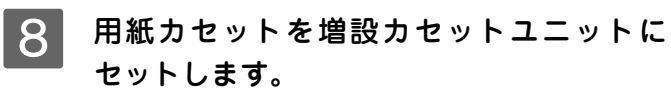

A3、B4 サイズの用紙をセットしたときは、排紙トレイが開いているか確認してください。

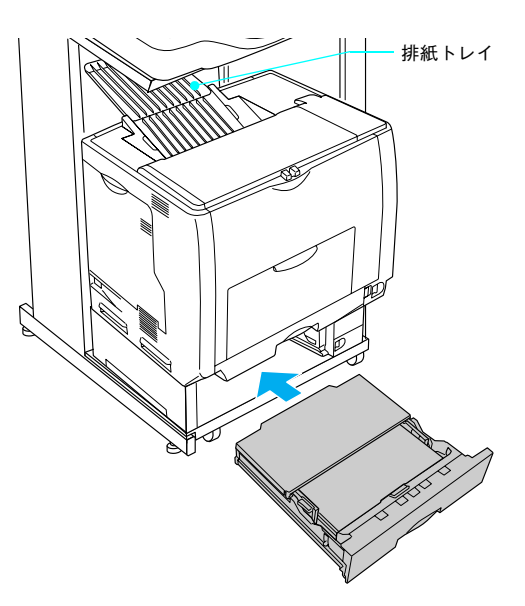

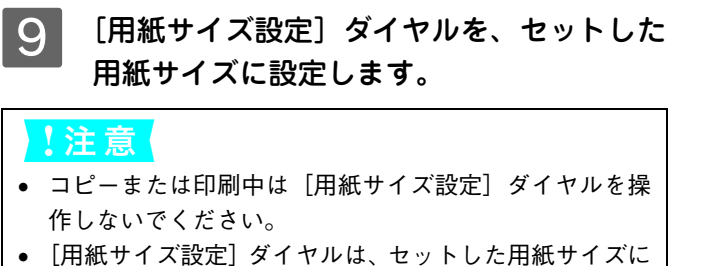

 【用紙サイス設定】ダイヤルは、セットした用紙サイスに 合わせて正しく設定してください。正しく設定されてい ないと用紙関連のエラーが発生したり、意図した印刷結 果が得られない場合があります。

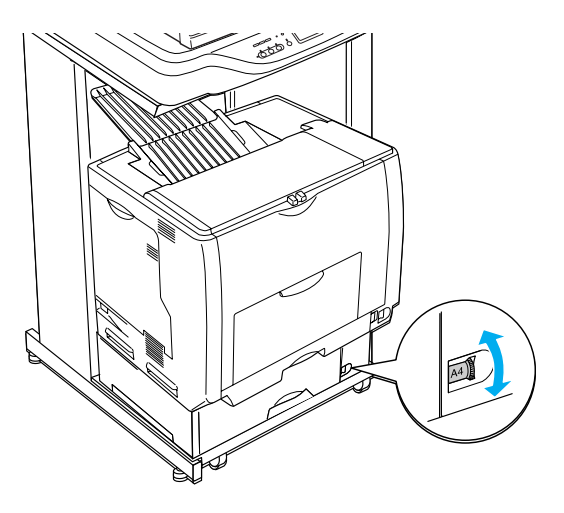

以上でオプション用紙カセット(2~4)への用紙のセットは終了です。

- FAX モデルの場合は、ファクス機能を使用するための基本設定をします。以下のページに進んでください。
   ∠3 本書 51 ページ「ファクス機能の初期設定(FAX モデル)」

# 操作パネルで用紙サイズを設定します(MPトレイのみ)

MPトレイにセットした用紙のサイズを変更した(初期設定は A4)場合は、次の手順に従って用紙サイズを設定してください。用紙サイズを正しく設定しないと思うようにコピーや印刷ができなかったり、エラーが発生します。

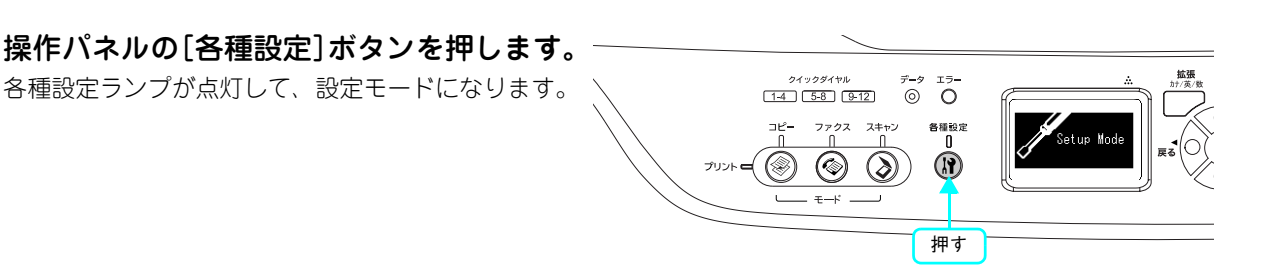

2 [▼]または [▲] ボタンを押して [プリン タ設定]を選択し、[▶] ボタンを押します。

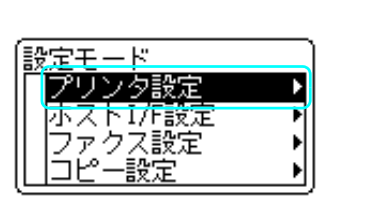

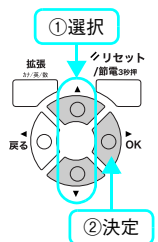

[▼]または [▲] ボタンを押して [給紙装 置設定]を選択し、[▶] ボタンを押します。 設定モード プリンタ設定 (▲)アリンタ情報 (▲)アリンタ情報 (▲)アリンタ情報 (▲)アリンタ情報

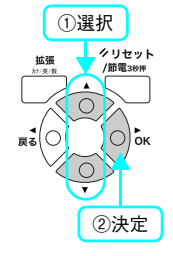

4 [▼]または [▲] ボタンを押して [MPト レイサイズ]を選択し、[▶] ボタンを押し ます。

3

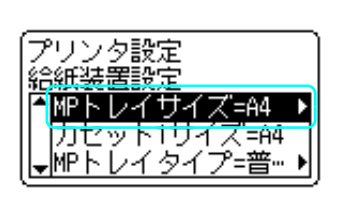

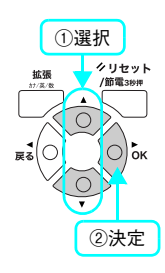

5 [▼]または [▲] ボタンを押して MP トレ イにセットしてある用紙のサイズを選択し、 [▶] ボタンを押します。

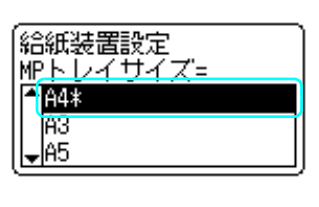

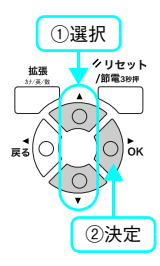

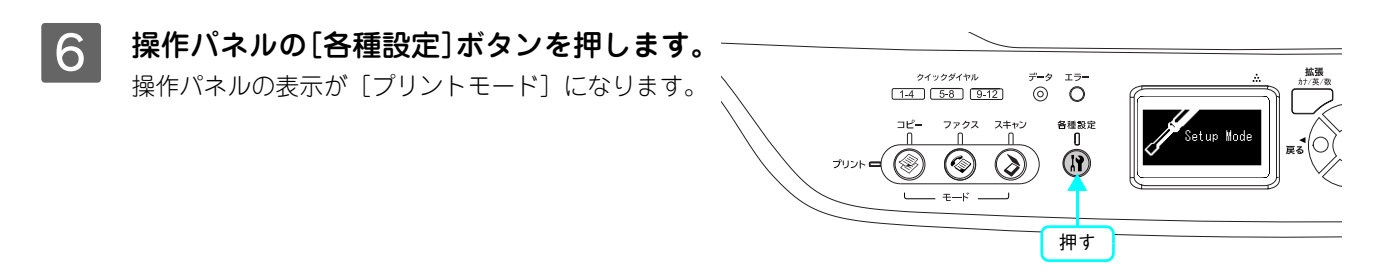

以上で用紙サイズ設定の手順は終了です。

MP トレイと用紙カセットへの用紙のセットが終了したら、次のページへ進みます。

- FAX モデルの場合は、ファクス機能を使用するための基本設定をします。以下のページに進んでください。 ∠☞ 本書 51 ページ「ファクス機能の初期設定(FAX モデル)」

# ファクス機能の初期設定(FAX モデル)

ここでは、ファクスを送受信するための初期設定の手順を説明します。

| <u>!注意</u> | <ul> <li>電話回線との接続は、次の点に注意してください。</li> <li>接続できる電話回線は、次の通りです。 <ul> <li>加入電話回線(PSTN)</li> <li>自営構内回線(PBX)</li> </ul> </li> <li>次の電話回線では正常に動作しない可能性があります。 <ul> <li>上記の回線以外(NCC回線、デジタル回線、Fネットなど)</li> <li>加入電話回線との間にTA、スプリッタ、ADSL ルータなどの各種アダプタを接続した場合</li> <li>多機能電話機の場合(留守番電話、外付け電話/FAX 自動切換えなど)</li> </ul> </li> </ul> |
|------------|----------------------------------------------------------------------------------------------------|
|            | <ul> <li>次の電話回線では使用できません。</li> <li>ADSL や光ファイバー等の IP 電話接続</li> </ul>                                                                                                    |
|            | <ul> <li>各種サービス(キャッチホンなど)の提供を受けている電話回線</li> <li>その他、電話回線の状況や地域などの条件により、ご使用になれない場合があります</li> </ul>                                                                                                    |
|            | <ul> <li>一般の電話機は、市販の電話台などに置いてください。スキャナ部や、プリンタ部の上には置かないでください。</li> </ul>                                                                                                    |

## 電話回線を接続します

• 電話回線を LINE と刻印されたモジュラージャックに接続します。

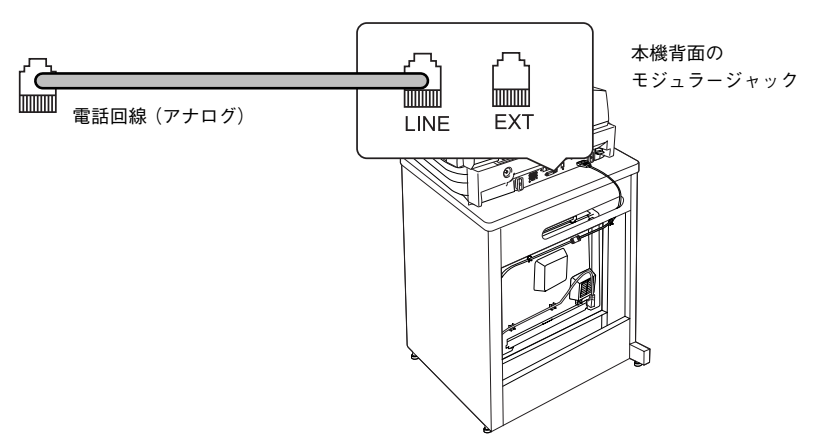

• 電話回線を本機および電話機で兼用する場合、電話機は EXT と刻印されたモジュラージャックに接続します。

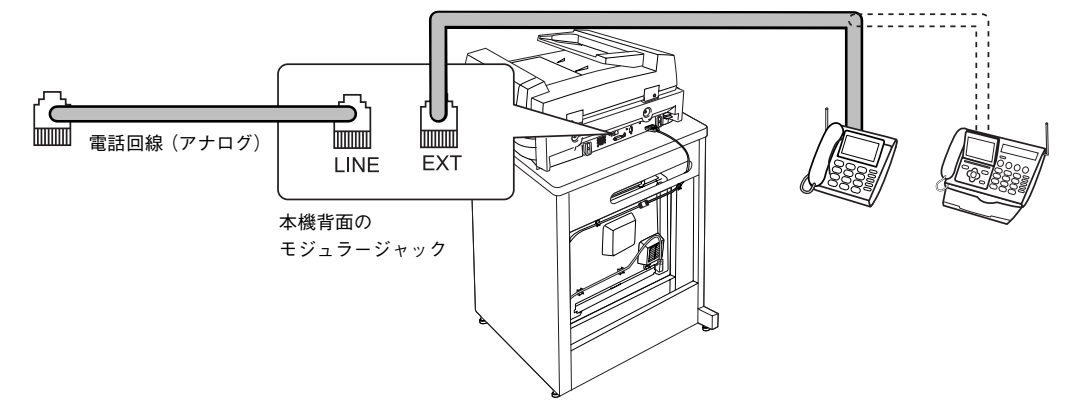

ISDN 回線、ADSL 回線、自営回線(内線電話)での接続イメージについては、エプソンのホームページを参照してください。 < http://www.epson.jp/ >

## 回線の設定を行います

ファクス通信を行うための回線の設定を行います。

## 対応回線の設定

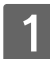

**操作パネルの[各種設定]ボタンを押します。** 各種設定ランプが点灯して、設定モードになります。

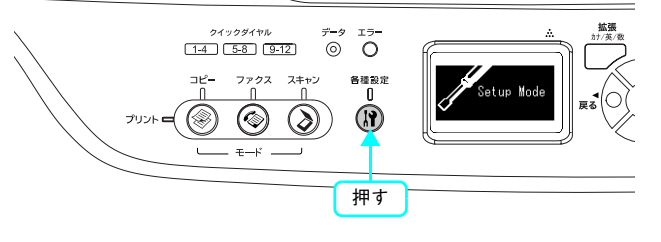

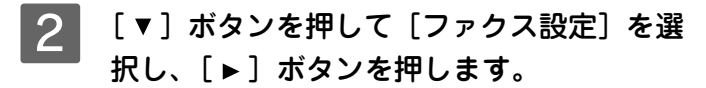

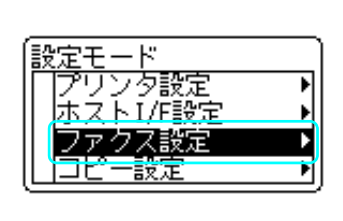

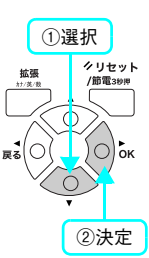

3 [基本設定]が選択されていることを確認して、[▶]ボタンを押します。

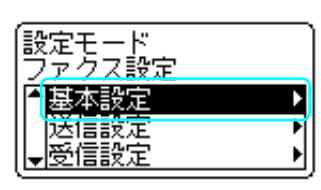

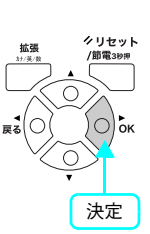

## 4 [回線種別= XXXX] (XXXX は設定されてい る回線種別)を確認します。

| PSTN | Public Switched Telephone Network<br>の略。<br>ご利用の環境に電話交換機などがない<br>場合は、こちらを選択します。        |
|------|----------------------------------------------------------------------------------------|
| PBX  | Private Branch Exchange の略。<br>ご利用の環境に電話交換機などがあり、<br>内線電話システムなどを用いている場<br>合はこちらを選択します。 |

変更が必要な場合は、次の手順 5 に進みます。 変更の必要がない場合は、以下のページに進みます。 ∠3 本書 54 ページ「ダイヤル種別の設定」

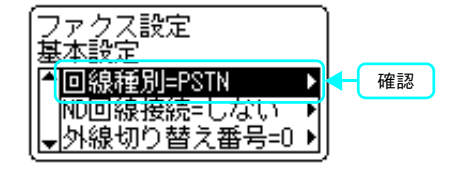

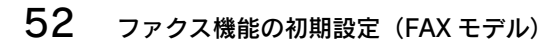

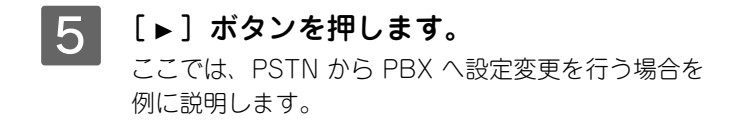

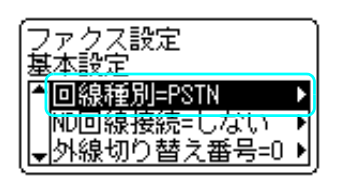

基本設定 回線種別

PSTN\*

PBX

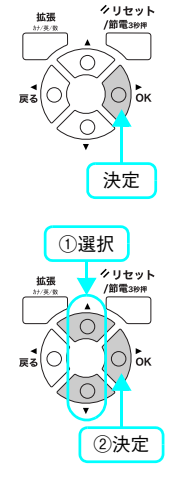

[▲] または [▼] ボタンを押して、[PBX]
 を選択し、[▶] ボタンを押します。
 [▶] ボタンの押下で、設定が有効になります。

以上で回線種別の設定は終了です。

次にダイヤル種別の設定を行います。

# ■ ダイヤル種別の設定

- 【▼】ボタンを押して【ダイヤル種別= XXXX】(XXXX は設定されているダイヤル 種別)を選択します。
   上記の手順通りにならない場合は、対応回線の設定からやり直してください。
   ☆ 本書 52 ページ「回線の設定を行います」
- 2 [ダイヤル種別= XXXX] (XXXX は設定され ているダイヤル種別)を確認して [▶] ボ タンを押します。

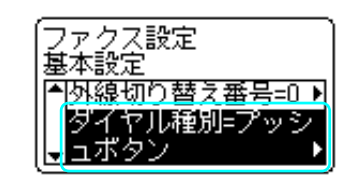

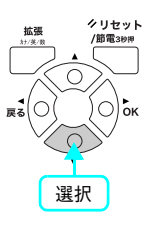

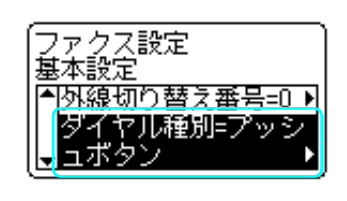

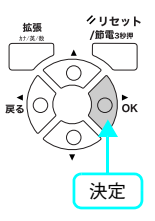

| プッシュ            | 「ピッポッパッ」という音がするタ                                                           |
|-----------------|----------------------------------------------------------------------------|
| ボタン             | イプの回線                                                                      |
| 10pps/<br>20pps | ダイヤル回線の場合に選択します。<br>10pps または 20pps どちらを選択<br>するかは、電話利用時の契約内容を<br>ご確認ください。 |

変更が必要な場合は、次の手順 3 に進みます。 変更の必要がない場合は、次項の「自局番号を設定し ます」に進みます。 ここでは、プッシュボタン回線から 10pps/20pps 回

線へ設定変更する場合を例に説明します。

3 [▲]または[▼]ボタンを押して、[10pps] または [20pps] を選択し、[▶]ボタンを 押します。

[▶] ボタンの押下で、設定が有効になります。

以上でダイヤル種別の設定は終了です。

次に自局番号の設定を行います。

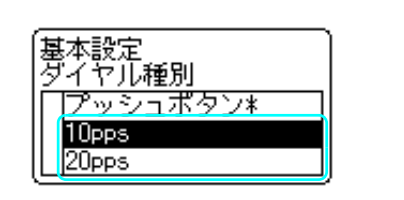

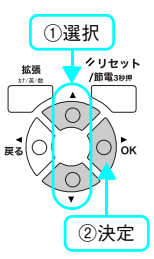

# 自局番号を設定します

ボタンを押します。

設定した自局番号は、送信ファクスに印字されます。

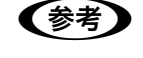

自局名称は添付の EPSON Speed Dial Utility を使用して入力してください。 *L*予『活用ガイド』(紙マニュアル)-「ファクス機能」-「宛先の登録方法」

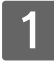

2

## [▼] ボタンを押して [自局設定] を選択し、 [▶] ボタンを押します。

上記の手順通りにならない場合は、次の手順からやり 直してください。 金 本書 52 ページ「回線の設定を行います」

[▼] ボタンを押して [番号] を選択し、[▶]

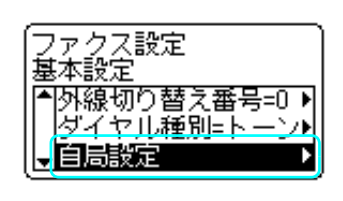

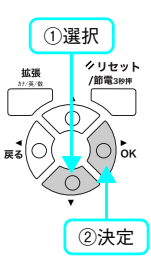

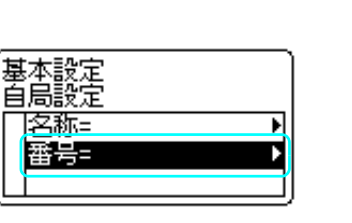

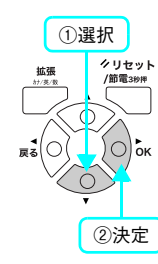

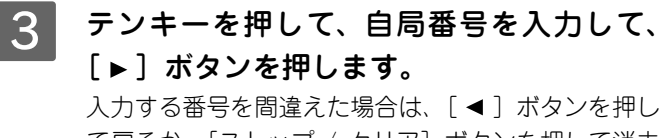

て戻るか、[ストップ / クリア] ボタンを押して消去 して戻り、入力し直します。

[\*] キーを押すと「+」、[#] キーを押すとスペース を入力することができます。

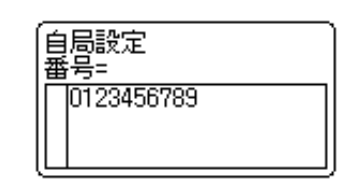

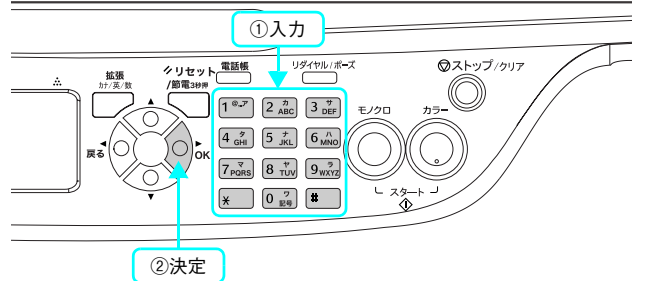

4 番号の入力が終わったら、[各種設定] ボタ ンを押します。 操作パネルの表示が [プリントモード] になります。

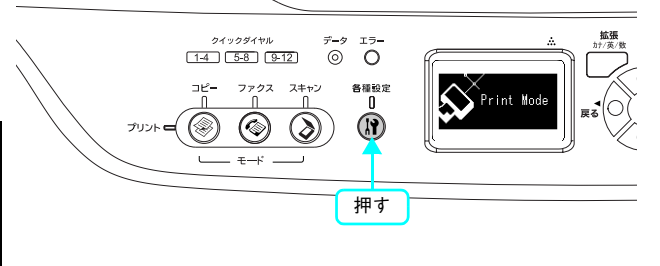

以上でファクス機能の初期設定作業は終了です。 次にステータスシート(簡易版)を印刷して、本機が正しく動作するか確認します。

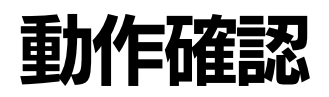

## ステータスシートを印刷します

ここでは、本機の印刷機能が正常に機能しているか、また取り付けたオプションが認識されているかどうかを確かめるための、ステータスシート(簡易版)の印刷と確認方法を説明します。

自局名称は添付の EPSON Speed Dial Utility を使用して入力してください。 (参考) ∠3 『活用ガイド』(紙マニュアル) - 「ファクス機能」-「宛先の登録方法」 操作パネルの[各種設定]ボタンを押します。 各種設定ランプが点灯して、設定モードになります。 イックダイヤル 1-4 5-8 9-12 ΘÕ 各種設定  $\bigcirc$  $\otimes$  $(\mathbf{r})$ דעטיי 🗨 🏈 **∓**—6 押す [設定モード] で [プリンタ設定] が選択さ 2 設定モード れていることを確認して、[▶] ボタンを押 プリンタ設定 ストI/F設定 します。 ファクス設定 ío 設定 決定 3 [プリンタ情報] が選択されていることを確 設定モード 認して、[▶] ボタンを押します。 アリンタ設定 プリンタ情報 給紙装置設定 デバイス設 決定 [ステータスシート印刷] が選択されている 4 ノタ設定 ことを確認して、[▶] ボタンを押します。 勾情報 タスシ -ト印刷 データランプが点滅し、ステータスシートが印刷され 画像確認シート印刷 ます(印刷を開始するまで数秒かかります)。 ネットワーク情報印刷 決定  $\bigtriangledown$ ステータスシート 2006/11/22 10:00 КСМҮМ А4 ППШШ 1 А4 ∎

# 5

#### ステータスシートが印刷されたか確認します。

次のようなステータスシートが印刷できれば、本機の印刷機能は正常に機能しています。

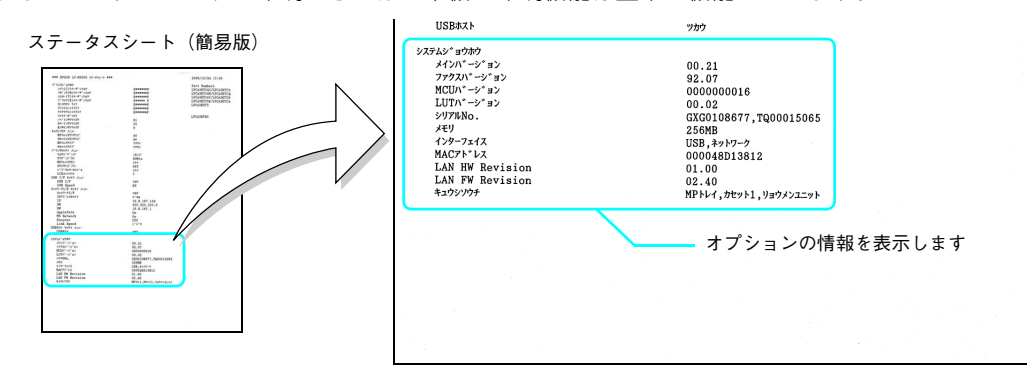

#### 増設メモリを装着している場合

• [システムジョウホウ]の[メモリ]の項目に、標準搭載メモリ(ベースモデルの場合は 128MB、ADF モデル / FAX モデルの場合は 192MB)と増設したメモリ容量の合計値が表示されていれば、正しく認識されています。

#### 増設力セットを装着している場合

• [システムジョウホウ]の[キュウシソウチ]の項目に、[カセット2]~ [カセット4]が表示されていれば、 正しく認識されています。

続いて、スキャナ機能の確認をします。

#### **、** ステータスシートをコピーします

ここでは、本機のコピー機能が正常に機能しているか、先ほど印刷したステータスシートをコピーして確認する方法を説 明します。

### 1 50~51 ページで印刷したステータスシートをセットします。

ステータスシートが2枚印刷された場合は、どちらか片方をセットします。

#### ADF モデル /FAX モデルの場合

①オートドキュメントフィーダに取り込む面(印刷面)を上にしてステータスシートを差し込みます。②用紙ガイドをステータスシートの側面に合わせます。

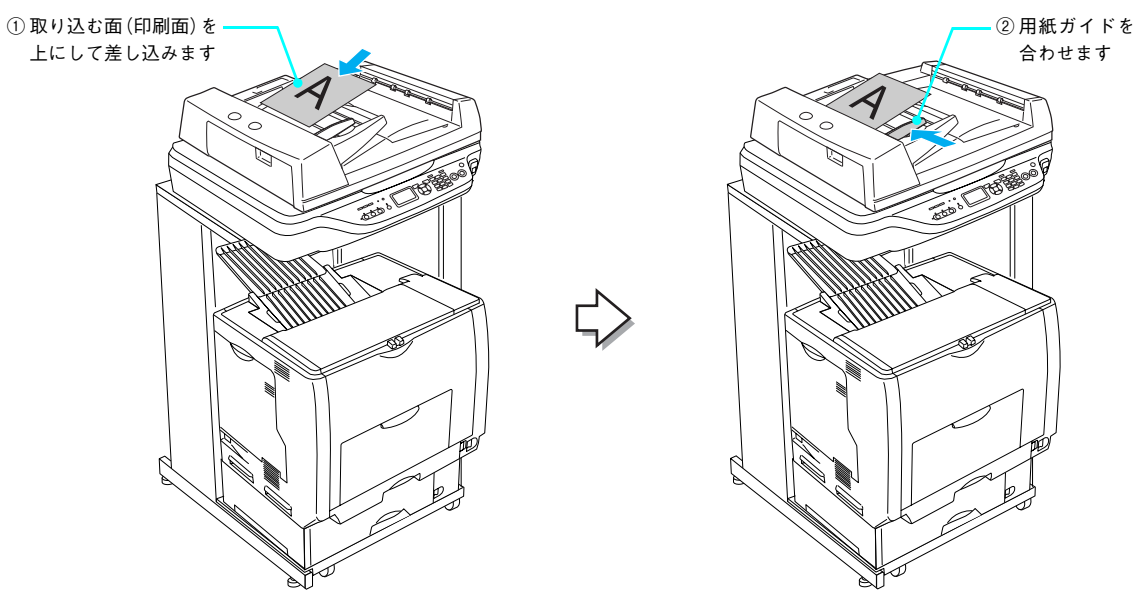

#### ベースモデルの場合

①原稿カバーを開けます。
 ②取り込む面(印刷面)を下にして、ステータスシートをセットします。
 ③原稿カバーを閉じます。

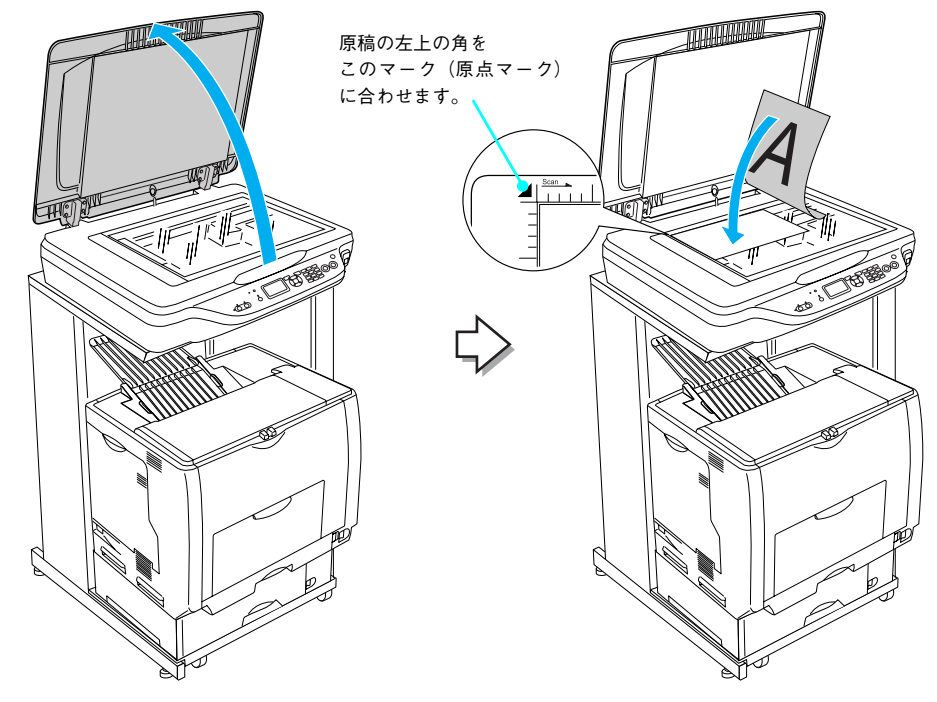

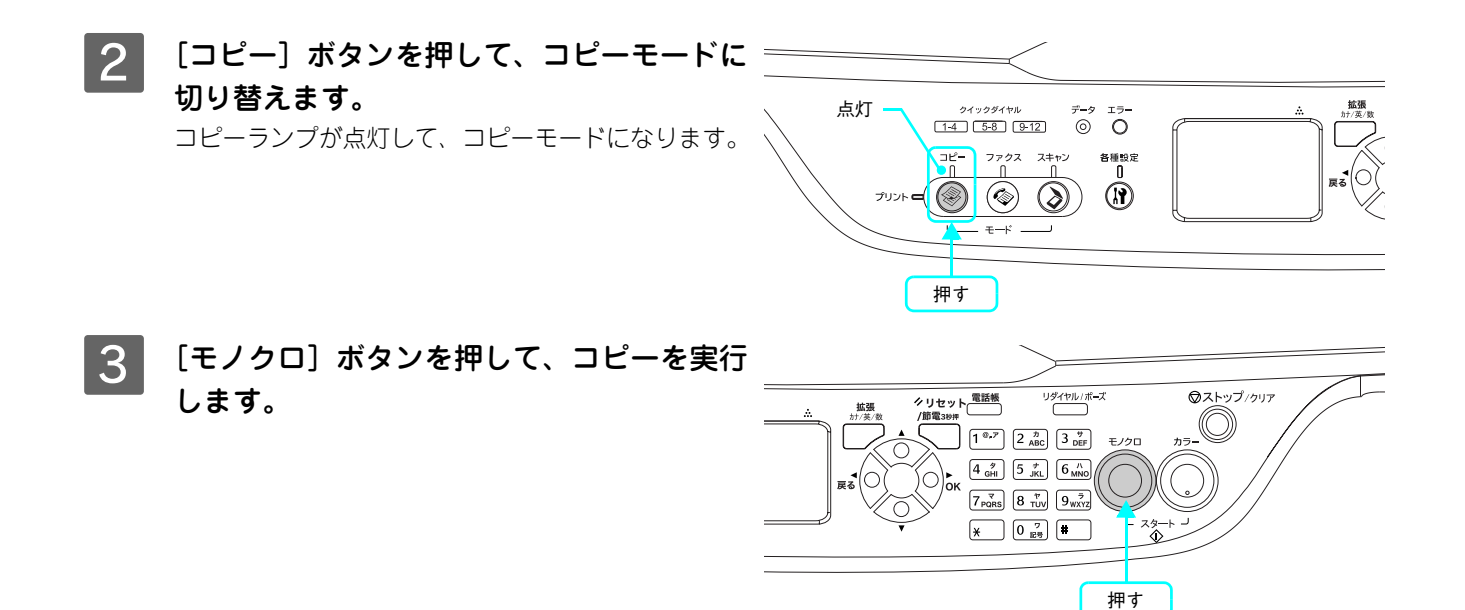

4 排紙トレイにコピー結果が出力されるか確 認します。 きれいにコピーされていれば、本機のスキャナ機能は 正常に動作しています。

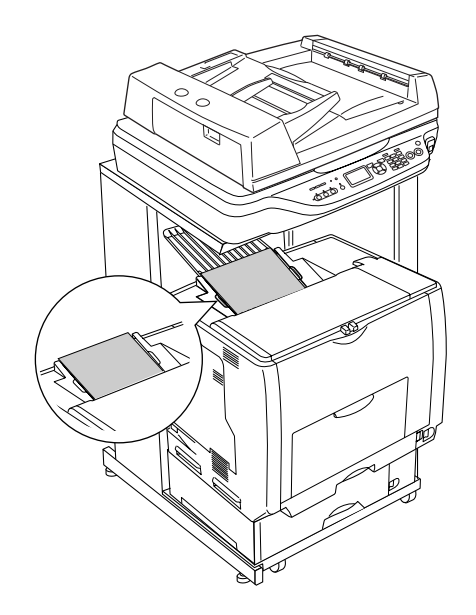

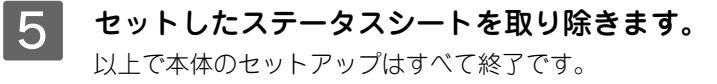

#### 本機をコンピュータと接続して使用する場合は、以下のページに進んでください。

USB 接続の場合: ふ 本書 61 ページ「USB 接続でのセットアップ」 ネットワーク接続の場合(Windows): ふ 本書 68 ページ「ネットワーク接続でのセットアップ(Windows)」 ネットワーク接続の場合(Mac OS): ふ 『ネットワーク設定ガイド』(PDF マニュアル)-「ネットワークインターフェイス設定」

すぐにコピー機能とファクス機能を使用する場合は、『活用ガイド』(紙マニュアル)をご覧ください。 □ピー機能: ∠☞『活用ガイド』(紙マニュアル) - 「コピー」 ファクス機能: ∠☞『活用ガイド』(紙マニュアル) - 「ファクス機能」

本機の操作パネルからローカル接続またはネットワーク接続されたコンピュータにスキャンデータを送る場合は、「EPSON Creativity Suite」と「PageManager For EPSON」(Windows のみ)をインストールする必要があります。以下を参照してインストールしてください。 ピア『活用ガイド』(紙マニュアル) - 「スキャン」

# USB 接続でのセットアップ

#### , USB ケーブルを接続します

USB インターフェイスコネクタ装備のコンピュータと本機を接続する場合は、次のオプションのケーブルを使用してください。

| 型番     | 商品名            |
|--------|----------------|
| USBCB2 | EPSON USB ケーブル |

### 本機の電源を切ります。

USB ケーブルは、コンピュータおよび本機の電源が 入った状態で抜き差しできますが、この後、ソフト ウェアのインストールを確実に行うために、ここでは 本機の電源を切ってからケーブルを接続します。

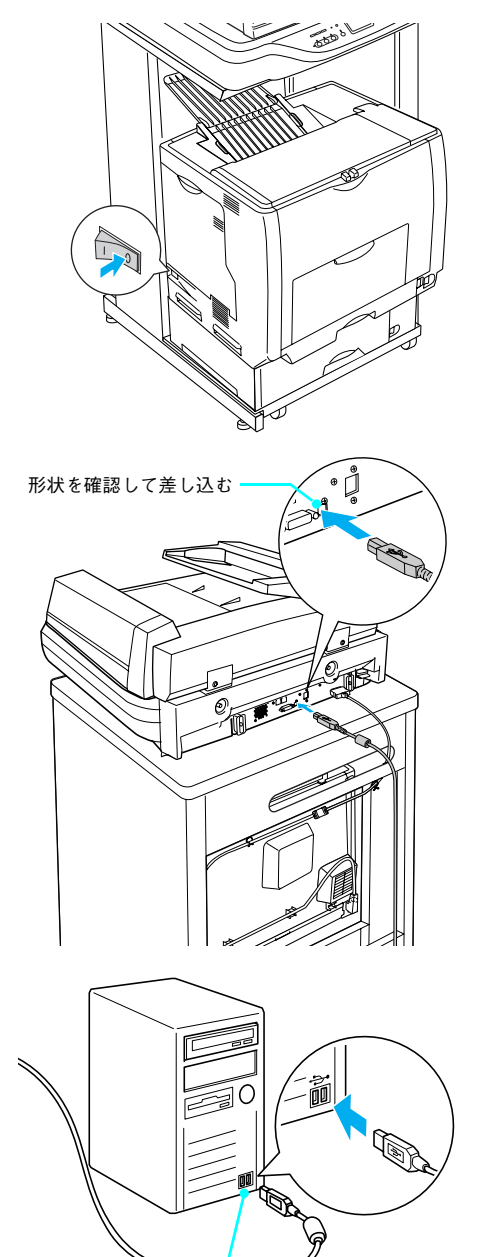

形状を確認して差し込む —— (コンピュータの機種により USB ポートの 位置は異なります)

2 USB ケーブルを本機のコネクタに接続しま す。

> 接続口の形状とケーブルの形状を確認して接続して ください。

> USBハブ(複数のUSB機器を接続するための中継機) を使用して接続する場合は、コンピュータに直接接続 された1段目のUSBハブに接続してご使用いただく ことをお勧めします。

## 参考

お使いのハブによっては動作が不安定になるものがありま すので、そのような場合はコンピュータの USB ポートに直 接接続してください。

## 3 もう一方の USB ケーブルのコネクタを コンピュータに接続します。

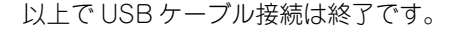

次にソフトウェアのインストールを行います。

# 初期設定でインストールされるソフトウェアの概要

| ソフトウェア名称                              | 説明                                                                        |
|---------------------------------------|---------------------------------------------------------------------------|
| EPSON Scan *                          | 本機のスキャナを使用して、コンピュータに画像を取り込むためのソフトウェアです。                                   |
| プリンタドライバ                              | コンピュータから本機に印刷するために必要なソフトウェアです。                                            |
| EPSON ステータスモニタ                        | コンピュータから本機の状態を確認することができるソフトウェアです。                                         |
| ソフトウェア機能ガイド<br>for Windows/for Mac OS | 本機をコンピュータ上からお使いいただくための情報とプリンタドライバ、<br>EPSON Scan の機能を説明した PDF 形式の取扱説明書です。 |
| EPSON Creativity Suite                | 印刷機能、スキャン機能を活用するための機能を集めたソフトウェアです。                                        |
| ユーザー登録「MyEPSON 」<br>アシスタント            | インターネットを通じてユーザー登録していただくためのソフトウェアです。                                       |

\* Windows Server 2003 には対応していないため、インストールされません。

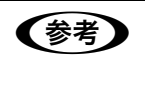

上記以外にも各種ユーティリティなどが『EPSON ソフトウェア CD-ROM』に収録されています。収 録されているソフトウェアの名称については、『EPSON ソフトウェア CD-ROM』表面の記載をご覧く ださい。

#### ご使用の OS に応じて、以下のページに進んでください。

Windows: ふ 本書 63 ページ「ソフトウェアのインストール (Windows)」 Mac OS X: ふ 本書 65 ページ「ソフトウェアのインストールと設定 (Mac OS X)」

#### 、 ソフトウェアのインストール(Windows)

印刷およびスキャンに必要なソフトウェアをインストールします。 Windows 2000/XP/Server 2003 の場合、管理者権限をお持ちの方がインストールしてください。

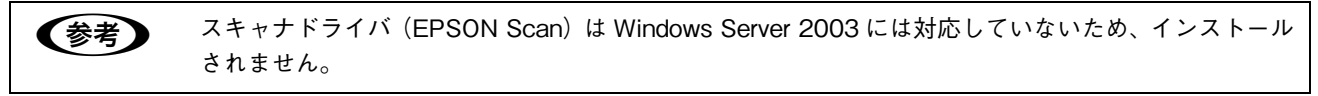

1 ウィルスチェックプログラムが起動している場合は停止させます。

- コンピュータに『EPSON ソフトウェア CD-ROM』をセットします。
- 3 しばらくして右の画面が自動的に表示され たら、画面の内容を確認して、[続ける]を クリックします。

ウィルスチェックプログラムの実行中は、[インス トール中止]をクリックして、手順 1 からやり直し ます。

**(参考)** 画面が自動的に表示されないときは、[マイコンピュータ]

内の CD-ROM アイコンをダブルクリックしてください。

4 使用許諾契約書の画面が表示されたら内容 を確認し、[同意する]をクリックします。

| LP-XX | X<br>Software Installation                           |
|-------|------------------------------------------------------|
|       | クルルスチェックエロジラム技能性している集合はイン<br>オトーム未知の英語」の小品オキャックス担当しま |
|       | ■ 録7に代表式と記名前的の注意。<br>■ 録74 名 インストール中止                |
| EPSON | クリック                                                 |

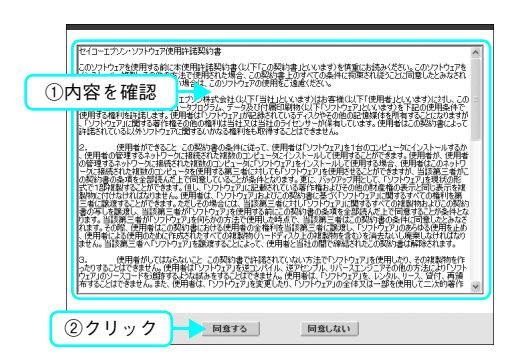

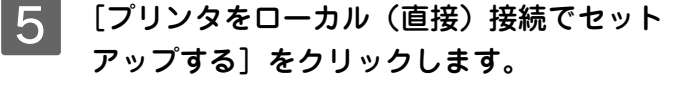

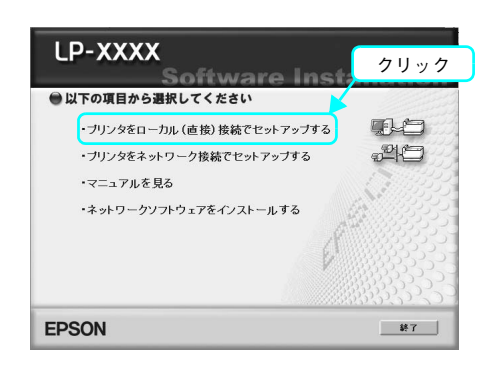

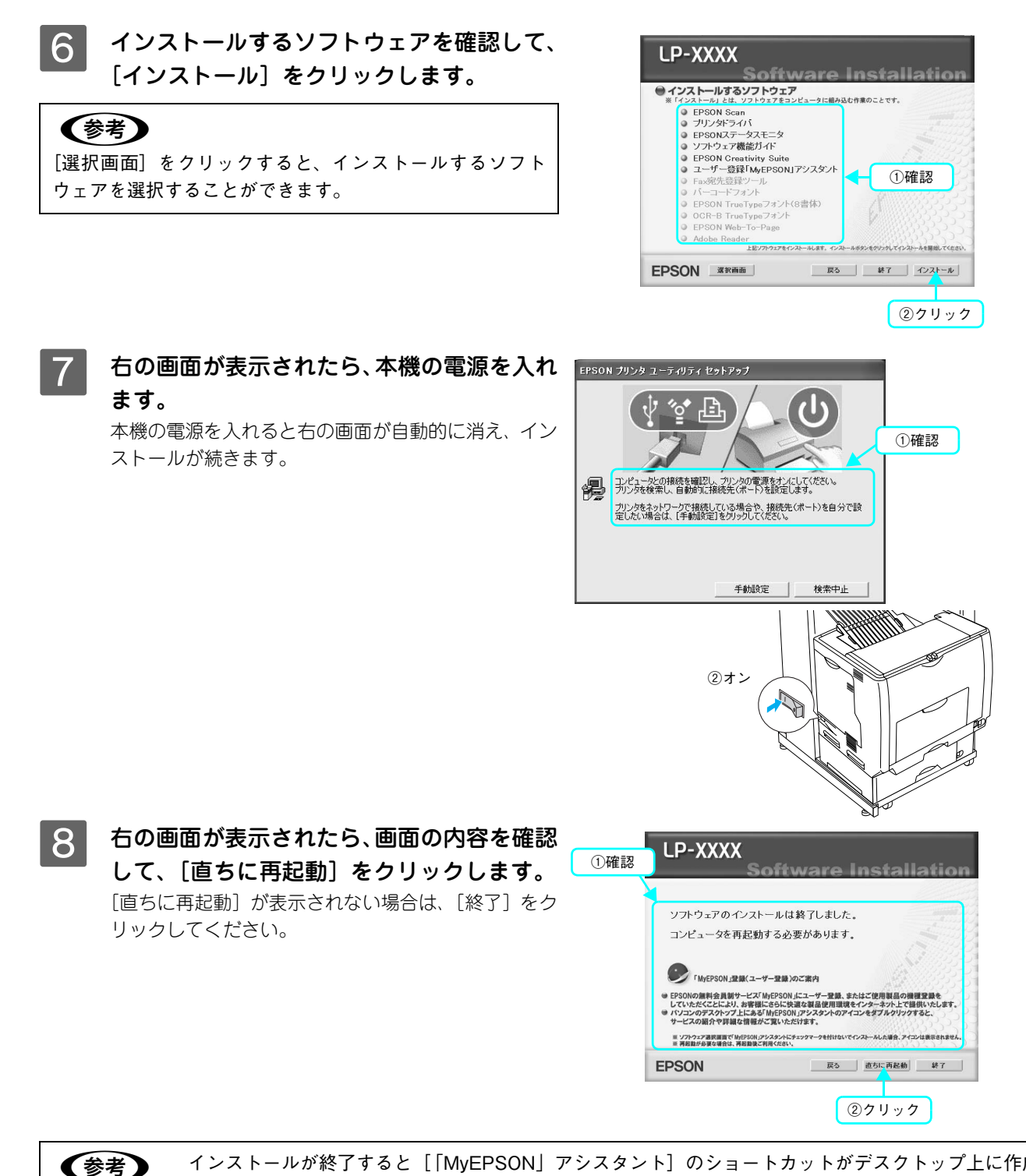

 インストールが終了すると[「MyEPSON」アシスタント]のショートカットがデスクトップ上に作成 されます。ダブルクリックして、ユーザー登録されることをお勧めします。

以上で、ソフトウェアのインストールは終了です。

- コピー/ファクス/操作パネルからのスキャンの方法については、『活用ガイド』(紙マニュアル)をご覧ください。
- コンピュータからの印刷、スキャンの方法については、『ソフトウェア機能ガイド』(PDF マニュアル)をご覧 ください。

# ソフトウェアのインストールと設定 (Mac OS X)

印刷およびスキャンに必要なソフトウェアをインストールします。 管理者権限をお持ちの方がインストールを行ってください。

∠⑦ 本書 82 ページ「ドライバのインストールが できない(USB 接続)」

- 3 コンピュータに『EPSON ソフトウェア CD-ROM』をセットします。
- インストーラ(Mac OS X用)を起動します。

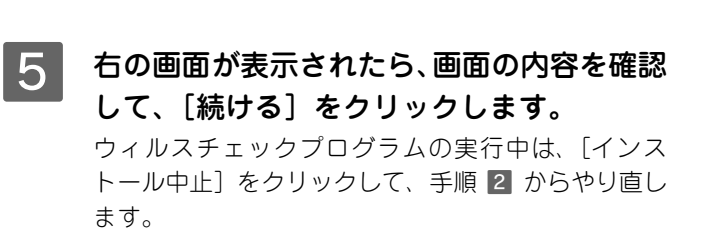

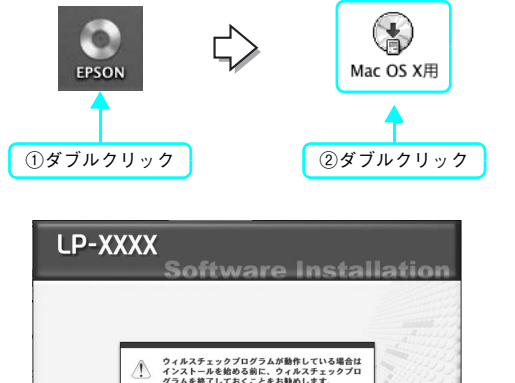

続ける インストール中止

クリック

**EPSON** 

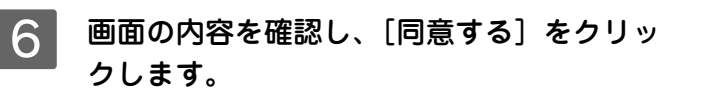

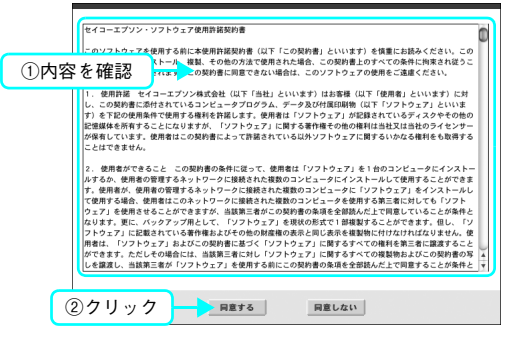

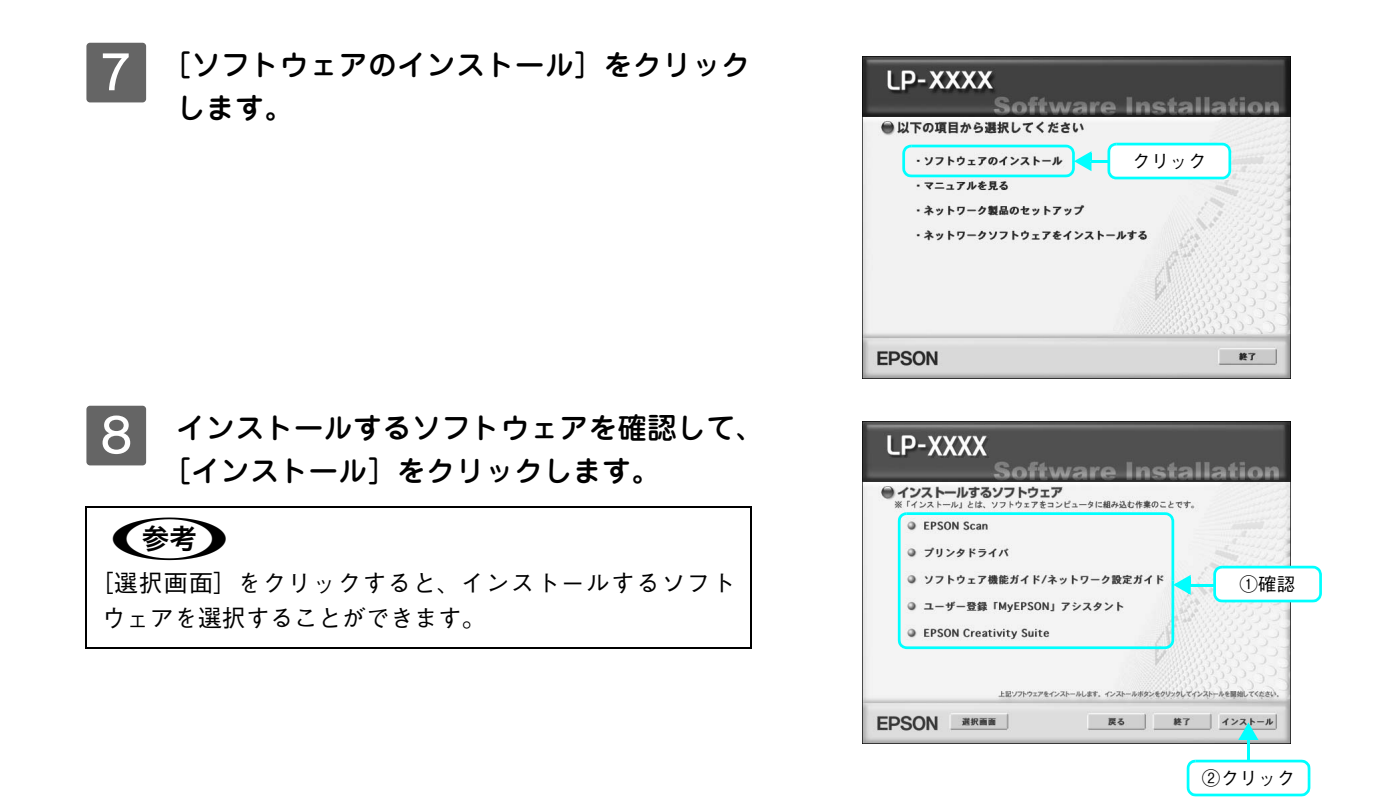

9 画面の指示に従ってインストール作業を進めます。

10 右の画面が表示されたら、画面の内容を確認 して、[再起動]をクリックします。 [再起動]が表示されない場合は、[終了]をクリック してください。

Mac OS が再起動したら、次の手順に進みます。

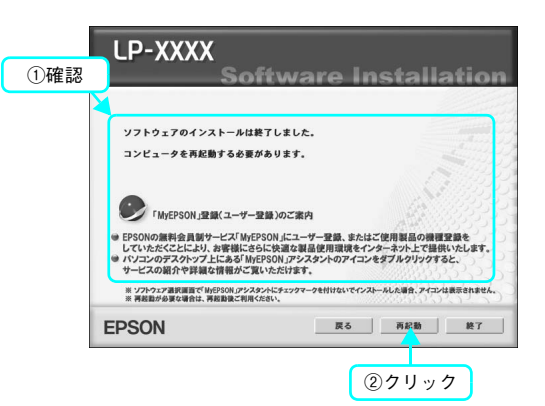

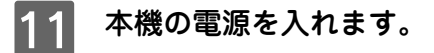

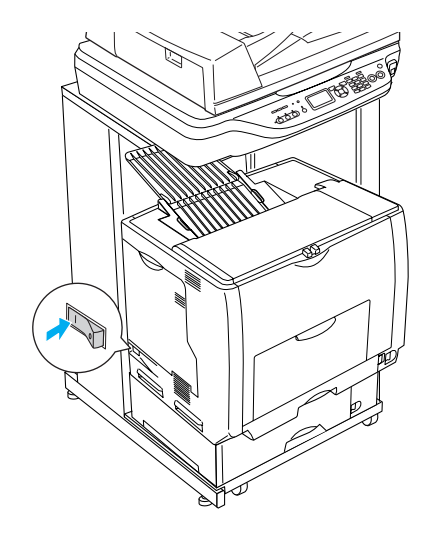

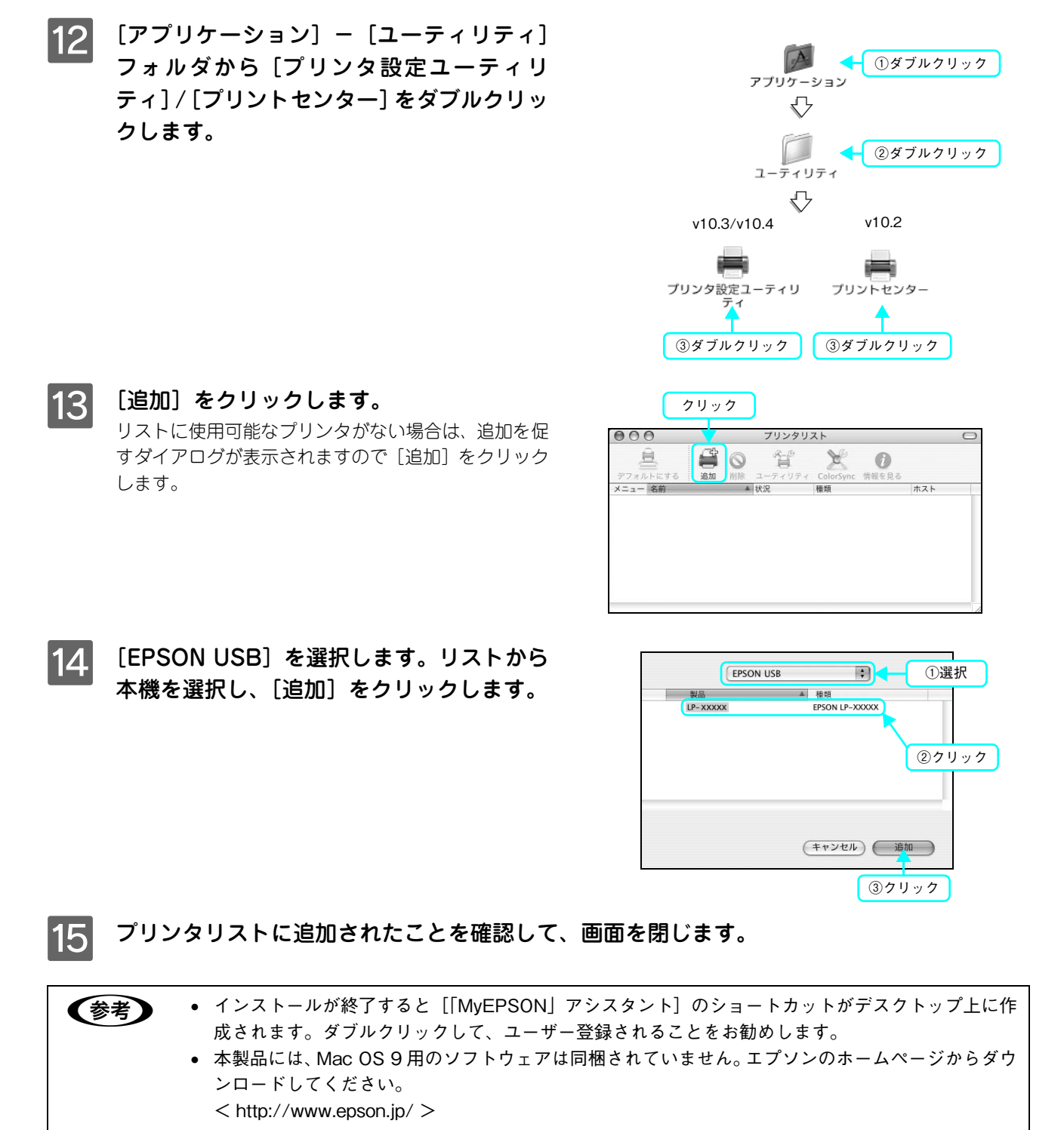

以上でソフトウェアのインストールは終了です。

- コピー/ファクス/操作パネルからのスキャン方法については、『活用ガイド』(紙マニュアル)をご覧ください。
- Mac OS X からの印刷、スキャンの方法については、『ソフトウェア機能ガイド』(PDF マニュアル)をご覧く ださい。

# ネットワーク接続でのセットアップ (Windows)

本機をネットワークに接続して、複数のコンピュータで共有するための接続方法を説明します。

次の場合は、本書ではなく『EPSON ソフトウェア CD-ROM』収録の『ネットワーク設定ガイド』(PDF マニュアル)をご覧ください。

- DHCP サーバ(ネットワーク上のコンピュータや機器に、IP アドレスを自動的に割り当てる機能)を 使用して、本機にアドレスを設定したい場合
- TCP/IP 以外のプロトコルを使用したい場合
- Mac OS で印刷したい場合

# セットアップの流れ

ここでは、プロトコルとして TCP/IP\*1を使用し、本機に固有のアドレスを指定する方法を説明します。

ネットワーク接続には、Ethernet ケーブル\*2とハブ\*3が必要です。

- \*1 TCP/IP:ネットワークの通信にはさまざまな規約があり(これをプロトコルといいます)、TCP/IP はその中の1つです。インターネット上の通信で使用される、世界的な標準プロトコルです。ネットワーク上のすべてのコンピュータに組み込む必要があります。
- \*2 Ethernet ケーブル:市販の Ethernet インターフェイスケーブル (ストレートケーブル)を使用してください。Ethernet とはネットワークの規格のことで、ケーブルの接続の規格には 10Base と 100Base があります。本機のネットワークインターフェイスは、10Base-T (テンベースティー)、100Base-TX (ヒャクベースティーエックス)に対応しています。本機のネットワークインターフェイスには、シールドツイストペアケーブル (カテゴリー 5)を使用してください。
- \*3 ハブ: Ethernet インターフェイスケーブルを接続するための集線装置です。ネットワーク上のコンピュータやプリンタは HUB を介し て接続します。

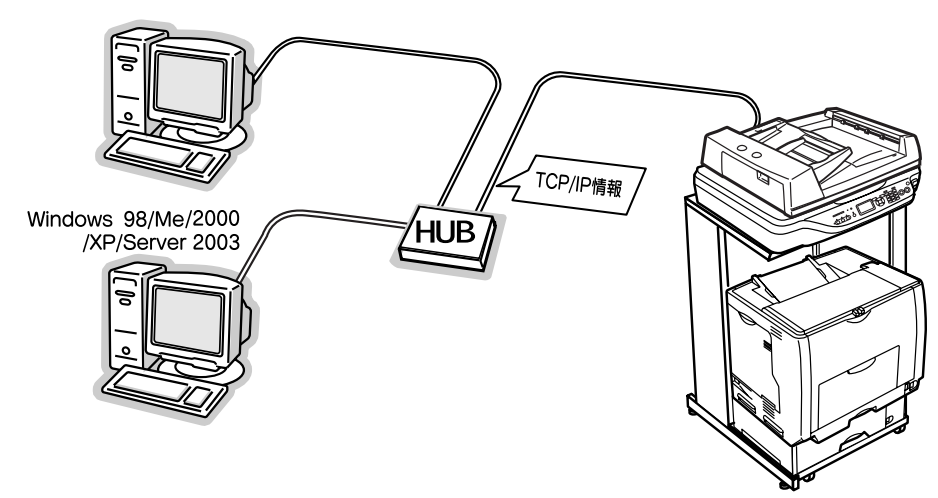

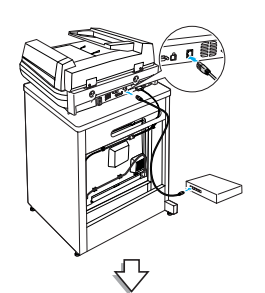

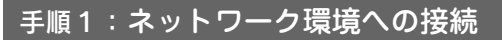

70ページ

本機をネットワーク環境に接続します。

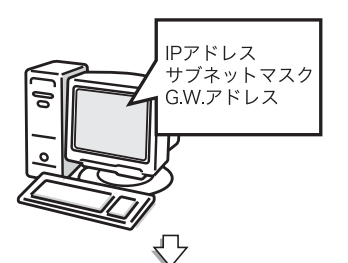

## 手順2:ネットワークに接続したコンピュータの アドレス設定

すでに IP アドレスなどが設定されているときは、この手順は不要です。

IP アドレスとサブネットマスクを設定します。ルータのある環境では GW (ゲート ウェイ) アドレスも設定します。詳しくは、本機に付属の『EPSON ソフトウェア CD-ROM』に収録されている『ネットワーク設定ガイド』(PDF マニュアル)を参 照してください。

### 手順3:本機のアドレス設定

71ページ

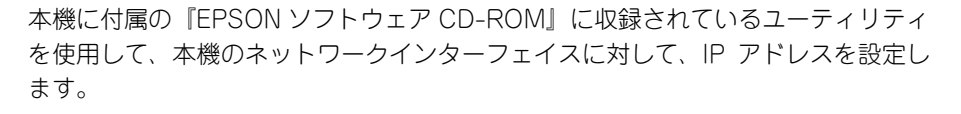

### 手順 4 : 本機を利用するコンピュータへの ソフトウェアのインストール

75 ページ

本機に付属の『EPSON ソフトウェア CD-ROM』に収録されているソフトウェアを インストールして、本機を使用できる状態にします。

操作パネルからスキャンを実行する場合は、「EPSON Creativity Suite」と 「PageManager For EPSON」をインストールする必要があります。

「PageManager For EPSON」は、『EPSON ソフトウェア CD-ROM』とは異なる CD-ROM に収録されていますので、『活用ガイド』(紙マニュアル)-「スキャン」を 参照してインストールしてください。

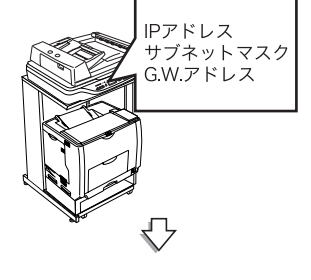

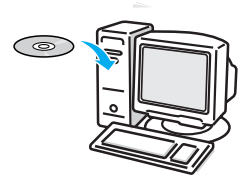

# 初期設定でインストールされるソフトウェアの概要

| ソフトウェア名称                              | 説明                                                                        |
|---------------------------------------|---------------------------------------------------------------------------|
| EPSON Scan *                          | 本機のスキャナを使用して、コンピュータに画像を取り込むためのソフトウェアです。                                   |
| プリンタドライバ                              | コンピュータから本機に印刷するために必要なソフトウェアです。                                            |
| EPSON ステータスモニタ                        | コンピュータから本機の状態を確認することができるソフトウェアです。                                         |
| ソフトウェア機能ガイド<br>for Windows/for Mac OS | 本機をコンピュータ上からお使いいただくための情報とプリンタドライバ、<br>EPSON Scan の機能を説明した PDF 形式の取扱説明書です。 |
| ネットワーク設定ガイド                           | 本機をネットワーク環境でお使いいただくための情報を説明した PDF 形式の取扱<br>説明書です。                         |
| EPSON Creativity Suite                | 印刷機能、スキャン機能を活用するための機能を集めたソフトウェアです。                                        |
| ユーザー登録「MyEPSON 」<br>アシスタント            | インターネットを通じてユーザー登録していただくためのソフトウェアです。                                       |

\* Windows Server 2003 には対応していないため、インストールされません。

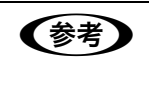

上記以外にも各種ユーティリティなどが『EPSON ソフトウェア CD-ROM』に収録されています。 収録されているソフトウェアの名称については、『EPSON ソフトウェア CD-ROM』表面の記載をご覧 ください。

# 本機をネットワーク環境に接続します

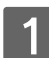

本機と本機を使用するコンピュータを Ethernet ケーブルを使用してハブに接続しま す。

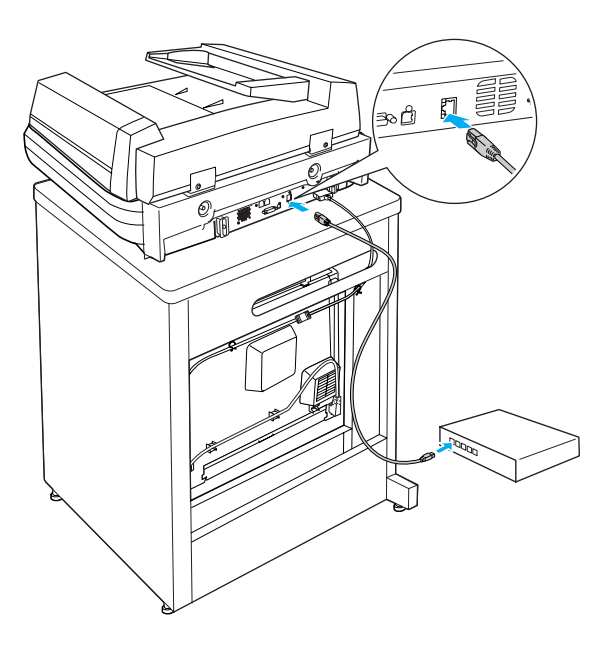

以上で本機をネットワーク環境に接続する手順は終了です。 次に本機のネットワークインターフェイスにアドレスを設定します。
# 本機のアドレスを設定します

本機に付属の『EPSON ソフトウェア CD-ROM』に収録されている「EpsonNet EasyInstall」を起動して、本機をネットワーク環境で使用可能な状態にします。本機と同一<u>セグメント</u>\*内にあるコンピュータを使用して設定してください。 \* セグメント: Ethernet ケーブルで接続され、同一のネットワークに属するコンピュータやその他の機器のまとまり。セグメントとセ グメントを接続するためには、ルータやブリッジなどの機器が必要。

- 1 ウィルスチェックプログラムが起動している場合は停止させます。
- フ コンピュータに『EPSON ソフトウェア CD-ROM』をセットします。
- 3 しばらくして右の画面が表示されたら、画面 の内容を確認して、[続ける]をクリックし ます。

ウィルスチェックプログラムの実行中は、[インス トール中止]をクリックして、手順 2 からやり直し ます。

#### (参考)

画面が自動的に表示されないときは、[マイコンピュータ] 内の CD-ROM アイコンをダブルクリックしてください。

4 画面の内容を確認し、[同意する]をクリッ クします。

| LP-X) | XXX<br>Software Installatio |
|-------|-----------------------------|
|       | うルスチェックプログラムが動作している場合はイン    |
|       |                             |
|       | <u>クリック</u>                 |
| EPSON |                             |

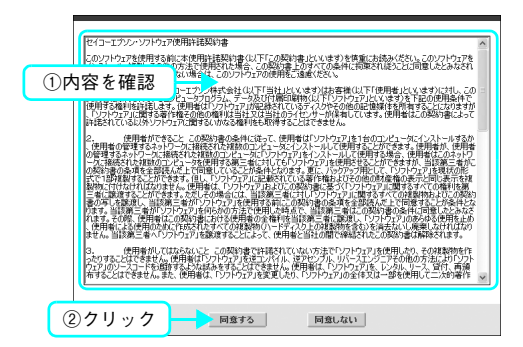

5 [プリンタをネットワーク接続でセットアッ プする]をクリックします。

| LP-XXXX<br>Software Inst.                                                                                            | allation    |
|----------------------------------------------------------------------------------------------------|-------------|
| <ul> <li>・ プリンタをローカル (直接) 技統でセットアップする</li> <li>・ プリンタをネットワーク接続でセットアップする</li> <li>・ プリンタをネットワーク接続でセットアップする</li> </ul> | 9-0<br>-240 |
| ·ネットワークソフトウェアをインストールする                                                                                               | クリック        |
| EPSON                                                                                                    | ¥7          |

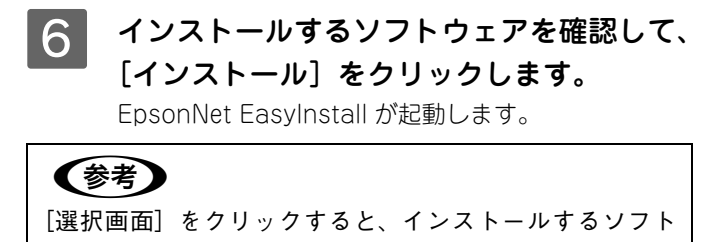

ウェアを選択することができます。

- 7 「Windows XP Service Pack2 セキュリ ティ強化機能搭載」をインストールしている 環境で、右の画面が表示された場合は、[ブ ロックを解除する] をクリックします。
- 8 一覧から本機を選択して、[次へ] をクリッ クします。

#### 参考

本機が表示されない場合は、ケーブルが確実に接続されて いるか、本機の電源が入っているか確認してください。

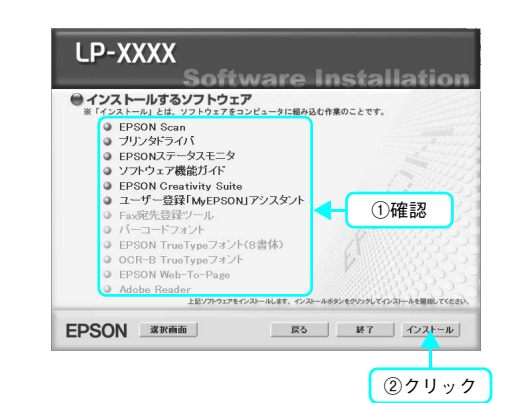

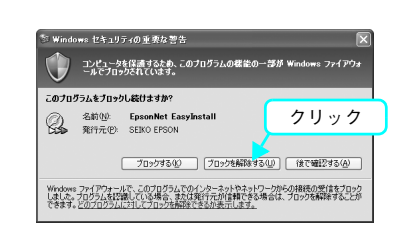

| ようこそEpsonNe                                                                 | t EasyInstall^!                                                                                                    | 1 + + + 2 + + 3 + + + 4 + + + 5 + + 6 +                                                                                                    | ÞÞ   |
|-----------------------------------------------------------------------------|----------------------------------------------------------------------------------------------------|----------------------------------------------------------------------------------------------------|------|
| このウィザードを使うと、<br>設定を行うネットワーク・<br>設定を行うネットワーク・<br>その後じたへ > ボタンを<br>工場出前時状態のネッ | EPSONネットワークインターフェイスボ<br>インターフェイスを選択して、「次へ>」<br>インターフェイスが接動ある場合は、C<br>評判してください。<br>トワークインターフェイスは、リストにも<br>・、、「ロータインターフェイスは、リストにも | E使用可能とするための設定を簡単に行うことができます。<br>ポタンを削ってたさい。<br>ivrl+=またはShint+-を押しながらマウスで接致選択し、<br>表示されるまでも今日開かかかる場合があります。<br>45 401 JBACサーチェーロークティー、コークラ目開から | 2 11 |
| バイスリスト分類方法:                                                                 | \$L 💌                                                                                                    | යා අ                                                                                                    |      |
| EFJU43<br>∰LP-XXXXX                                                         | ステイタス<br>197ドルス未見が注                                                                                                    | MACPFUA IPPFUA<br>XXXXXXXXXXX NONE                                                                                                    | ľ    |
| <u> </u> ①クリッ                                                               | ック                                                                                                    |                                                                                                    |      |
|                                                                             |                                                                                                    |                                                                                                    |      |

9 [手動] にチェックが付いていることを確認 して、ネットワークインターフェイスに割り 振る各アドレスを入力して、[次へ]をクリッ クします。

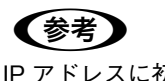

IP アドレスに初期値と同じ [192.168.192.168] を使用す る場合も、一旦初期値を消してから、再入力してください。 初期値の状態では使用できません。

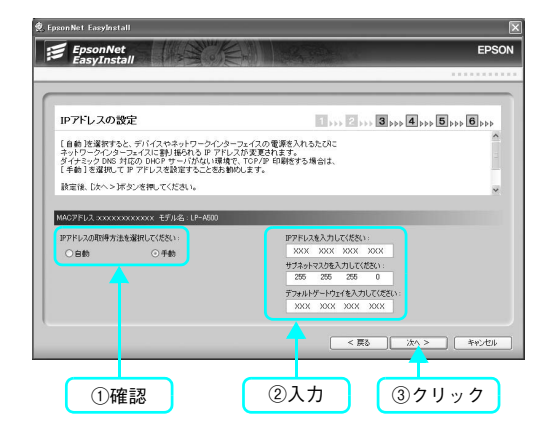

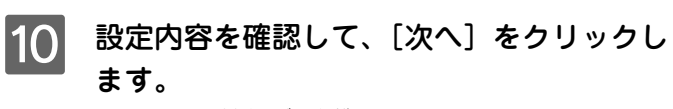

IP アドレス情報が、本機のネットワークインターフェ イスに送信されます。

| 安定内容の確認                                          | 1 +++ 2 +++ 3 +++ 5 +++ 6                                      |
|--------------------------------------------------|----------------------------------------------------------------|
| 統治れた設定内容を構改。、問題が加けれ<br>定内容を修正する場合は、I<良るIがタンク     | ばなかっシガダンを把してくだい。設立が通信されます。<br>各種して前の画面へ戻ってください。                |
| 0アドレス xxxxxxxxxxxxx モデル名:LP-Ai                   | 500                                                            |
| IPアドレスの取得方法<br>IPアドレス<br>サブネットマスク<br>デフォルレダールウェイ | ++#0<br>XXX, XXX, XXX, XXX,<br>255,255,0<br>XXX, XXX, XXX, XXX |
|                                                  | 105 000 000 000                                                |
|                                                  |                                                                |
|                                                  |                                                                |

11 [通信設定完了]が表示されたら、[次へ]を クリックします。

| の通道論題が差つよること。<br>学と、デバイスドライバのインストールを招います。<br>29/93 MMC7FLA PFLA<br>フザンがデバルホイストーム 2000000000000 2000.2000.2000.2000.000                  |
|----------------------------------------------------------------------------------------------------|
| まと、デンドイスドライン(カーム)を作います。<br>  3月453、   MAC2FL3、   学アFL3、  <br>  7月5月5(小市(731−6 ) 0000000000000   5001.0001.0001.0001.0001.0001.0001.0001 |
| 29482, MAC7FL2, IP7FL2,<br>7958156/86/201-6 200000000000 2001.001.000.000                                                               |
| 23+692、 MAC2FE22、 IFF7E12<br>7752854/v3€(22)−6 2000000000000000000000000000000000000                                                    |
| 29/92 MACPEL2 IPPEL2<br>712/19/10/14/221−6 X000000000000 X001300130013001300                                                            |
| 73/9F71n3H774**** XXXXXXXXXXXXXXXXXXXXXXXXXXXXXXXX                                                                                      |
|                                                                                                    |
|                                                                                                    |
|                                                                                                    |
|                                                                                                    |
|                                                                                                    |
|                                                                                                    |

12 表示された機種名を確認して、通常使うプリ ンタに設定するかどうかを選択した後、[次 へ]をクリックします。 プリンタドライバのインストールが始まります。

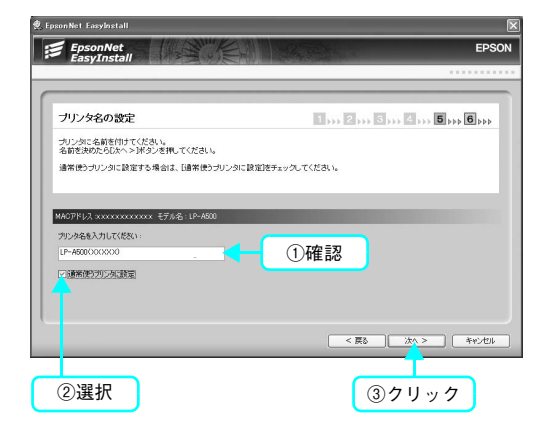

13 テスト印刷をする場合は [はい]、しない場合は [いいえ]を選択して、[次へ] をクリックします。

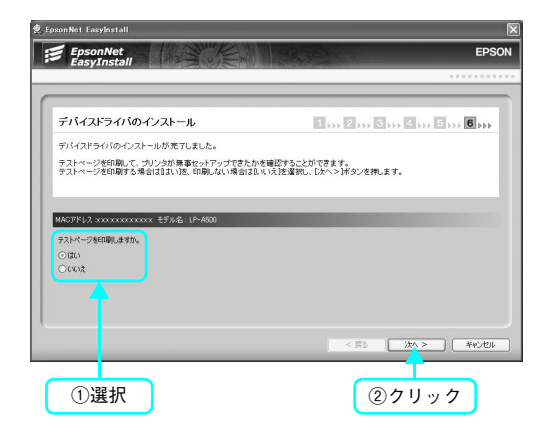

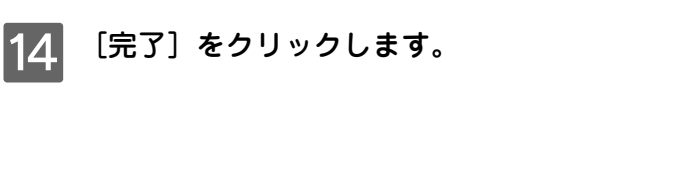

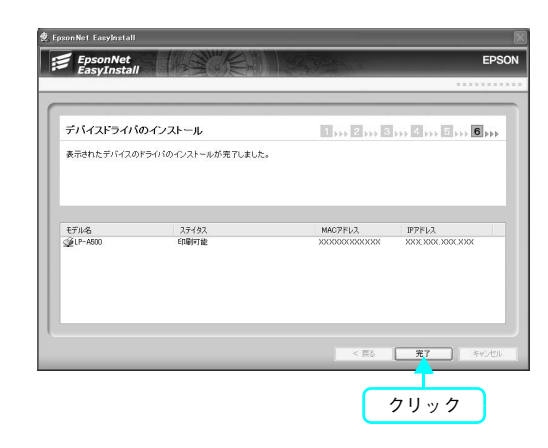

15 画面の指示に従ってインストール作業を進めます。

16 右の画面が表示されたら、画面の内容を確認 して、[直ちに再起動]をクリックします。 [直ちに再起動]が表示されない場合は、[終了]をク リックしてください。

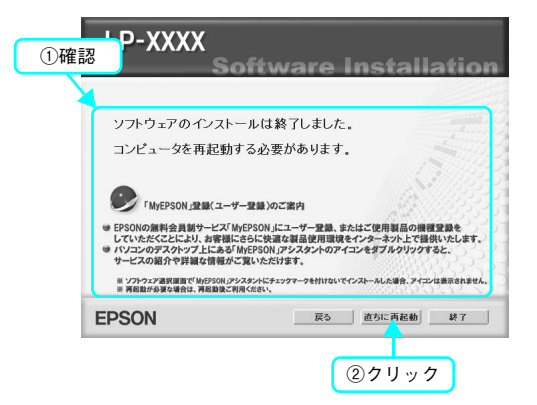

続いて、スキャン機能の接続確認をします。以下のページに進んでください。 ∠37 本書 78 ページ「スキャン機能の接続先を設定します」

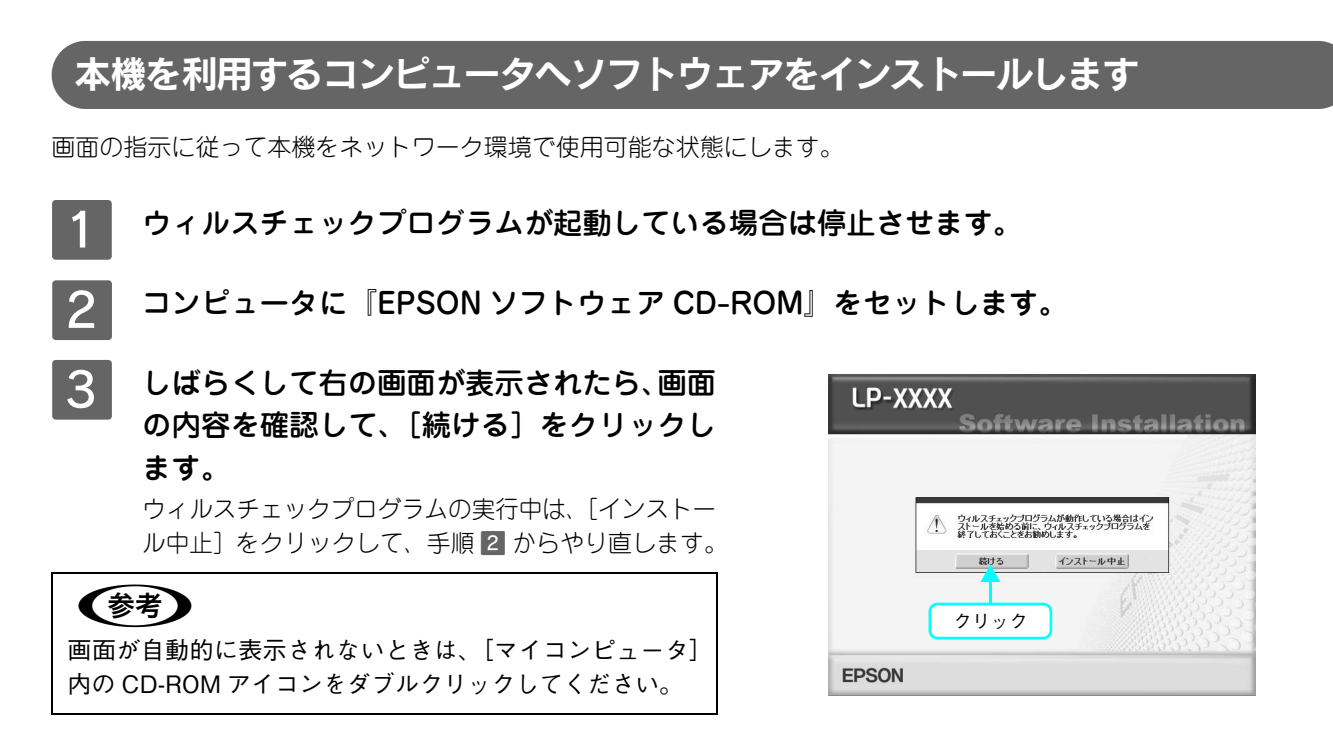

4 使用許諾契約書の画面が表示されたら内容 を確認し、[同意する]をクリックします。

| セイコーエブソン・ソフトウェ                                                                                            | 17使用许诺契约書                                                                                                    |                   |
|----------------------------------------------------------------------------------------------------|----------------------------------------------------------------------------------------------------|-------------------|
| 027152788用15                                                                                              | 論に本使用計構築的書(に)下「この契約書」といいます)を慎重にお読み(だない。このソフトウェ<br>の方法で使用やれた場合、この契約書とおすべての条件に消除され後のとどに同意したとかな<br>ない場合は、このフレラコアの使用者と適慮(だない。<br>コーエクノ・特式会社(に)下「使用者」といいます)はお書様(に)下「使用者」といいます)におし、                                            | 78<br>5n<br>.20 = |
| 使用する権利を許諾しま<br>、「ソフトウェア」に関する権<br>許諾されているにメ外ソフト                                                            | ービュータカクラム、データなけれ難は戦略ないドリントウェアルといます。それとの使用系の<br>そ、使用者はリントウェアが記念れているティントやく的の正は確認する利用することになりま<br>許能者の他の権利は当社なは当社のライビンサーが採用しています。使用者はこの契約で書によ<br>やってい意見るいかなる権利をも取得することはできません。<br>ほこし、二の戦争からからがに、「「「単単一」といったってはったのでいた。」とついい、は | ドで<br>すが<br>いて    |
| 2. [#]]增价[2]<br>(#]]增有20][2]等了G2-1/<br>()]<br>()]<br>()]<br>()]<br>()]<br>()]<br>()]<br>()]<br>()]<br>()] |                                                                                                    | 幼稚り加を視察的などからか。    |
| <ol> <li>使用者がして<br/>ったりすることできません。<br/>ウェアリのソースコードを必該<br/>布することはできません。ま</li> </ol>                         | はからないとこの感染者では様式をないたったでトワトションを使用した。その複数制料<br>。使用時はフリックアンをモンパイル、さやビンパールド・インアンジアをの成め方法に出いた。<br>達なもらなばあるする。と述べきません。使用時は、トワントウェアした、レンパル、リース、留け、商<br>また、使用者は、トワントウェアと変更したが、トワントウェアリの全体又は一部を使用して二人が容差                           | 作り<br>續作          |
| ②クリック                                                                                                    | 同意する 回意しない                                                                                                    |                   |

5 [プリンタをネットワーク接続でセットアッ プする]をクリックします。

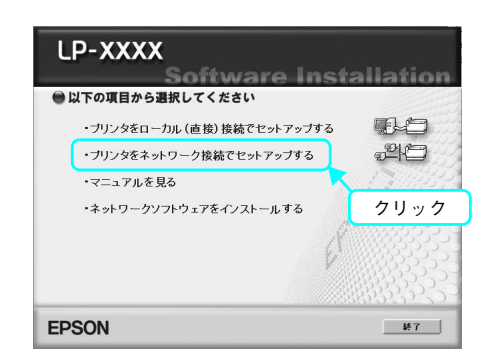

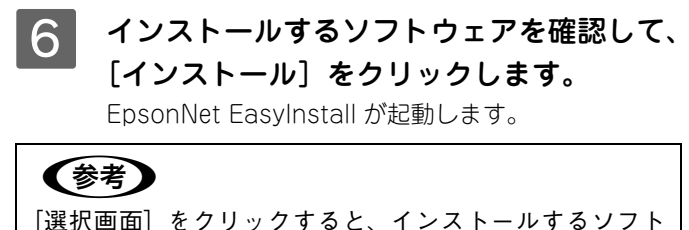

[選択画面] をクリックすると、インストールする、 ウェアを選択することができます。

- 7 「Windows XP Service Pack2 セキュリ ティ強化機能搭載」をインストールしている 環境で、右の画面が表示された場合は、[ブ ロックを解除する] をクリックします。
- 8 一覧から本機を選択して、[次へ] をクリッ クします。

#### 参考

本機が表示されない場合は、ケーブルが確実に接続されて いるか、本機の電源が入っているか確認してください。

| インストールするソフトウェア<br>*「インストール」とは、ソフトウェアをコンド                                                                                                    | ビュータに組み込む作業のことです。                    |
|----------------------------------------------------------------------------------------------------|--------------------------------------|
| <ul> <li>● EPSON Sean</li> <li>● ブリンタボライバ</li> <li>● EPSONステークスモニタ</li> <li>● ンフトウェア機能ガイド</li> <li>● EPSON Creativity Suite</li> <li>□ ニーゲー登録「MyEPSONT)</li> <li>● ボークージョン</li> <li>● ビアン・パークション</li> <li>● EPSON TrueTypeフォント</li> <li>● EPSON TrueTypeフォント</li> <li>● CRC+B TrueTypeフォント</li> <li>● DGC+B TrueTypeフォント</li> <li>● EPSON Web-To-Page</li> <li>● Adobe Reader</li> </ul> | <sup>19</sup> スタット<br>書称)            |
|                                                                                                    | トールします。 インストールボタンモクリンクしてインストールを開始してく |

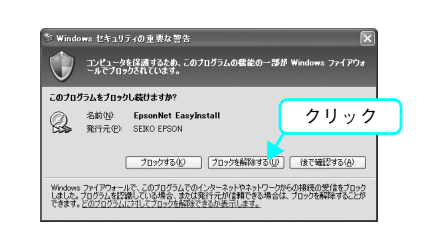

| ようこそEpsonN               | let EasvInstall∕\!        | 1 2 3 4 5 6                                           |
|--------------------------|---------------------------|-------------------------------------------------------|
| <b>再検索</b><br>ネットワークインター | -フェイスのリストを更新します。          | E.                                                    |
|                          |                           |                                                       |
| バイスリスト分類方法:              | なし                        | <u>යා</u> න                                           |
| モデル名<br>愛LP-XXXX         | ステイタス<br>フリンメドライン(ホインストール | MACアドレス IPアドレス<br>2000/20000/2000 2002 2002 2002 2002 |
| _ <b>_</b>               |                           |                                                       |
| ①クリ                      | ック                        |                                                       |
|                          |                           |                                                       |

9 表示された機種名を確認して、通常使うプリンタに設定するかどうかを選択した後、[次へ]をクリックします。 プリンタドライバのインストールが始まります。

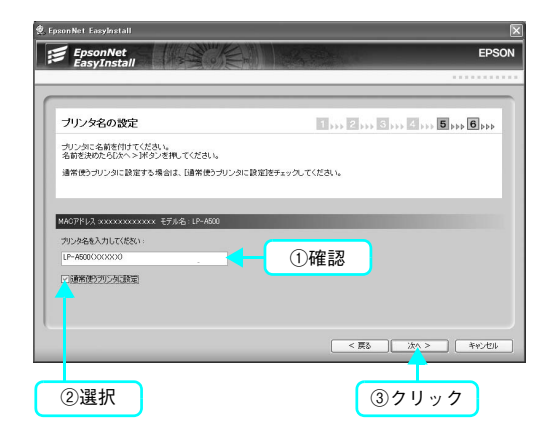

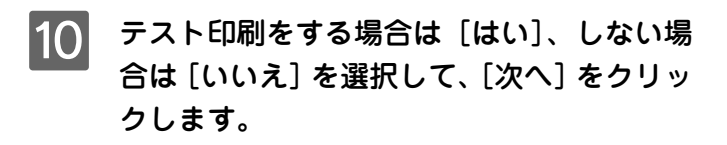

| EpsonNet<br>EasyInstall               | EP                                                            |
|---------------------------------------|---------------------------------------------------------------|
|                                       |                                                               |
| デバイスドライバのインストール                       | 1 2 3 4 5 6                                                   |
| デバイスドライバのインストールが売了しました。               |                                                               |
| テストページを印刷して、プリンタが無事セットアップできたた         | ♪を確認することができます。<br>0 × 1 = 1 = 2 = 1 = 1 = 1 = 1 = 1 = 1 = 1 = |
| 9×1×<->€thellut9m。<br>○ lth<br>○ khit |                                                               |
|                                       |                                                               |
|                                       | < 戻る (次A > 年4)地                                               |
|                                       |                                                               |

11 [完了]をクリックします。

| デバイスドライバ   | のインストール            | 1 2 3                                   |                  |
|------------|--------------------|-----------------------------------------|------------------|
| 販売されたデバイスの | ドライバのインストールが完了しました |                                         |                  |
| デル名        | <u>ኢም</u> ተቃአ      | MACPEUZ                                 | IPPF-02          |
| ≩LP-A500   | 印刷可能               | 200000000000000000000000000000000000000 | XXXXX00C300CXXXX |
|            |                    |                                         |                  |

12 画面の指示に従ってインストール作業を進めます。

13 右の画面が表示されたら、画面の内容を確認 して、[直ちに再起動]をクリックします。 [直ちに再起動]が表示されない場合は、[終了]をク リックしてください。

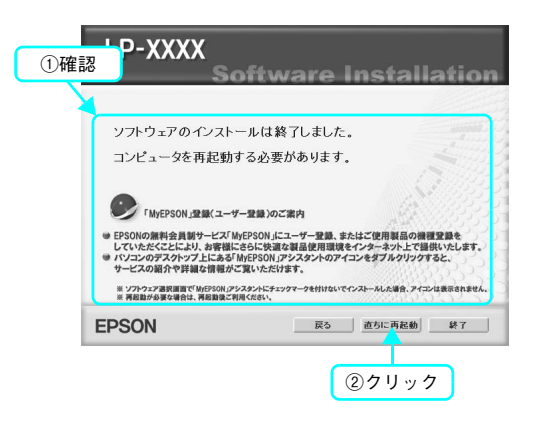

以上で本機の印刷機能をネットワーク環境で使用するためのセットアップ作業は終了です。

続いて、スキャン機能の接続確認をします。以下のページに進んでください。 ∠37 本書 78 ページ「スキャン機能の接続先を設定します」

# スキャン機能の接続先を設定します

スキャン機能には、コンピュータからスキャンする機能と操作パネルからスキャンする機能の2種類があります。ここでは、コンピュータからスキャンする場合の接続先を設定します。

操作パネルからスキャンを実行する場合は、「EPSON Creativity Suite」と「PageManager For EPSON」 をインストールする必要があります。 「PageManager For EPSON」は、『EPSON ソフトウェア CD-ROM』とは異なる CD-ROM に収録され ていますので、以下を参照してインストールしてください。 CF 『活用ガイド』(紙マニュアル) - 「スキャン」

[EPSON Scan の設定] 画面を開きます。 [スタート] – [すべてのプログラム](または [プログラム])– [EPSON Scan] – [EPSON Scan の設定] の順にクリックします。

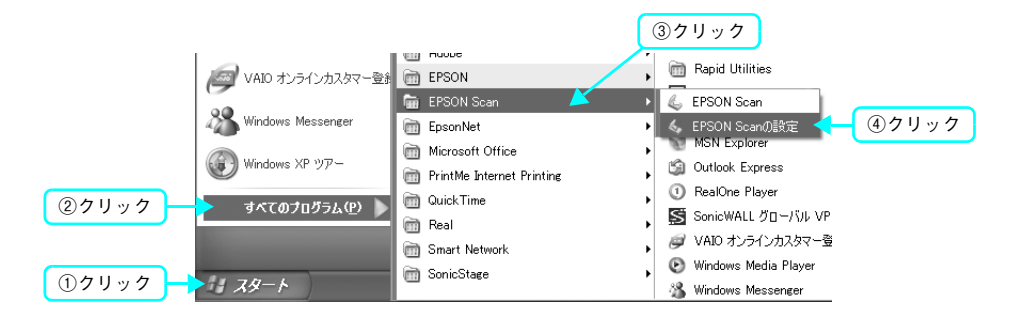

### 2 設定状態を確認します。

本書の手順に従ってインストールすると、左の画面のように、本機が一覧に表示されています。この場合は、手順 6 へ進みます。

右の画面のように、一覧に本機が表示されていない場合は、次の手順に進みます。

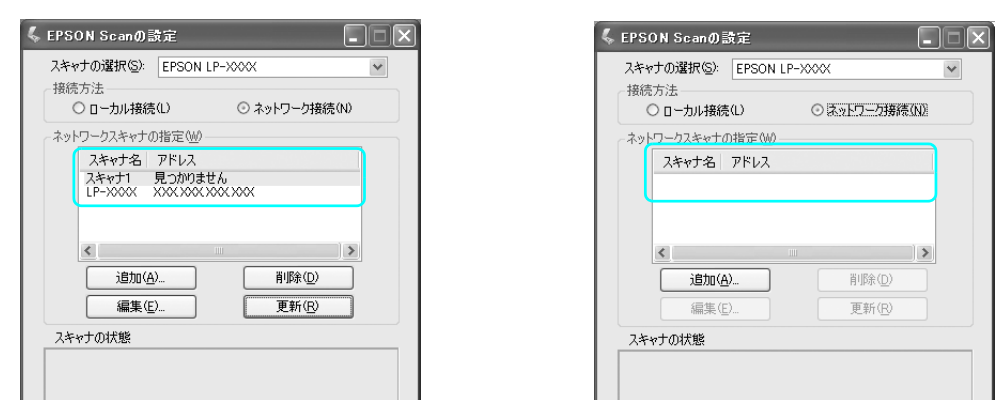

3

[ネットワーク接続]をクリックして、[追加]をクリックします。

| EPSON Scanの設定       |               |    |
|---------------------|---------------|----|
| スキャナの選択(S): EPSON I | P-XXXX 💌      |    |
| 接続方法<br>〇 ローカル接続(L) | ○ ユットワーク接続(N) |    |
|                     |               |    |
| スキャナ名 アドレス          |               |    |
|                     | ①クリッ          | ック |
|                     |               | _  |
| <                   | >             |    |
| 追加( <u>A</u> )      | きまた ②クリッ      | ク  |
| 編集(E)               | 更新(R)         |    |
| スキャナの状態             |               |    |

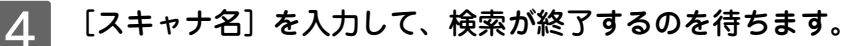

|    | 追加 💌                            |
|----|---------------------------------|
| 入力 | スキャナ名(N)<br>EPSON LP->000X      |
|    | ○ アドレスを検索(S)                    |
|    | 再検索化                            |
|    | 中止(B)                           |
|    | 検索中です。しばらくお待ちください。              |
|    |                                 |
|    | ○アドレスを入力(E)                     |
|    | (検索結果が表示されない場合、こちらを選択してください)    |
|    |                                 |
|    | OK         キャンセル         ヘルプ(出) |

5 本機の IP アドレスをクリックして、[OK] をクリックします。

アドレスが表示されない場合は、接続を確認して[再検索]をクリックするか、[アドレスを入力]をクリックして、直接 IP アドレスを指定してください。

|       | 追加 💌                                                                                                    |
|-------|----------------------------------------------------------------------------------------------------|
|       | スキャナ名(M)<br>EPSON LP->>>>>>>>>>>>>>>>>>>>>>>>>>>>>>>>>>>>                                                                                                    |
| ①クリック | The second second seco |
|       | 中止(B)                                                                                                    |
|       | 検索中です。しばらくお待ちください。                                                                                                    |
|       | ○アドレスを入力(E)                                                                                                    |
|       | (検索結果が表示されない場合、こちらを選択してください)                                                                                                    |
|       |                                                                                                    |
| ②クリック | → OK キャンセル ヘルプ(H)                                                                                                    |

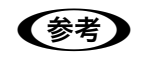

ネットワークが複数存在する環境の場合、アドレスが表示されないことがあります。IP アドレスを直 接指定してください。

6

#### 接続するスキャナをクリックして、[テスト]をクリックします。

[EPSON Scan の設定] 画面を開いた直後は、本機の検索中のため選択できません。検索が終了して選択できる ようになるまで少しお待ちください。

|                      | 🐇 EPSON Scanの設定                                                                |
|----------------------|--------------------------------------------------------------------------------|
|                      | スキャナの選択(S): EPSON LP-XXXX ▼<br>接続方法<br>○ ローカル接続(L) ○ ネットワーク接続(M)               |
| <u> ①クリック</u>        | ネットワークスキャナの指定(W)<br>スキャナ名 アドレス<br>EPSON L. XXXXXXXXXXXXXXXXXXXXXXXXXXXXXXXXXXX |
|                      | 送加( <u>A</u> )<                                                                |
|                      |                                                                                |
| <u> ② ク リ ッ ク ー </u> | テスト① タイムアウト時間の設定(ゆ)①: 30   OK キャンセル ヘルプ(屮)                                     |

7 [接続テストは成功しました]と表示されるのを確認して、[OK]をクリックします。 スキャナが使用可能な状態にならない場合は、以下のページを参照してください。

∠중 本書 82 ページ「ネットワークインターフェイスの設定ができない / ネットワーク印刷、スキャンができない」

|       | EPSON Scanの設定                                               |
|-------|-------------------------------------------------------------|
|       | スキャナの選択(S): EPSON LP->>>> ▼<br>接続方法                         |
|       | ○ ローカル接続(L) ○ ネットワーク接続(N)                                   |
|       | ネットワークスキャナの指定(W)<br>スキャナ名 アドレス<br>LP-X000X X00X, X00X, X00X |
|       | <<br>这加(A) 削除(Q)<br>編集(E) 更新(R)                             |
|       | スキャナの状態                                                     |
|       | <ul> <li></li></ul>                                         |
|       | テストロ<br>タイムアウト時間の設定(秒)(0: 30 📚                              |
| ②クリック | OK         キャンセル         ヘルプ(出)                             |

以上ですべての準備作業は終了です。

- コピー / ファクス / ネットワークスキャンの方法については、『活用ガイド』(紙マニュアル)をご覧ください。
- コンピュータからの印刷、スキャンの方法については、『ソフトウェア機能ガイド』(PDF マニュアル)をご覧 ください。

# 困ったときは

# セットアップができない

| トラブル状態    | 対処方法                                                                                                    |
|-----------|----------------------------------------------------------------------------------------------------|
| 電源が入らない   | 電源コードが抜けていたり、ゆるんでいませんか? 電源コードを本機とコンセントに、確実に差し込んでください。                                                                                                    |
|           | コンセントに電源は来ていますか?<br>コンセントがスイッチ付きの場合はスイッチをオンにします。ほかの電化<br>製品をそのコンセントに差し込んで、動作するかどうか確かめてください。                                                                                        |
|           | <ul> <li>プリンタ部とスキャナ部をケーブルで接続していますか?</li> <li>プリンタ部背面とスキャナ部背面のコネクタが専用のケーブルで接続されていることを確認してください。接続されていないときは、専用ケーブルの取り付け方向に注意して接続してください。</li> <li>ピア本書 32 ページ「専用ケーブルを接続します」</li> </ul> |
|           | 正しい電圧(AC100V、15A)のコンセントに接続していますか?     コンセントの電圧を確かめて、正しい電圧で使用してください。     コンピュータの背面などに設けられているコンセントには接続しないで     ください。                                                                 |
| エラーが表示される | 「スキャナのロックを解除してください」と表示されていませんか? スキャナ部背面の輸送用固定レバーが解除されていません。輸送用固定レバーを解除して、電源を入れ直してください。                                                                                             |
|           |                                                                                                    |
|           | その他のエラーが表示されている場合は、『活用ガイド』(紙<br>マニュアル)を参照して対処してください。<br>『活用ガイド』(紙マニュアル) - 「困ったときは」-「操作パネルにメッ<br>セージが表示される」では、操作パネルのメッセージとその内容、対処方<br>法を説明しています。                                    |

| トラブル状態                                                 | 対処方法                                                                                                    |  |  |
|--------------------------------------------------------|----------------------------------------------------------------------------------------------------|--|--|
| ドライバのインストールが<br>できない(USB 接続)                           | お使いのコンピュータは Windows 98/Me/2000/XP/<br>Server 2003 プレインストールマシンまたは Windows 98<br>がプレインストールされていて Windows Me/2000/XP に<br>アップグレードされたマシンですか?                                                   |  |  |
|                                                        | Windows 95 から Windows 98/Me/2000 ヘアップグレードしたコン<br>ピュータや USB ポートの動作が保証されていないコンピュータでは正常<br>に印刷できません。お使いのコンピュータについてはコンピュータメー<br>カーへご確認ください。                                                   |  |  |
|                                                        | ✓ Mac OS X をご使用の場合に、UNIX ファイルシステム<br>(UFS) 形式でフォーマットしたドライブにソフトウェアを<br>インストールしていませんか?                                                                                                    |  |  |
|                                                        | Mac OS Xをインストールする際に、ドライブのフォーマット形式をMac<br>OS 拡張(HFS+)形式または UNIX ファイルシステム(UFS)形式から<br>選択することができます。本機用のプリンタドライバは、UFS 形式で<br>フォーマットしたドライブでは使うことができませんので、HFS+形式で<br>フォーマットしたドライブにインストールしてください。 |  |  |
|                                                        | 🥏 CD-ROMのAutorun機能が働いていない可能性があります。                                                                                                    |  |  |
|                                                        | CD-ROM ドライブの CD アイコンをダブルクリックするか、[マイコン<br>ピュータ] – [CD-ROM] – [EPSETUP.EXE] をダブルクリックする<br>ことで、セットアップ画面が表示されます。                                                                              |  |  |
| ネットワークインターフェイス<br>の設定ができない /<br>ネットワーク印刷、スキャンが<br>できない | ネットワークインターフェイスケーブルが確実に差し込まれていますか?                                                                                                    |  |  |
|                                                        | 本機のコネクタとコンピュータまたはハブ側のコネクタにネットワークイ<br>ンターフェイスケーブルがしっかり接続されているか確認してください。<br>また、ケーブルが断線していないか、変に曲がっていないかを確認してく<br>ださい。予備のケーブルをお持ちの方は、差し替えて確認してください。                                          |  |  |
|                                                        | 🔿 ハブは正常に動作していますか?                                                                                                    |  |  |
|                                                        | ハブのポートのリンクランプが点灯 / 点滅しているか確認してください。<br>リンクランプが消灯している場合は、他のポートに接続して、リンクラン<br>プが点灯 / 点滅するかどうか確認してください。                                                                                      |  |  |
|                                                        | 他のポートに接続してもリンクランプが消灯している場合は、ハブの電源<br>が入っていないかハブが故障している可能性があります。ネットワーク管<br>理者に確認してください。                                                                                                    |  |  |

| トラブル状態             | 対処方法                                                                                                    |  |  |  |
|--------------------|----------------------------------------------------------------------------------------------------|--|--|--|
| 設定する IP アドレスがわからない | ネットワーク管理者へご相談ください。                                                                                                    |  |  |  |
|                    | 外部との接続(インターネットへの接続、電子メールなど)を行う場合<br>は、JPNIC(http://www.nic.ad.jp) に申請を行って、IP アドレスを正式<br>に取得していただく必要がありますので、ネットワーク管理者へご相談く<br>ださい。 |  |  |  |
|                    | IP アドレスを使用するにあたって、外部との接続を将来的にも一切行わ<br>ないという条件の下に、下記の範囲のプライベートアドレスをご使用にな<br>ることも可能です(RFC1918 で規定されています)。                           |  |  |  |
|                    | プライベートアドレス:                                                                                                    |  |  |  |
|                    | $10.0.0.1 \sim 10.255.255.254$<br>$172.16.0.1 \sim 172.31.255.254$<br>$192.168.0.1 \sim 192.168.255.254$                          |  |  |  |

### どうしても解決しないときは

症状が改善されない場合は、まず本機の故障か、ソフトウェアのトラブルかを判断します。その上でそれぞれのお問い合わせ先へご連絡ください。

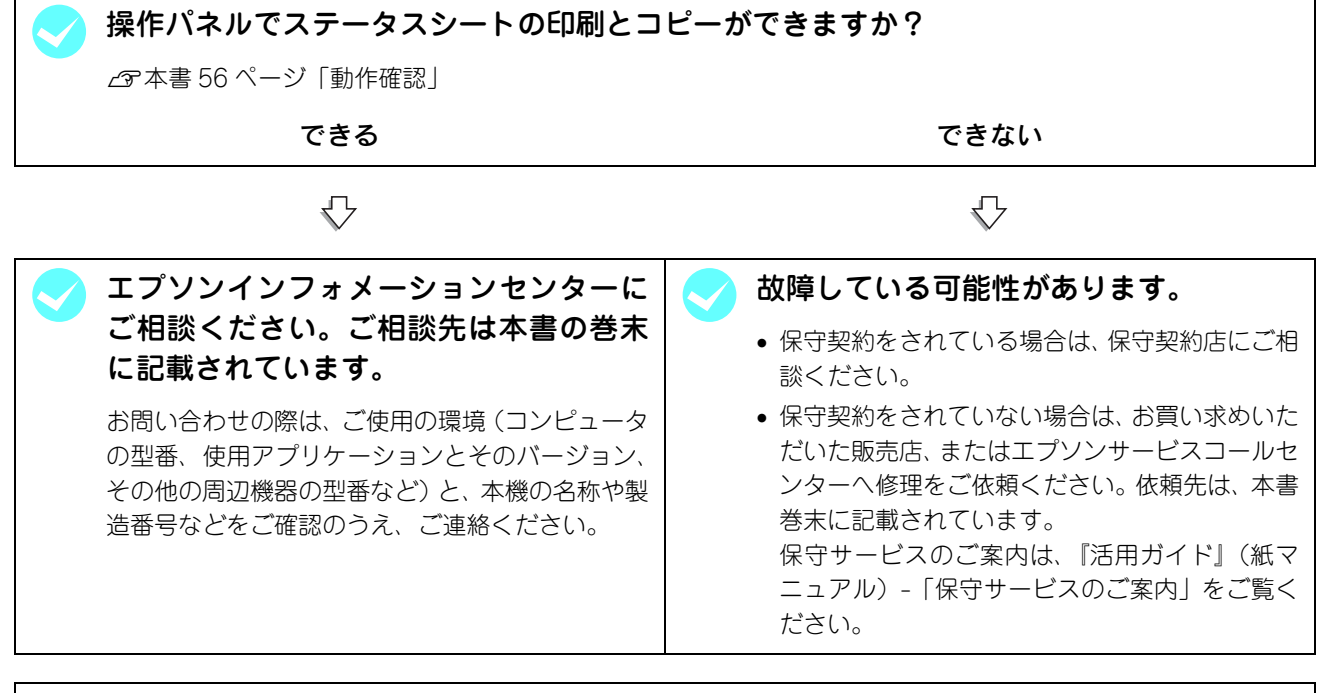

◆考 本機の製造番号は『活用ガイド』(紙マニュアル)-「総合仕様」-「製造番号の表示位置」を参照して ご確認ください。

EPSON 製品に関する最新情報などをできるだけ早くお知らせするために、次のアドレスにてインターネットによる情報の提供を行っています。

アドレス:http://www.epson.co.jp

# Memo

#### 本製品を日本国外へ持ち出す場合の注意

本製品(ソフトウェアを含む)は日本国内仕様のため、本製品の修理・保守サービスおよび技術サポートなどの対応は、日本国外ではお受けできませんのでご了承ください。また、日本国外ではその国の法律または規制により、本製品を使用できないことがあります。このような国では、本製品を運用した結果罰せられることがありますが、当社といたしましては一切責任を負いかねますのでご了承ください。

#### 複製が禁止されている印刷物について

紙幣、有価証券などをプリンタで印刷すると、その印刷物の使用如何に拘わらず、法律に違反し、罰せられます。 (関連法律)刑法第148条、第149条、第162条 通貨及証券模造取締法第1条、第2条 など 以下の行為は、法律により禁止されています。

- 紙幣、貨幣、政府発行の有価証券、国債証券、地方証券を複製すること(見本印があっても不可)
- 日本国外で流通する紙幣、貨幣、証券類を複製すること
- 政府の模造許可を得ずに未使用郵便切手、官製はがきなどを複製すること
- 政府発行の印紙、法令などで規定されている証紙類を複製すること

次のものは、複製するにあたり注意が必要です。

- 民間発行の有価証券(株券、手形、小切手など)、定期券、回数券など
- パスポート、免許証、車検証、身分証明書、通行券、食券、切符など

#### 著作権について

写真、絵画、音楽、プログラムなどの他人の著作物は、個人的または家庭内その他これに準ずる限られた範囲内において使用することを目的とする以外、著作権者の承認が必要です。

#### 電波障害自主規制について -注意-

この装置は、情報処理装置等電波障害自主規制協議会(VCCI)の基準に基づくクラス B 情報技術装置です。この装置は、家庭環境で使用することを目的としていますが、この装置がラジオやテレビジョン受信機に近接して使用されると、受信障害を引き起こすことがあります。取扱説明書に従って正しい取り扱いをしてください。本装置の接続において指定ケーブルを使用しない場合、VCCI ルールの限界値を超えることが考えられますので、必ず指定されたケーブルを使用してください。

#### 瞬時電圧低下について

本装置は、落雷等による電源の瞬時電圧低下に対し不都合が生じることがあります。電源の瞬時電圧低下対策としては、交流無停電電源装置等を使用されることをお勧めします。(社団法人 電子情報技術産業協会(社団法人 日本電子工業振興協会) のパーソナルコンピュータの瞬時電圧低下対策ガイドラインに基づく表示)

#### 電源高調波について

この装置は、高調波電流規格 JIS C 61000-3-2 に適合しています。

#### レーザ製品の表示について

本プリンタは、レーザの国際規格 IEC60825-1 で定められた、クラス 1 レーザ製品です。識別のため、 「クラス 1 レーザ製品」と書かれたラベルを製品に貼付しています。通常使用時には、レーザは内部にあ りお客様が被爆することはありません。

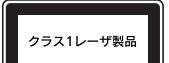

#### オゾンについて

レーザープリンタの印刷原理上、印刷処理中には微量のオゾンが発生します(排気風にオゾン臭を感じることがあります)。 印刷中に本機が発生するオゾンは微量であり、通常の作業環境における安全許容値(0.1ppm、0.2mg/m<sup>3</sup>)を上回ることは ありません。ただし、オゾン濃度はプリンタの設置環境によって変わるため、下記のような条件での使用は避けてください。

- 製品の環境使用条件外での使用
- 狭い部屋での複数レーザープリンタの使用
- 換気が悪い場所での使用
- 上記条件下での長時間連続稼働

#### 本製品の使用限定について

本製品を航空機・列車・船舶・自動車などの運行に直接関わる装置・防災防犯装置・各種安全装置など機能・精度などにお いて高い信頼性・安全性が必要とされる用途に使用される場合は、これらのシステム全体の信頼性および安全維持のために フェールセーフ設計や冗長設計の措置を講じるなど、システム全体の安全設計にご配慮いただいた上で当社製品をご使用い ただくようお願いいたします。本製品は、航空宇宙機器、幹線通信機器、原子力制御機器、医療機器など、極めて高い信頼 性・安全性が必要とされる用途への使用を意図しておりませんので、これらの用途には本製品の適合性をお客様において十 分ご確認のうえ、ご判断ください。

# EPSON

#### ●エプソンのホームページ http://www.epson.jp

各種製品情報・ドライバ類の提供、サポート案内等のさまざまな情報を満載したエプソンのホームページです。

129-たか エプソンなら購入後も安心。皆様からのお問い合わせの多い内容をFAQとしてホームページに掲載しております。ぜひご活用ください。 http://www.epson.jp/faq/

●エプソンサービスコールセンター

修理に関するお問い合わせ・出張修理・保守契約のお申し込み先

050-3155-8600 【受付時間】9:00~17:30 月~金曜日(祝日·弊社指定休日を除く)

ー 上記電話番号はKDDI株式会社の電話サービス KDDIg ディレクトを利用しています。

エロ・モローティーにして「オンスコーン・モロック」と、 ALLA SUF プレ なお、下記のように一部ご利用いただけない場合もございます。 \*一部のPHSからおかけいただく場合

\*一部のIP電話事業者からおかけいただく場合

(ご利用の可否はIP電話事業者間の接続状況によります。上記番号への接続可否についてはご契約されているIP電話事業者へお問い 合わせください

ロイシをへんでい。) 上記番号をご利用いただけない場合は、携帯電話またはNTTの固定電話 (一般回線)からおかけいただくか、(042)511-2949におかけ くださいますようお願いいたします。

また、ご利用の通話料金は、ご契約されている通信事業者からの請求に、KDDIからの請求が追加されます。

●修理品送付・持ち込み依頼先 \* ー部対象外機種がございます。詳しくは下記のエプソンサービス㈱ホームページでご確認ください。 お買い上げの販売店様へお持ち込みいただくか、下記修理センターまで送付願います。

| 拠点名      | 所在地                                                | TEL          |
|----------|----------------------------------------------------|--------------|
| 札幌修理センター | 〒060-0034 札幌市中央区北4条東1-2-3 札幌フコク生命ビル10F エプソンサービス(株) | 011-219-2886 |
| 松本修理センター | 〒390-1243 松本市神林1563エプソンサービス(株)                     | 0263-86-7660 |
| 東京修理センター | 〒191-0012 東京都日野市日野347 エプソンサービス(株)                  | 042-584-8070 |
| 福岡修理センター | 〒812-0041 福岡市博多区吉塚8-5-75 初光流通センタービル3F エプソンサービス(株)  | 092-622-8922 |
| 沖縄修理センター | 〒900-0027 那覇市山下町5-21 沖縄通関社ビル2F エプソンサービス(株)         | 098-852-1420 |

【受付時間】月曜日~金曜日 9:00~17:30(祝日、弊社指定休日を除く)

\*予告なく住所・連絡先等が変更される場合がございますので、ご了承ください。

\*修理について詳しくは、エプソンサービス(株)ホームページhttp://www.epson-service.co.jpでご確認ください。

●ドアtoドアサービスに関するお問い合わせ先 \*-部対象外機種がございます。詳しくは下記のエブソンサービス㈱ホームページでご確認ください。 ドアtoドアサービスとはお客様のご希望日に、ご指定の場所へ、指定業者が修理品をお引取りにお伺いし、修理完了後弊社からご自宅へ

お届けする有償サービスです。\*梱包は業者が行います。 ドアtoドアサービス受付電話 20570-090-090 【受付時間】月~金曜日9:00~17:30 (祝日、弊社指定休日を除く)

\*ナビダイヤルはNTTコミュニケーションズ(株)の電話サービスの名称です。

\*新電電各社をご利用の場合は、「0570」をナビダイヤルとして正しく認識しない場合があります。ナビダイヤルが使用できるよう、ご契約の 新電電会社へご依頼ください。

\* 携帯電話・PHS端末・CATVからはナビダイヤルをご利用いただけませんので、下記の電話番号へお問い合わせください。

|  |          |             |              |          |          | -            |
|--|----------|-------------|--------------|----------|----------|--------------|
|  | 受付拠点     | 引き取り地域      | TEL          | 受付拠点     | 引き取り地域   | TEL          |
|  | 札幌修理センター | 北海道全域       | 011-219-2886 | 福岡修理センター | 中四国・九州全域 | 092-622-8922 |
|  | 松本修理センター | 本州(中国地方を除く) | 0263-86-9995 | 沖縄修理センター | 沖縄本島全域   | 098-852-1420 |
|  |          |             |              |          |          |              |

【受付時間】月曜日~金曜日9:00~17:30(祝日、弊社指定休日を除く)※松本修理センターは365日受付可、 \* 平日の17:30~20:00および、土日、祝日、弊社指定休日の9:00~20:00の電話受付は0263-86-9995 (365日受付可)にて日通諏訪支店で 代行いたします。\*ドアtoドアサービスについて詳しくは、エプソンサービス㈱ホームページhttp://www.epson-service.co.jpでご確認ください。

#### ●エプソンインフォメーションセンター 製品に関するご質問・ご相談に電話でお答えします。

050-3155-8055 【受付時間】月~金曜日9:00~20:00 土日祝日10:00~17:00(1月1日、弊社指定休日を除く)

●購入ガイドインフォメーション 製品の購入をお考えになっている方の専用窓口です。製品の機能や仕様など、お気軽にお電話ください。

050-3155-8100 【受付時間】月~金曜日 9:00~17:30(祝日、弊社指定休日を除く)

L記電話番号はKDDI株式会社の電話サービス KDDG (2007) を利用しています。 なお、下記のように一部ご利用いただけない場合もございます。 \*一部のPHSからおかけいただく場合 \*一部のIP電話事業者からおかけいただく場合

ー部のIP電話事業者からおかけいただく場合 (ご利用の可否はIP電話事業者間の接続状況によります。上記番号への接続可否についてはご契約されているIP電話事業者へお問い くしかしたとい。) 合わせください。) 上記電話番号をご利用いただけない場合は、携帯電話またはNTTの固定電話(一般回線)からおかけいただくか、下記番号におかけ

上記電話番号をこ利用いたけない場合は、携帯電話またはNTTの固定電話(一般回線)からおかけいた くださいますようお願いいたします。 インフォメーションセンター:042-585-8580 購入ガイドインフォメーション:042-585-8444 また、ご利用の通話料金は、ご契約されている通信事業者からの請求に、KDDIからの請求が追加されます。

●FAXインフォメーション EPSON製品の最新情報をFAXにてお知らせします。

札幌(011)221-7911 東京(042)585-8500 名古屋(052)202-9532 大阪(06)6397-4359 福岡(092)452-3305

#### ●ショールーム \*詳細はホームページでもご確認いただけます。 http://www.epson.jp/showroom/ エプソンスクエア新宿

〒160-8324 東京都新宿区西新宿6-24-1 西新宿三井ビル1F 【開館時間】月曜日~金曜日 9:30~17:30(祝日、弊社指定休日を除く) エプソンスクエア御堂筋 〒541-0047 大阪市中央区淡路町3-6-3 NMプラザ御堂筋1F 【開館時間】 月曜日〜金曜日 9:30~17:30(祝日、弊社指定休日を除く)

#### MyEPSON

エプソン製品をご愛用の方も、お持ちでない方も、エプソンに興味をお持ちの方への会員制情報提供サービスです。お客様にピッタリの おすすめ最新情報をお届けしたり、プリンタをもっと楽しくお使いいただくお手伝いをします。製品購入後のユーザー登録もカンタンです。 さあ、今すぐアクセスして会員登録しよう。 f 問 に 答えて

|   | インターネットでアクセス! | http://myepson.jp/ | ] ▶ | <ul><li>カンタンな質</li><li>会員登録。</li></ul> |
|---|---------------|--------------------|-----|----------------------------------------|
| _ |               |                    | -   | 24 94 1E 950                           |

●エプソンディスクサービス

各種ドライバの最新バージョンを郵送でお届け致します。お申込方法・料金など、詳しくは上記FAXインフォメーションの資料でご確認ください。 ●消耗品のご購入

お近くのEPSON商品取扱店及びエプソンOAサプライ(ホームページアドレス http://epson-supply.jp またはフリーコール 0120-251528) でお買い求めください。

エプソン販売 株式会社

〒160-8324 東京都新宿区西新宿6-24-1 西新宿三井ビル24階 セイコーエプソン株式会社 〒392-8502 長野県諏訪市大和3-3-5

2006. 3

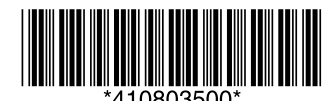

セットアップガイ